IBM<sup>®</sup> DB2<sup>®</sup> Universal Database para Windows<sup>®</sup>

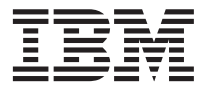

# Iniciação Rápida

Versão 7

IBM<sup>®</sup> DB2<sup>®</sup> Universal Database para Windows<sup>®</sup>

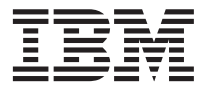

# Iniciação Rápida

Versão 7

Antes de utilizar estas informações e o produto a que elas se referem, certifique-se de ter lido as informações gerais na seção "Apêndice F. Avisos" na página 133.

Este documento contém informações de propriedade da IBM. Ele é fornecido sob um acordo de licença e protegido pela lei de direitos autorais. As informações contidas nesta publicação não incluem garantias de produto, e nenhuma declaração feita neste manual deve ser interpretada como tal.

Faça pedidos de publicações através de seu representante IBM ou da filial da IBM que atende a sua localidade.

Ao enviar informações para a IBM, você concede a ela direitos não-exclusivos de uso e distribuição das informações na forma que a IBM acreditar que seja adequada, sem que incorra com isto em qualquer obrigação para com você.

© Copyright International Business Machines Corporation 1993, 2000. Todos os direitos reservados.

### Índice

| Bem-vindo ao DB2 Universal Database!         | vii |
|----------------------------------------------|-----|
| Convenções                                   | VII |
| Parte 1. Instalando e Configurando           |     |
| o Servidor do DB2                            | 1   |
| Capítulo 1. Planejando a Instalação          | . 3 |
| Requisitos de Memória                        | . 3 |
| Requisitos de Disco                          | . 4 |
| Servidores do DB2                            | . 4 |
| Clientes do DB2                              | . 4 |
| Requisitos de Software                       | . 5 |
| Requisitos de Produtos do Servidor           | . 5 |
| Requisitos de Produtos do Cliente            | . 6 |
| Possíveis Cenários de Conectividade          |     |
| Cliente-Servidor                             | . 8 |
| Migrando a partir de Versões Anteriores do   |     |
| DB2                                          | . 9 |
| Preparando Bancos de Dados e Instâncias      |     |
| para a Migração                              | 10  |
| Verificando se os Bancos de Dados estão      |     |
| Prontos para a Migração                      | 11  |
| Migrando a partir do Visual Warehouse        |     |
| Versão 3.1 ou do Visual Warehouse Versão 5.2 | 13  |
| Migrando o Servidor do Visual Warehouse      |     |
| e o Banco de Dados de Controle do            |     |
| Warehouse Ativo                              | 14  |
| Migrando Agentes do Warehouse                | 14  |
| Migrando Transformadores do Warehouse        | 15  |
| Migrando DataGuide                           | 15  |
| Sistema de Pesquisa do NetQuestion           | 15  |
| Interrompendo o Serviço de Agrupamento do    |     |
| Windows                                      | 16  |
| Sua próxima etapa                            | 16  |
| • •                                          |     |
| Capítulo 2. Instalando o DB2 Universal       |     |
| Database no Windows                          | 17  |
| Antes de Começar                             | 17  |
| Executando a Instalação                      | 18  |
| Verificando a Instalação                     | 21  |
|                                              |     |
| Capítulo 3. Tarefas de Migração              |     |
| Pós-Instalação do DB2                        | 25  |
| Migrando os Bancos de Dados                  | 25  |
|                                              |     |

| Ações Opcionais Pós-Migração                | 26 |
|---------------------------------------------|----|
| Capítulo 4. Instalação e Configuração do    |    |
| Centro de Controle                          | 29 |
| Aplicação versus Applet                     | 29 |
| Configurações de Máquina                    | 30 |
| Máquinas Virtuais Java Suportadas no Centro |    |
| de Controle                                 | 31 |
| Configurando e Trabalhando com o Centro de  |    |
| Controle                                    | 32 |
| Configuração dos Serviços do Centro de      |    |
| Controle (apenas Modo Applet)               | 32 |
| Trabalhando com o Centro de Controle        | 34 |
| Considerações Funcionais                    | 36 |
| Dicas de Instalação do Auxílio do Centro de |    |
| Controle nos Sistemas Operacionais UNIX     | 37 |
| Configurando o TCP/IP no OS/2               | 37 |
| Ativando o Loopback Local                   | 37 |
| Ativando o Localhost                        | 38 |
| Verificando a Configuração do TCP/IP no     |    |
| OS/2                                        | 39 |
| Detectando Problemas                        | 39 |
| Administrando servidores do DB2 para        |    |
| OS/390 e do DB2 Connect Enterprise Edition  |    |
| com o Centro de Controle                    | 40 |
| Preparando os Servidores do DB2 para        |    |
| OS/390 para o Centro de Controle            | 41 |
| Trabalhando com o Centro de Controle        | 41 |
| Outras Fontes de Informações                | 41 |
|                                             |    |
| Parte 2 Instalando e                        |    |

#### Parte 2. Instalando e Configurando os Clientes do DB2. 43

| Capítulo 5. Instalando os Clientes do DB2                                         | 45 |
|-----------------------------------------------------------------------------------|----|
| Cliente de Runtime do DB2                                                         | 45 |
| Cliente de Administração do DB2                                                   | 46 |
| Cliente de Desenvolvimento de Aplicações do                                       |    |
| DB2                                                                               | 46 |
| Instalação Distribuída                                                            | 47 |
| Cliente Básico do DB2                                                             | 47 |
| Capítulo 6. Instalando os Clientes do DB2<br>nos Sistemas Operacionais Windows de |    |

| 32 Bits |  |  |  |  |  |  | 49 |
|---------|--|--|--|--|--|--|----|
|         |  |  |  |  |  |  |    |

| Antes de Iniciar a I |    |     |     | 49 |    |  |  |    |
|----------------------|----|-----|-----|----|----|--|--|----|
| Instalando Sem       | Au | tor | ida | de | de |  |  |    |
| Administrador        |    |     |     |    |    |  |  | 49 |
| Etapas de Instalaçã  | 0  |     |     |    |    |  |  | 50 |

#### Capítulo 7. Configurando as

| Comunicações Cliente-Servidor A    | tra   | /és | do | ) |    |
|------------------------------------|-------|-----|----|---|----|
| Assistente de Configuração de Cl   | ien   | te  |    |   | 53 |
| Considerações sobre o Suporte de E | Diret | óri | 0  |   |    |
| do LDAP                            |       |     |    |   | 53 |
| Antes de Começar                   |       |     |    |   | 53 |
| Etapas de Configuração             |       |     |    |   | 54 |
| Incluindo um Banco de Dados U      | tiliz | and | do |   |    |
| um Perfil                          |       |     | •  |   | 55 |
| Incluindo um Banco de Dados U      | tiliz | and | do |   |    |
| o Discovery                        |       |     |    |   | 56 |
| Incluindo um Banco de Dados        |       |     |    |   |    |
| Manualmente                        |       |     |    |   | 58 |
| Criando e Utilizando Perfis        |       |     |    |   | 61 |
| Perfis de Servidor                 |       |     |    |   | 61 |
| Perfis de Cliente                  |       |     |    |   | 62 |
|                                    |       |     |    |   |    |

# Parte 3. Apêndices . . . . . . . 67

| Apêndice A. Informações de Tarefas        |      |
|-------------------------------------------|------|
| Básicas                                   | 69   |
| Iniciando os Primeiros Passos             | 69   |
| Iniciando o Assistente de Configuração de |      |
| Cliente                                   | 69   |
| Iniciando o Centro de Controle do DB2.    | 70   |
| Digitando Comandos Utilizando o Centro de |      |
| Comando                                   | 70   |
| Digitando Comandos Utilizando o           |      |
| Processador de Linha de Comando           | 72   |
| Janela de Comando do DB2                  | 72   |
| Modo de Entrada Interativo                | 73   |
| Trabalhando com o Grupo Administrativo do |      |
| Sistema                                   | 74   |
| Concedendo os Direitos Avançados ao       |      |
| Usuário no Windows                        | 75   |
| Windows NT                                | 75   |
| Windows 2000                              | 75   |
| Trabalhando com as Funções do Business    |      |
| Intelligence                              | 76   |
| Definindo o Número de Processadores       |      |
| Licenciados                               | 76   |
| Atualizando o DB2 a partir do Modo de     |      |
| Demonstração                              | . 77 |
| Desinstalando o DB2                       | 77   |

| Apêndice B. Sobre o DB2 Universal            |
|----------------------------------------------|
|                                              |
|                                              |
| DB2 Everywhere                               |
| DB2 Universal Database                       |
| Bancos de Dados para Host                    |
| DB2 Connect.                                 |
| Produtos Relacionados                        |
| DB2 Relational Connect                       |
| DB2 Warehouse Manager 8                      |
| DB2 OLAP Server                              |
|                                              |
| DB2 Spatial Extender                         |
| DB2 Net Search Extender                      |
| DB2 Data Links Manager                       |
| livoli Enterprise                            |
| Trabalhando com Dados do DB2 80              |
| Acessando os Dados do DB2 a partir de        |
| Clientes Remotos                             |
| Acessando Vários Servidores do DB2 8         |
| Acessando Dados DB2 do Host ou do            |
| AS/400 a partir da Area de Trabalho          |
| utilizando o DB2 Connect Enterprise          |
| Edition                                      |
| Acessando Dados do DB2 a partir da Web       |
| utilizando Java 92                           |
| Acessando Dados do DB2 a partir da Web       |
| utilizando Net.Data 9                        |
| Acessando os Dados do DB2 a partir das       |
| Máquinas Clientes do Host e do AS/400 . 9    |
| Administrando Instâncias e Bancos de Dados   |
| com as Ferramentas de Administração do       |
| DB2                                          |
| Gerenciando Instâncias e Objetos do Banco    |
| de Dados utilizando o Centro de Controle . 9 |
| Gerenciando Comunicações no Servidor . 99    |
| Monitorando Bancos de Dados utilizando       |
| o Monitor de Desempenho do DB2 9             |
| Exibindo os Planos de Acesso SQL             |
| utilizando o Visual Explain 10               |
| Gerenciando Conexões com Bancos de           |
| Dados utilizando o Assistente de             |
| Configuração de Cliente                      |
| Gerenciando Warehouses utilizando o Centro   |
| de Data Warehouse                            |
| Compreendendo o Servidor de                  |
| Administração                                |
| Desenvolvendo Aplicações utilizando o        |
| Cliente de Desenvolvimento de Aplicações     |
| do DB2                                       |

| Executando suas | próprias | aplicações |  |  | . 104 |
|-----------------|----------|------------|--|--|-------|
|-----------------|----------|------------|--|--|-------|

#### Apêndice C. Utilizando a Biblioteca do

| DB2                              |  | . 105 |
|----------------------------------|--|-------|
| Arquivos PDF do DB2 e de Manuais |  |       |
| Impressos                        |  | . 105 |
| Informações do DB2               |  | . 105 |
| Imprimindo os Manuais PDF        |  | . 116 |
| Pedindo Manuais Impressos        |  | . 116 |
| Documentação Online do DB2       |  | . 117 |
| Acessando o Auxílio Online       |  | . 117 |
| Exibindo as Informações Online . |  | . 119 |
| Utilizando Assistentes do DB2 .  |  | . 122 |
| Configurando um Servidor de      |  |       |
| Documento                        |  | . 123 |
| Pesquisando Informações Online.  |  | . 124 |
|                                  |  |       |

#### Apêndice D. Suporte ao Idioma Nacional

| Apena  | ice | υ. | Su  | po  | τe | ao  | Ia  | IOI | 1a | Na  | CIO | nai |     |
|--------|-----|----|-----|-----|----|-----|-----|-----|----|-----|-----|-----|-----|
| (NLS)  |     |    |     |     |    |     |     |     |    |     |     |     | 125 |
| Página | de  | Có | dig | o e | Sı | ıpo | rte | ao  | Id | ion | na  |     | 125 |
|        |     |    |     |     |    |     |     |     |    |     |     |     |     |

| Apêndice E. Regras | de | Nomenclatura | • | • | 127 |
|--------------------|----|--------------|---|---|-----|
|--------------------|----|--------------|---|---|-----|

| Regras Gerais de Nomenclatura           | . 127 |
|-----------------------------------------|-------|
| Regras de Nomes de Banco de Dados,      |       |
| Aliases do Banco de Dados e Nós de      |       |
| Catálogos                               | . 127 |
| Regras de Nomes de Objetos              | . 128 |
| Regras de Nomes para o Nome de Usuário, |       |
| ID do usuário, Nome de Grupo e para as  |       |
| Instâncias                              | . 129 |
| Regras para os Nomes de Estação de      |       |
| Trabalho (nname)                        | . 130 |
| Regras de Nomenclatura do DB2SYSTEM     | 130   |
| Regras de Senha                         | . 130 |
| Apêndice F. Avisos                      | 133   |
| Marcas                                  | . 136 |
| Índice Remissivo .........              | 139   |
| Comunicando-se com a IBM                | 143   |
| Informações do Produto                  | . 143 |

### Bem-vindo ao DB2 Universal Database!

O manual do DB2 Universal Database Iniciação Rápida fornece uma introdução direcionada à instalação e configuração dos produtos do DB2.

Este manual *Iniciação Rápida* serve para orientá-lo no planejamento, instalação, migração (se necessária) e configuração de um servidor do DB2 Universal Database Workgroup Edition ou Enterprise Edition. Assim que o servidor do DB2 foi instalado, deve-se instalar um cliente do DB2. Deve-se então configurar uma conexão entre o cliente e o servidor, utilizando as ferramentas GUI do DB2.

Para obter informações sobre o uso do recurso DB2 Connect Server Support do DB2 UDB Enterprise Edition, consulte a documentação do DB2 Connect.

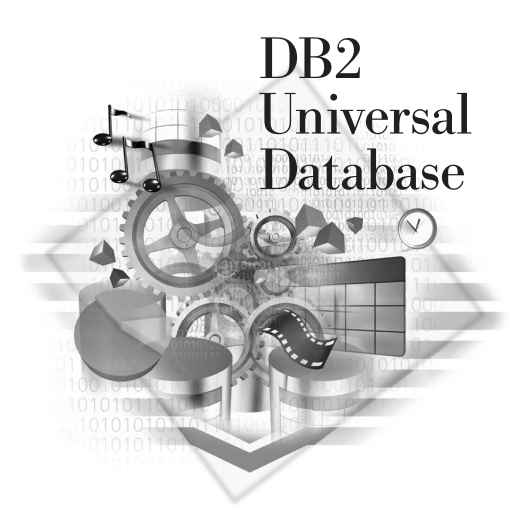

#### Convenções

Este manual utiliza as seguintes convenções em destaque:

- **Negrito** indica comandos ou controles da interface gráfica com o usuário (GUI) como nomes de campos, pastas, ícones ou escolha de menus.
- *Itálico* indica as variáveis que devem ser substituídas por um valor. É utilizado também para indicar títulos de manuais e destacar palavras.
- Mono-espaçado indica nomes de arquivo, caminhos de diretório e exemplos do que você digita exatamente como mostrado.

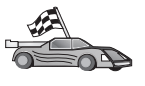

Este ícone assinala uma dica. Um caminho rápido para guiá-lo para informações específicas sobre sua configuração onde várias opções estão disponíveis.

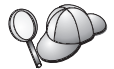

Este ícone assinala uma dica. Ele fornece informações adicionais que podem ajudá-lo a concluir uma tarefa.

Para obter uma descrição completa da biblioteca DB2, consulte "Apêndice C. Utilizando a Biblioteca do DB2" na página 105.

| <i>QO</i> | <ul> <li>Se o método de instalação documentado não for seguido com os<br/>padrões recomendados, pode ser necessário consultar o<br/>Administration Guide e o Command Reference para completar a<br/>instalação e configuração.</li> </ul> |
|-----------|----------------------------------------------------------------------------------------------------|
|           | <ul> <li>O termo Sistemas operacionais Windows de 32 bits refere-se ao<br/>Windows 95, Windows 98, Windows NT ou Windows 2000.</li> </ul>                                                                                                 |
|           | • O termo Windows 9x se refere ao Windows 95 ou Windows 98.                                                                                                    |
|           | • O termo <i>cliente do DB2</i> refere-se a um Cliente de Runtime do DB2,<br>um Cliente de Administração do DB2 ou um Cliente de<br>Desenvolvimento de Aplicações do DB2.                                                                 |
|           | <ul> <li>Neste manual, o termo DB2 Universal Database refere-se ao DB2<br/>Universal Database no OS/2, UNIX e Sistemas operacionais<br/>Windows de 32 bits, a menos que indicado o contrário.</li> </ul>                                  |

Parte 1. Instalando e Configurando o Servidor do DB2

### Capítulo 1. Planejando a Instalação

Antes de instalar o DB2, você deve verificar se o seu sistema satisfaz os requisitos de hardware e software do DB2. Se estiver migrando de uma versão anterior do DB2 existem, também, tarefas de pré-instalação de migração que devem ser realizadas para preparar seus bancos de dados.

Este capítulo descreve os seguintes requisitos que devem ser considerados antes da instalação do DB2:

- "Requisitos de Memória".
- "Requisitos de Disco" na página 4.
- "Requisitos de Software" na página 5.
- "Possíveis Cenários de Conectividade Cliente-Servidor" na página 8.
- "Migrando a partir de Versões Anteriores do DB2" na página 9.

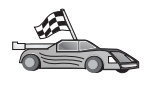

Se você sabe que seu sistema atende todos os requisitos de hardware e software e deseja iniciar a instalação do seu produto do DB2 imediatamente, vá para o "Capítulo 2. Instalando o DB2 Universal Database no Windows" na página 17.

Consulte "Apêndice B. Sobre o DB2 Universal Database para UNIX, Windows e OS/2" na página 79 para obter informações sobre a família de produtos do DB2.

**Nota:** Se estiver instalando o DB2 Universal Database Enterprise Edition com o recurso DB2 Connect Support, consulte as publicações do DB2 Connect para obter outros requisitos.

#### Requisitos de Memória

A quantidade de memória de acesso aleatório (RAM) necessária para executar o servidor do DB2 depende do tamanho dos bancos de dados e das ferramentas de administração que irá usar. Se, por exemplo, você pretende utilizar as ferramentas GUI do DB2 para administrar e configurar seus bancos de dados do DB2, a quantidade mínima de RAM recomendada é 128 MB.

As ferramentas GUI do DB2 são um conjunto de ferramentas de administração e configuração que inclui o Centro de Comando, o Centro de Controle e o Centro de Data Warehouse. Outras ferramentas GUI estão disponíveis nos sistemas operacionais Windows de 32 bits e OS/2. Estas incluem o Assistente de Configuração de Cliente, o Monitor de Eventos e o Analisador de Eventos. Para obter maiores informações sobre ferramentas GUI do DB2 e as plataformas em que elas estão disponíveis, consulte o *Administration Guide*.

Para executar um Cliente de Runtime do DB2 ou um Cliente de Desenvolvimento de Aplicações do DB2, serão necessários no mínimo 16 MB de RAM. Se estiver pensando em executar um Cliente de Administração do DB2, você precisará de um mínimo de 32 MB de RAM.

#### Requisitos de Disco

Os requisitos atuais de disco rígido para sua instalação podem variar dependendo do seu sistema de arquivos e dos componentes instalados. Confira se contou, no cálculo do espaço em disco, com o seu sistema operacional, com as ferramentas de desenvolvimento de aplicações, com os dados das aplicações e com os produtos de comunicação. Para obter mais informações sobre os requisitos de espaço para dados, consulte o *Administration Guide*.

#### Servidores do DB2

Uma instalação *típica* do DB2 requer um mínimo de 245 MB de espaço em disco. Esta quantia inclui a documentação do produto online, ferramentas e o Java Runtime Environment.

#### **Clientes do DB2**

Utilize a Tabela 1 para calcular a quantidade necessária de espaço em disco para cada estação de trabalho do cliente. Talvez você precise de quantias adicionais de espaço em disco dependendo do seu sistema de arquivos.

| Componentes do Cliente                             | Requisitos mínimos de disco (MB)                      |  |  |
|----------------------------------------------------|-------------------------------------------------------|--|--|
| 09                                                 | S/2                                                   |  |  |
| Cliente de Runtime do DB2                          | 30 MB                                                 |  |  |
| Cliente de Desenvolvimento de<br>Aplicações do DB2 | 125 MB, sem incluir o Java Development<br>Kit (JDK)   |  |  |
| Cliente de Administração do DB2                    | 95 MB                                                 |  |  |
| Plataformas UNIX                                   |                                                       |  |  |
| Cliente de Runtime do DB2                          | 30 a 40 MB (70 MB para Silicon Graphics IRIX)         |  |  |
| Cliente de Desenvolvimento de<br>Aplicações do DB2 | 90 a 120 MB, sem incluir o JDK (40 MB<br>para NUMA-Q) |  |  |
| Cliente de Administração do DB2                    | 80 a 110 MB                                           |  |  |

Tabela 1. Requisitos de Disco para Componentes dos Clientes

| Tabela 1. Requisitos | de Disco para | Componentes dos | Clientes | (continuação) |
|----------------------|---------------|-----------------|----------|---------------|
|----------------------|---------------|-----------------|----------|---------------|

| Componentes do Cliente                                                                                            | Requisitos mínimos de disco (MB) |  |
|----------------------------------------------------------------------------------------------------|----------------------------------|--|
| Nota: Os sistemas operacionais PTX/NUMA-Q e Silicon Graphics IRIX não suportam o Cliente de Administração do DB2. |                                  |  |
| Sistemas Operaciona                                                                                               | ais Windows de 32 bits           |  |
| Cliente de Runtime do DB2                                                                                         | 25 MB                            |  |
| Cliente de Desenvolvimento de<br>Aplicações do DB2                                                                | 325 MB, incluindo o JDK          |  |
| Cliente de Administração do DB2                                                                                   | 125 MB                           |  |

O Cliente de Desenvolvimento de Aplicações do DB2 e o Cliente de Administração do DB2 incluem ferramentas e a documentação, exceto em sistemas NUMA-Q.

#### Requisitos de Software

Esta seção esboça os softwares necessários para executar produtos do DB2.

#### Requisitos de Produtos do Servidor

A Tabela 2 lista o sistema operacional e os softwares de comunicação necessários para o DB2 Universal Database.

Em todas as plataformas você precisa de um Java Runtime Environment (JRE) Versão 1.1.8 para executar as ferramentas baseadas em Java do DB2, bem como o Centro de Controle. Se pretende executar o Centro de Controle como um applet, você irá precisar de um navegador habilitado para Java. Consulte "Capítulo 4. Instalação e Configuração do Centro de Controle" na página 29 para obter mais informações.

Tabela 2. Requisitos de Software

| Requisitos de Hardware/Software | Comunicações                        |
|---------------------------------|-------------------------------------|
|                                 | DB2 Universal Database para Windows |

| Requisitos de Hardware/Software                             | Comunicações                                                                                                    |
|-------------------------------------------------------------|----------------------------------------------------------------------------------------------------|
| Windows NT Versão 4.0 com o Service                         | APPC, TCP/IP, IPX/SPX, Pipes Nomeados e MPTN (APPC sobre TCP/IP)                                                                                                    |
| <ul><li>Pack 5, ou posterior</li><li>Windows 2000</li></ul> | <ul> <li>Os sistemas operacionais base do Windows NT e Windows 2000 fornecem<br/>conectividade NetBIOS, IPX/SPX, Pipes Nomeados e TCP/IP.</li> </ul>                                                                                              |
|                                                             | Para conectividade SNA (APPC), um dos seguintes programas de comunicação é necessário:                                                                                                    |
|                                                             | Windows NT: IBM Communications Server Versão 5.01 ou posterior                                                                                                    |
|                                                             | Windows 2000: IBM Communications Server Versão 6.1 ou posterior                                                                                                    |
|                                                             | Windows 9x e Windows NT: IBM Personal Communications para Windows Versão 4.2<br>ou posterior                                                                                                    |
|                                                             | <ul> <li>Windows 2000: IBM Personal Communications para Windows Versão 4.3 CSD2 ou<br/>posterior</li> </ul>                                                                                                    |
|                                                             | Microsoft SNA Server Versão 3 Service Pack 3 ou posterior                                                                                                    |
|                                                             | Notas:                                                                                                    |
|                                                             | <ol> <li>Se o commit de duas fases do SNA for necessário, o IBM Communications Server<br/>Versão 5.01 ou posterior ou o Microsoft SNA Server Versão 4 Service Pack 3 ou<br/>posterior é necessário.</li> </ol>                                    |
|                                                             | 2. Se você pretende usar o DCE (Distributed Computing Environment) é necessário ter:                                                                                                    |
|                                                             | • Um produto DCE que esteja no nível 1.1 do OSF DCE com o IBM DCE Versão 2.0.                                                                                                    |
|                                                             | <ul> <li>Para certificar-se que se está se conectando ao banco de dados DB2 para OS/390<br/>V5.1 habilitado para suporte DCE utilizando OS/390 DCE Base Services Versão 3.</li> </ul>                                                             |
|                                                             | Além disso, o DB2 também suporta Gradient PC-DCE para sistemas operacionais<br>Windows de 32 bits Versão 2.0 com Runtime Media Kit.                                                                                                    |
|                                                             | <ol> <li>Se você pretende usar o LDAP (Lightweight Directory Access Protocol), é necessário<br/>ter um cliente Microsoft LDAP ou um cliente IBM SecureWay LDAP V3.1.1. Para obter<br/>mais informações, consulte Administration Guide.</li> </ol> |
|                                                             | <ol> <li>Quem pretende usar os recursos do Tivoli Storage Manager para fazer backup e<br/>restauração de bancos de dados, precisa ter o Tivoli Storage Manager Client Versão 3<br/>ou acima.</li> </ol>                                           |
|                                                             | <ol> <li>Caso tenha o programa IBM Antivirus instalado em seu sistema operacional, ele deve<br/>ser desativado ou a instalação deve ser removida para completar uma instalação do<br/>DB2.</li> </ol>                                             |
|                                                             | <ol> <li>Se você pretende usar o subagente do Simple Network Management Protocol (SNMP),<br/>é necessário ter o DPI 2.0 fornecido pelo IBM SystemView Agent.</li> </ol>                                                                           |

Tabela 2. Requisitos de Software (continuação)

#### **Requisitos de Produtos do Cliente**

A Tabela 3 na página 7 lista os requisitos de software necessários para um Cliente de Administração do DB2, um Cliente de Runtime do DB2 ou um Cliente de Desenvolvimento de Aplicações do DB2.

Em todas as plataformas, você necessita de um Java Runtime Environment (JRE) Versão 1.1.8 para executar as ferramentas do DB2, como o Centro de Controle. Se pretende executar o Centro de Controle como um applet em sistemas Windows de 32 bits ou OS/2, você necessita de um navegador habilitado para Java. Consulte "Capítulo 4. Instalação e Configuração do Centro de Controle" na página 29 para obter mais informações.

| Componente                                                                                                    | Requisitos de<br>Hardware/Software                                                                                                    | Comunicações                                                                                                    |
|----------------------------------------------------------------------------------------------------|----------------------------------------------------------------------------------------------------|----------------------------------------------------------------------------------------------------|
| <ul> <li>Cliente de Runtime<br/>do DB2 para<br/>Windows 9x</li> <li>Cliente de<br/>Administração do<br/>DB2 para Windows<br/>9x</li> <li>Cliente de<br/>Desenvolvimento de<br/>Aplicações do DB2<br/>para Windows 9x</li> </ul> | <ul> <li>Windows 95 4.00.950 ou posterior</li> <li>Windows 98</li> <li>Nota: Quando o Cliente de Desenvolvimento de Aplicações do DB2 estiver instalado, o JDK 1.1.8 estará instalado.</li> </ul> | <ul> <li>IPX/SPX, Pipes Nomeados, NetBIOS ou TCP/IP</li> <li>O sistema operacional base Windows 9x fornece<br/>conectividade NetBIOS, IPX/SPX, TCP/IP e de Pipes<br/>Nomeados.</li> <li>Nota: A conectividade IPX/SPX é suportada apenas em<br/>servidores Windows NT e Windows 2000.</li> <li>Se você pretende usar o LDAP (Lightweight Directory<br/>Access Protocol), é necessário ter um cliente Microsoft<br/>LDAP ou um cliente IBM SecureWay LDAP V3.1.1. Para<br/>obter mais informações, consulte Administration Guide.</li> <li>Quem pretende usar os recursos do Tivoli Storage<br/>Manager para fazer backup e restauração de bancos de<br/>dados, precisa ter o Tivoli Storage Manager Client Versão 3<br/>ou acima.</li> <li>Caso tenha o programa IBM Antivirus instalado em seu<br/>sistema operacional, ele deve ser desativado ou a<br/>instalação deve ser removida para completar uma<br/>instalação do DB2.</li> </ul> |

Tabela 3. Requisitos de Software para Clientes

| Componente                                                                                                    | Requisitos de<br>Hardware/Software                                                                                                    | Comunicações                                                                                                    |
|----------------------------------------------------------------------------------------------------|----------------------------------------------------------------------------------------------------|----------------------------------------------------------------------------------------------------|
| <ul> <li>Cliente de Runtime<br/>do DB2 para<br/>Windows</li> <li>Cliente de<br/>Administração do<br/>DB2 para Windows</li> <li>Cliente de<br/>Desenvolvimento de<br/>Aplicações do DB2<br/>para Windows</li> </ul> | <ul> <li>Hardware/Software</li> <li>Windows NT Versão 4.0<br/>com Service Pack 3 ou<br/>posterior</li> <li>Windows Terminal Server<br/>(pode executar somente o<br/>Cliente de Runtime do<br/>DB2)</li> <li>Windows 2000</li> <li>Nota: Quando o Cliente de<br/>Desenvolvimento de<br/>Aplicações do DB2 estiver<br/>instalado, o JDK 1.1.8 estará<br/>instalado.</li> </ul> | <ul> <li>APPC, IPX/SPX, Pipes Nomeados, NetBIOS ou TCP/IP</li> <li>Os sistemas operacionais base Windows NT e Windows 2000 fornecem conectividade NetBIOS, IPX/SPX, TCP/IP e Pipes Nomeados.</li> <li>Para conectividade APPC, é necessário um dos seguintes produtos: <ul> <li>IBM eNetwork Communications Server para Windows V5.01 ou posterior.</li> <li>Windows 2000: IBM eNetwork Personal Communications para Windows Versão 4.3 CSD2 ou posterior</li> <li>Windows NT: IBM eNetwork Personal Communications para Windows Versão 4.2 ou posterior</li> <li>Microsoft SNA Server Versão 3 Service Pack 3 ou posterior</li> <li>Wall Data Rumba</li> </ul> </li> <li>Se você pretende usar o DCE (Distributed Computing Environment) e conectar-se com um banco de dados do DB2 para OS/390 V5.1, este banco de dados deve estar ativado para o suporte DCE utilizando o DCE Base Services Versão 3 do OS/390.</li> <li>Se você pretende usar o LDAP (Lightweight Directory Access Protocol), é necessário ter um cliente Microsoft LDAP ou um cliente IBM SecureWay LDAP V3.1.1. Para obter mais informações, consulte Administration Guide.</li> <li>Quem pretende usar os recursos do Tivoli Storage Manager para fazer backup e restauração de bancos de dados, precisa ter o Tivoli Storage Manager Client Versão 3 ou acima.</li> <li>Caso você tenha o programa Antivirus da IBM instalado em seu sistema operacional, ele deve ser desativado ou sua instalação deve es removida para completar uma</li> </ul> |

Tabela 3. Requisitos de Software para Clientes (continuação)

#### Possíveis Cenários de Conectividade Cliente-Servidor

A tabela a seguir mostra os protocolos de comunicação que podem ser utilizados na conexão de um cliente do DB2 específico com um servidor do DB2 específico. DB2 Workgroup, DB2 Enterprise e DB2 Enterprise - Extended Editions podem executar serviços de solicitações a partir do host ou dos clientes AS/400 (DRDA ARs).

|                                                                                         |                                  |        |        | Servido                                     | r          |                              |                                                  |
|-----------------------------------------------------------------------------------------|----------------------------------|--------|--------|---------------------------------------------|------------|------------------------------|--------------------------------------------------|
| Cliente                                                                                 | AIX                              | HP-UX  | Linux  | OS/2                                        | PTX/NUMA-Q | Solaris                      | Windows NT/<br>Windows 2000                      |
| AS/400 V4R1                                                                             | APPC                             | N/A    | N/A    | APPC                                        | N/A        | APPC                         | APPC                                             |
| AS/400 V4R2                                                                             | APPC<br>TCP/IP                   | TCP/IP | TCP/IP | APPC<br>TCP/IP                              | TCP/IP     | APPC<br>TCP/IP               | APPC<br>TCP/IP                                   |
| AIX                                                                                     | APPC<br>TCP/IP                   | TCP/IP | TCP/IP | APPC<br>TCP/IP                              | TCP/IP     | APPC<br>TCP/IP               | APPC<br>TCP/IP                                   |
| HP-UX                                                                                   | APPC<br>TCP/IP                   | TCP/IP | TCP/IP | APPC<br>TCP/IP                              | TCP/IP     | APPC<br>TCP/IP               | APPC<br>TCP/IP                                   |
| Linux                                                                                   | TCP/IP                           | TCP/IP | TCP/IP | TCP/IP                                      | TCP/IP     | TCP/IP                       | TCP/IP                                           |
| MVS                                                                                     | APPC                             | N/A    | N/A    | APPC                                        | N/A        | APPC                         | APPC                                             |
| OS/2                                                                                    | APPC<br>IPX/SPX(1),(2)<br>TCP/IP | TCP/IP | TCP/IP | APPC<br>IPX/SPX(1),(2)<br>NetBIOS<br>TCP/IP | TCP/IP     | APPC<br>IPX/SPX(1)<br>TCP/IP | APPC<br>IPX/SPX(1)<br>NetBIOS<br>TCP/IP          |
| OS/390                                                                                  | APPC<br>TCP/IP                   | TCP/IP | TCP/IP | APPC<br>TCP/IP                              | TCP/IP     | APPC<br>TCP/IP               | APPC<br>TCP/IP                                   |
| PTX/NUMA-Q                                                                              | TCP/IP                           | TCP/IP | TCP/IP | TCP/IP                                      | TCP/IP     | TCP/IP                       | TCP/IP                                           |
| Silicon Graphics<br>IRIX                                                                | TCP/IP                           | TCP/IP | TCP/IP | TCP/IP                                      | TCP/IP     | TCP/IP                       | TCP/IP                                           |
| SQL/DS                                                                                  | APPC                             | N/A    | N/A    | APPC                                        | N/A        | APPC                         | APPC                                             |
| Solaris                                                                                 | APPC<br>TCP/IP                   | TCP/IP | TCP/IP | APPC<br>TCP/IP                              | TCP/IP     | APPC<br>TCP/IP               | APPC<br>TCP/IP                                   |
| VSE & VM V5                                                                             | APPC                             | N/A    | N/A    | APPC                                        | N/A        | APPC                         | APPC                                             |
| VSE V6                                                                                  | APPC                             | N/A    | N/A    | APPC                                        | N/A        | APPC                         | APPC                                             |
| VM V6                                                                                   | APPC<br>TCP/IP                   | TCP/IP | TCP/IP | APPC<br>TCP/IP                              | TCP/IP     | APPC<br>TCP/IP               | APPC<br>TCP/IP                                   |
| Windows 9x                                                                              | TCP/IP                           | TCP/IP | TCP/IP | NetBIOS<br>TCP/IP                           | TCP/IP     | TCP/IP                       | IPX/SPX(1)<br>NPIPE<br>NetBIOS<br>TCP/IP         |
| Windows NT/<br>Windows 2000                                                             | APPC<br>IPX/SPX(1)<br>TCP/IP     | TCP/IP | TCP/IP | APPC<br>IPX/SPX(1)<br>NetBIOS<br>TCP/IP     | TCP/IP     | APPC<br>IPX/SPX(1)<br>TCP/IP | APPC<br>IPX/SPX(1)<br>NPIPE<br>NetBIOS<br>TCP/IP |
| <ol> <li>Endereçamento Direto</li> <li>Endereçamento do Servidor de Arquivos</li> </ol> |                                  |        |        |                                             |            |                              |                                                  |

Tabela 4. Cenários Prováveis da Conectividade Cliente-Servidor

#### Migrando a partir de Versões Anteriores do DB2

Se estiver migrando a partir da Versão 5.0 ou Versão 5.2 para o DB2 Versão 7, você deve preparar seus bancos de dados e instâncias antes de instalar o DB2 Versão 7. Se estiver fazendo uma atualização da Versão 6, não há nada a ser feito antes da instalação da Versão 7.

A migração de bancos de dados e instâncias anteriores à Versão 5.0 não é suportada no DB2 Versão 7.

O Windows permite que apenas uma versão do DB2 seja instalada em uma máquina. Por exemplo, se você possuir o DB2 Versão 6 e instalar a Versão 7, a Versão 6 será excluída durante a instalação.

#### Preparando Bancos de Dados e Instâncias para a Migração

Esta seção descreve como preparar os bancos de dados e instâncias do DB2 Versão 5.x para a migração em um formato que pode ser utilizado pelo DB2 Versão 7. Se você quiser migrar mais de uma instância, deverá repetir essas etapas para cada uma delas.

Para preparar os bancos de dados para a migração:

 Confira se não há aplicações utilizando nenhum banco de dados pertencente à instância DB2 que você está preparando para migrar. Para obter uma lista de todas as aplicações de propriedade da instância, digite o comando db2 list applications. Se todas as aplicações estão desconectadas, este comando irá retornar a seguinte mensagem:

SQL1611W Nenhum dado foi retornado pelo Monitor de Sistema do Banco de Dados. SQLSTATE=00000

É possível terminar a sessão digitando o comando db2 terminate.

2. Confira se todos os bancos de dados foram catalogados. Para exibir uma lista de todos os bancos de dados catalogados na instância, execute o seguinte comando:

db2 list database directory

- 3. Faça uma cópia de backup de todos os bancos de dados da Versão 5.x. Você não tem de fazer um backup dos bancos de dados da Versão 6. Consulte o *Administration Guide* de seu produto do DB2 para informações sobre como realizar um backup de um banco de dados e o *Command Reference* sobre a sintaxe do comando backup.
- 4. Quando todas as aplicações estiverem completas e você tiver feito o backup dos bancos de dados, interrompa todos os processos do servidor de banco de dados pertencentes à instância DB2 digitando o comando **db2stop**.
- 5. Interrompa o daemon da licença do DB2 digitando o comando **db2licd** -end.
- 6. Pare todas as sessões de processamento de linha de comando digitando o comando **db2 terminate** em cada sessão que estiver executando o processador de linha de comando.

Em seguida, você deve verificar se todos os bancos de dados catalogados estão prontos para a migração antes de instalar o DB2 Versão 7.

#### Verificando se os Bancos de Dados estão Prontos para a Migração

Para garantir que se possa migrar os bancos de dados para o formato DB2 Versão 7, é preciso executar o comando **db2ckmig** antes de instalar o DB2 Versão 7.

Nota: Esta seção se aplica aos bancos de dados criados com o DB2 Versão 5.x somente. Não se deve executar esse comando em bancos de dados criados com o DB2 V6.

Para executar o comando db2ckmig:

- 1. Insira o CD-ROM do produto DB2 Versão 7 na unidade.
- 2. Passe para o diretório *x*:\db2\common em que *x*: representa a letra da unidade de CD-ROM.
- 3. Execute o comando **db2ckmig** para verificar se todos os bancos de dados em seu sistema podem ser corretamente migrados. A sintaxe do comando é a seguinte:

#### Comando DB2CKMIG

► db2ckmig\_\_\_\_database\_alias\_\_\_/l\_\_drive:\path\filename\_\_\_\_\_

\_/u—userid—/p—password—

| database_alias    | Especifica um nome <i>database_alias</i> de um banco de dados<br>para ser verificado para migração. Este parâmetro é<br>obrigatório se o parâmetro / <b>e</b> não está especificado.                                                                                                    |
|-------------------|----------------------------------------------------------------------------------------------------|
| / <b>e</b>        | Especifica se todos os bancos de dados catalogados devem<br>ser verificados para migração. Este parâmetro é obrigatório<br>se o parâmetro <i>database_alias</i> não está especificado.                                                                                                    |
| /l drive:\path\fi | lename                                                                                                    |
| Ĩ                 | Especifica uma unidade, caminho de destino e nome de<br>arquivo para manter uma lista de erros e avisos gerados<br>para o banco de dados rastreado. A variável <i>path</i> é<br>opcional; se não for especificado um caminho, o caminho a<br>partir do qual se executa o comando <b>db2ckmig</b> será<br>utilizado. Deve ser especificado um <i>filename</i> . |
| /u userid         | Especifica a conta de usuário utilizada para conectar com o<br>banco de dados. Este parâmetro deve ser especificado se<br>você efetuar logon como um usuário sem autoridade de<br>conexão.                                                                                                    |
| <b>p</b> password | Especifica a senha da conta de usuário utilizada para                                                                                                    |

conectar com o banco de dados. Este parâmetro deve ser especificado se você efetuar logon como um usuário sem autoridade de conexão.

É possível executar o comando **db2ckmig** a partir de sistemas remotos. O parâmetro banco de dados deve especificar o nome *database\_alias* do banco de dados remoto.

Por exemplo, para verificar se todos os bancos de dados catalogados em seu sistema podem ser migrados e registrar todas as mensagem deste comando para o arquivo c:\temp\message.txt, execute o seguinte comando:

```
x:\db2\common\db2ckmig /e /l c:\temp\message.txt
```

onde x: representa sua unidade de CD-ROM.

- 4. Se qualquer erro for encontrado, o comando **db2ckmig** gera um arquivo de log e o coloca no caminho e arquivo especificado pela opção /1. Se houver erros, consulte as informações a seguir para ver as ações de correção recomendadas. Assim que os erros encontrados forem corrigidos, execute o comando **db2ckmig** novamente, para garantir que os bancos de dados estão prontos para a migração.
- 5. Faça uma cópia de backup do banco de dados. Para obter mais informações, consulte o *Administration Guide*

#### Condições de Erro DB2CKMIG Possíveis

#### Um banco de dados está em estado pendente de backup

Faça um backup do banco de dados.

#### Um banco de dados está em estado pendente de roll-forward

Recupere o banco de dados conforme exigido. Faça ou retome um roll-forward no banco de dados até o final dos logs e pare.

#### A ID do tablespace não está no estado normal

Recupere o banco de dados e o tablespace conforme necessário. Faça ou retome um roll-forward no banco de dados até o final dos logs e pare.

#### Um banco de dados está em estado incompatível

Reinicialize o banco de dados para retorná-lo a um estado consistente.

#### O tipo estruturado e a função têm o mesmo nome

Tipo e função estruturados (sem argumentos) que pertencem ao mesmo esquema não podem ter o mesmo nome. O tipo ou função, e

os objetos que usam o tipo ou a função, devem ser eliminados e recriados com outro nome. Para corrigir o erro:

- 1. Faça um backup do banco de dados.
- 2. Exporte os dados de quaisquer tabelas dependentes dos tipos ou funções estruturados.
- 3. Elimine todas as tabelas dependentes dos tipos ou funções estruturados e depois elimine os tipos ou funções estruturados. Estas eliminações podem eliminar outros objetos, como views, índices, disparadores ou funções.
- 4. Crie tipos ou funções estruturados com nomes diferentes e recrie as tabelas com o uso dos novos nomes. Recrie todas as views, índices, disparadores ou funções eliminadas.
- 5. Importe ou carregue os dados no objeto.

## O banco de dados contém tipos distintos definidos pelo usuário (UDTs) que usam os nomes BIGINT, DATALINK ou REFERENCE.

Esses nomes ficam reservados para o gerenciador do banco de dados versão 7. Para corrigir o erro:

- 1. Faça um backup do banco de dados.
- 2. Exporte os dados de qualquer tabela que seja dependente desses tipos de dados.
- 3. Elimine qualquer tabela dependente desses tipos de dados e depois elimine os tipos de dados. Estas eliminações podem eliminar outros objetos, como views, índices, disparadores ou funções.
- 4. Crie tipos de dados com nomes de função ou tipo diferentes e recrie as tabelas usando os novos nomes. Recrie todas as views, índices, disparadores ou funções eliminadas.
- 5. Importe ou carregue os dados no objeto.

Consulte o *Administration Guide* para obter mais informações sobre as ações necessárias para corrigir estas condições.

## Migrando a partir do Visual Warehouse Versão 3.1 ou do Visual Warehouse Versão 5.2

A função fornecida pelo produto Visual Warehouse foi integrada ao DB2 Universal Database. Essa função é acessada no DB2 Universal Database através do Centro de Data Warehouse.

Quando você instala o DB2 Universal Database no Windows, as instalações de todas as versões anteriores dos componentes do Visual Warehouse são removidas daquele sistema. Se estiver realizando uma instalação típica do

DB2, novos componentes de warehouse serão instalados em seu sistema. Para garantir que você continue tendo um ambiente de trabalho após a instalação, todos os componentes do warehouse que interoperam em seu ambiente devem estar no nível da Versão 7. Isto inclui:

- O servidor
- · Os bancos de dados de controle do Warehouse
- Os agentes do Warehouse (local e remoto)
- Os transformadores do Warehouse
- O Gerenciador do Catálogo de Informações (DataGuide\*)

Uma migração parcial do Visual Warehouse não é permitida.

Nota: Todas as definições que foram personalizadas para o Visual Warehouse serão perdidas durante o processo de migração. Por exemplo, você pode ter uma definição personalizada no arquivo IWH.environment para um agente do warehouse no Ambiente Operacional AIX ou Solaris. Antes de iniciar o processo de instalação, faça um backup de quaisquer definições do Visual Warehouse que foram personalizadas.

## Migrando o Servidor do Visual Warehouse e o Banco de Dados de Controle do Warehouse Ativo

O servidor do Visual Warehouse e seu banco de dados de controle do warehouse ativo (o banco de dados utilizado mais recentemente) sofrem migração juntos durante o processo de instalação. Após instalar o DB2 Universal Database, você deverá migrar manualmente todos os outros bancos de dados de controle do warehouse que queira continuar a usar com o Centro de Data Warehouse.

Consulte o Data Warehouse Center Guia de Administração para:

- Obter informações sobre a migração de bancos de dados de controle do warehouse
- Informações sobre como a estrutura das tabelas de metadados se alteraram do Visual Warehouse para o Centro de Data Warehouse

#### Migrando Agentes do Warehouse

Quando um servidor do warehouse for instalado, um agente padrão do warehouse também será instalado. No entanto, é preciso migrar todos os agentes remotos do warehouse que você deseja continuar usando após a conclusão da instalação. Os agentes de warehouse estão disponíveis com o produto do DB2 Warehouse Manager.

Para migrar um agente do warehouse:

- 1. Remova o agente existente do warehouse.
- 2. Instale o agente de warehouse do DB2 Warehouse Manager.

Para obter informações sobre a remoção e a instalação dos agentes do Visual Warehouse, consulte o manual *DB2 Warehouse Manager Installation Guide*.

#### Migrando Transformadores do Warehouse

Os transformadores do Warehouse estão disponíveis com o produto Gerenciador de Warehouse do DB2. Após a instalação dos transformadores do warehouse no sistema do agente do warehouse, é necessário ativá-los para que possam ser usados com novos destinos do warehouse. Isso é feito através do Centro de Data Warehouse.

Para obter maiores informações sobre como ativar transformadores do warehouse, consulte o manual *DB2 Warehouse Manager Installation Guide*.

#### Migrando DataGuide

**Nota:** O DataGuide é conhecido como o Gerenciador de Catálogo de Informações no DB2 Universal Database Versão 7. Ele está disponível com o produto do DB2 Warehouse Manager.

Quando você instala o DB2 Universal Database Versão 7, as instalações de todos os componentes do DataGuide neste sistema são removidas. Então, se você instalar o Gerenciador de Catálogo de Informações como um componente do DB2 Warehouse Manager, os novos componentes do Gerenciador serão instalados e o banco de dados do catálogo de informações do DataGuide poderá ser atualizado. Para obter informações sobre a atualização dos bancos de dados do catálogo de informações do DataGuide, consulte o manual *Information Catalog Manager Administration Guide*.

Nota: Se você não atualizar o Gerenciador de Catálogo de Informações nesse momento, não poderá usar o DataGuide com o Centro de Data Warehouse após a instalação. Os componentes do DataGuide em outros sistemas continuarão funcionando com o banco de dados do catálogo de informações do DataGuide se a atualização não tiver sido feita por uma instalação do DB2 Warehouse Manager.

#### Sistema de Pesquisa do NetQuestion

Se você instalou a documentação do produto online com a versão anterior do DB2 para Windows, OS/2, AIX, HP-UX ou Solaris, ou se você instalou outro produto IBM como o VisualAge C++ ou VisualAge for Java, um sistema de pesquisas online chamado NetQuestion também foi instalado automaticamente.

Se a versão do NetQuestion que acompanha o DB2 Versão 7 for superior à versão do NetQuestion atualmente presente em seu sistema, será feita uma

atualização da versão atual e todos os índices de documentos existentes serão registrados novamente com o NetQuestion. Isto será feito automaticamente durante a instalação do DB2.

Para obter maiores informações sobre o NetQuestion, consulte o Suplemento de Instalação e Configuração.

#### Interrompendo o Serviço de Agrupamento do Windows

Se estiver operando no ambiente Microsoft Cluster Server (MSCS) e o servidor do DB2 está configurado para operar com o MSCS, é necessário interromper o MSCS Cluster Service antes da instalação através da emissão do comando **net stop clussvc**.

#### Notas:

- 1. Se o DB2 estiver sendo executado na máquina atual, ele poderá falhar e executar em outra máquina no agrupamento MSCS.
- 2. É necessário fazer a atualização de todas as máquinas no agrupamento MSCS antes de migrar o(s) banco(s) de dados.

#### Sua próxima etapa

Depois de ter determinado que seu sistema satisfaz todos os requisitos de hardware e software, e depois de ter preparado todos os bancos de dados e instâncias existentes para migração, você pode instalar o DB2 Versão 7 utilizando o método interativo ou distribuído. Para realizar os procedimentos de instalação, consulte as seguintes seções:

- "Capítulo 2. Instalando o DB2 Universal Database no Windows" na página 17 para instalação interativa.
- O Suplemento de Instalação e Configuração para instalação distribuída.

# Capítulo 2. Instalando o DB2 Universal Database no Windows

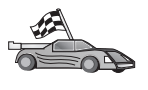

Quem está migrando de uma versão anterior do DB2 tem que efetuar certos procedimentos para poder instalar o DB2 Universal Database Versão 7. Vá para "Migrando a partir de Versões Anteriores do DB2" na página 9.

Esta seção explica como instalar o DB2 Universal Database no Windows NT ou Windows 2000. Para instalar um cliente do DB2, vá para "Capítulo 5. Instalando os Clientes do DB2" na página 45. Para saber como distribuir o produto por meio de uma instalação distribuída, consulte o *Suplemento de Instalação e Configuração*.

#### Antes de Começar

Antes de começar a fazer a instalação, certifique-se de ter os seguintes itens e informações:

- Certifique-se de que seus sistemas atendem todos os requisitos de memória, hardware e software para instalar seu produto do DB2. Para obter mais informações, consulte "Capítulo 1. Planejando a Instalação" na página 3.
- 2. Será usada uma conta de usuário para fazer a instalação. A conta com a qual o logon foi efetuado tem que:
  - Estar definida localmente
  - Pertencer ao grupo do Administrador Local
  - · Ter os seguintes direitos de usuário avançado:
    - Agir como parte do sistema operacional
    - Criar objeto token
    - Aumentar cotas
    - Substituir um token de nível de processo

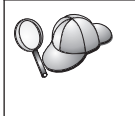

A instalação pode ser feita sem esses direitos de usuário avançado, mas o programa de configuração não conseguirá validar as contas. Recomendamos que qualquer conta de usuário usada para instalar o produto tenha direitos de usuário avançado.

Para saber como conceder direitos de usuário avançado, consulte o "Concedendo os Direitos Avançados ao Usuário no Windows" na página 75. 3. Durante a instalação, será preciso fornecer uma conta de usuário para ser usada pelo DB2 Administration Server para fazer a conexão com o sistema e para ser iniciada como serviço. A conta especificada tem que estar definida localmente e tem que pertencer a um grupo do Administrador Local.

Por padrão, o programa de configuração vai criar uma conta de usuário usando o nome de usuário db2admin e a senha que você especificar. Você pode aceitar a conta de usuário padrão ou pode criar sua própria conta, modificando os valores padrão ou fornecendo seus próprios valores. Se você criar ou fornecer sua própria conta, confira se ela obedece às regras de nomenclatura do DB2. Para obter mais informações, consulte "Apêndice E. Regras de Nomenclatura" na página 127.

4. Para verificar se o DB2 foi instalado corretamente, você precisará de uma conta de usuário que pertença ao grupo Administrativo do Sistema (SYSADM) do DB2. O nome da conta deve estar de acordo com as regras de nomenclatura do DB2, conforme descreve o "Regras de Nomes para o Nome de Usuário, ID do usuário, Nome de Grupo e para as Instâncias" na página 129.

Por padrão, todo usuário pertencente ao grupo de *Administradores Locais*, na máquina local em que a conta está definida, possui autoridade SYSADM na instância. Para obter mais informações, consulte "Trabalhando com o Grupo Administrativo do Sistema" na página 74. Para obter mais informações sobre nomes de usuário DB2 válidos, consulte "Apêndice E. Regras de Nomenclatura" na página 127.

- 5. Durante a instalação, podem ser solicitados nomes de usuário e senhas relativos aos produtos e serviços instalados.
- 6. Para usar o LDAP com Windows 2000, é preciso estender o esquema do diretório para que ele contenha as classes de objeto e as definições de atributo do DB2. Isso precisa ser feito uma vez, antes de instalar qualquer produto do DB2.

Para ampliar o esquema do diretório, execute o programa **db2schex.exe** a partir do CD de instalação com autoridade de Administrador do Esquema. O programa pode ser executado com autoridade de Administrador do Esquema, sem necessidade de se efetuar o logoff e o logon novamente:

runas /user:MyDomain\Administrator x:\db2\common\db2schex.exe

sendo que x: representa a unidade de CD-ROM.

Ao final do db2schex.exe, prossiga com a instalação.

#### Executando a Instalação

Para instalar o produto do DB2, siga estas etapas:

- Etapa 1. Efetue o logon no sistema com a conta de usuário a ser usada para fazer a instalação.
- Etapa 2. Encerre quaisquer outros programas para que o programa de configuração possa atualizar os arquivos como solicitado.
- Etapa 3. Insira o CD-ROM na unidade. O recurso de execução automática inicia o programa de configuração, que determina o idioma do sistema e abre o programa de configuração correspondente a ele. Para executar o programa de configuração em outro idioma, ou se a execução automática do programa de configuração não funcionar, consulte a dica a seguir.

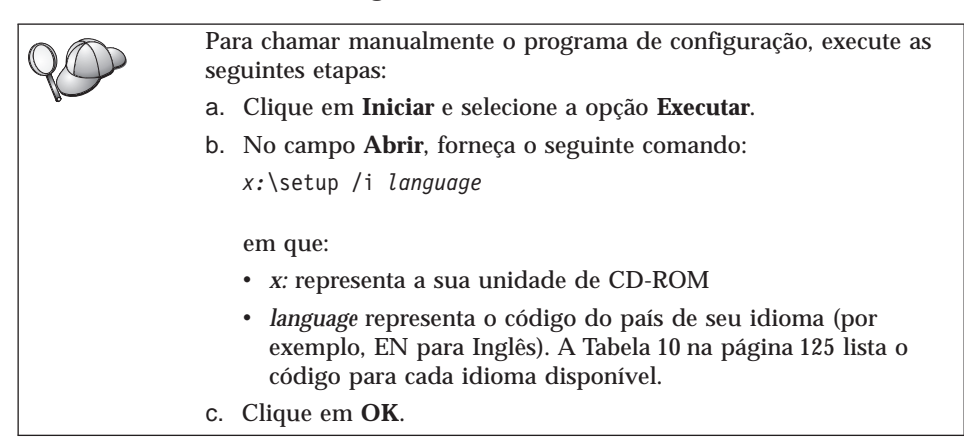

Etapa 4. A Barra de Lançamento do DB2 é aberta. Ela é semelhante a:

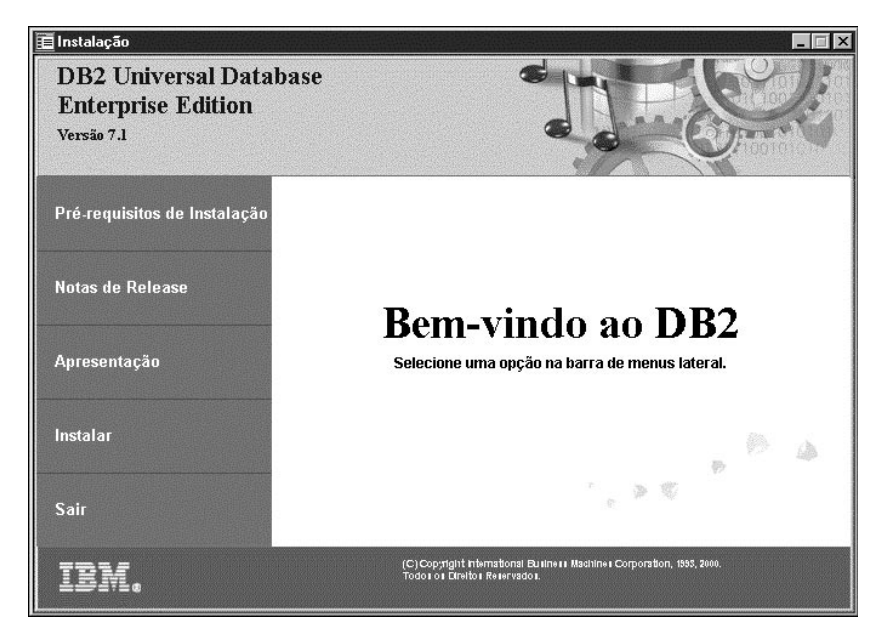

- Etapa 5. A partir desta janela, é possível exibir os Pré-requisitos de Instalação e as Notas do Release, consultar a Apresentação para explorar os recursos, possibilidades e vantagens do DB2 Universal Database Versão 7, ou passar diretamente para a instalação.
- Etapa 6. Depois de iniciada a instalação, prossiga seguindo os prompts do programa de configuração. O auxílio online está disponível para guiá-lo através das etapas restantes. Para solicitar o auxílio online, clique em Auxílio ou pressione F1. Você pode clicar em Cancelar a qualquer momento para encerrar a instalação.

Quando a opcão **Instalação Típica**, é selecionada, os seguintes componentes são instalados:

- DB2
- Base Warehouse
- OLAP Starter Kit

Para não usar nenhum dos recursos de business intelligence, selecione **Instalação Personalizada**.

Para obter informações sobre os componentes que podem ser instalados:

- Selecione **Instalação Personalizada** e leia as descrições dos componentes.
- Consulte "Gerenciando Warehouses utilizando o Centro de Data Warehouse" na página 102 e "DB2 OLAP Server" na página 84.
- Consulte Data Warehouse Center Guia de Administração e OLAP Setup and User's Guide.
- Etapa 7. Ao instalar este produto numa máquina SMP, consulte o "Definindo o Número de Processadores Licenciados" na página 76 para saber como atualizar o produto com o número de processadores adquiridos.

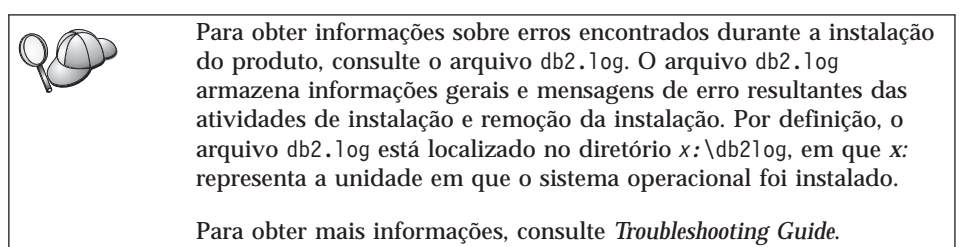

#### Verificando a Instalação

Você pode verificar se o DB2 foi instalado corretamente com a criação do banco de dados AMOSTRA do DB2 UDB no sistema e com o acesso a dados a partir do banco de dados.

Se tiver instalado os Primeiros Passos, você poderá verificar a instalação por meio da realização destas etapas.

- Etapa 1. Efetue o logon no sistema com a conta do usuário que deseja usar para verificar a instalação.
- Etapa 2. Inicie os Primeiros Passos. Para obter mais informações, consulte "Iniciando os Primeiros Passos" na página 69.
- Etapa 3. Selecione **Criar bancos de dados AMOSTRA** na barra de lançamento do Primeiros Passos para abrir a janela Criar bancos de dados AMOSTRA.
- Etapa 4. Na janela Criar o Banco de Dados AMOSTRA, selecione todos os bancos de dados que deseja criar:
  - Banco de Dados de Amostra DB2 UDB
  - Banco de Dados de Amostra Data Warehouse
  - · Banco de Dados de Amostra OLAP

Use o banco de dados de amostra DB2 UDB para verificar a instalação. Você precisa dos outros dois bancos de dados se quiser executar o tutorial do Business Intelligence. Para obter mais informações sobre esses bancos de dados, consulte *Data Warehouse Center Guia de Administração* e *OLAP Setup and User's Guide*.

- **Nota:** Os bancos de dados de amostra OLAP e Data Warehouse aplicam-se somente se você tiver instalado os componentes Base Warehouse e do OLAP Starter Kit.
- Etapa 5. Clique em OK.

Este comando pode levar alguns minutos para ser processado. Para ver a descrição detalhada do conteúdo do banco de dados AMOSTRA, consulte o *Administration Guide*. No final da criação do banco de dados AMOSTRA será dada uma mensagem de conclusão. Clique em **OK**.

Etapa 6. Depois que o banco de dados estiver criado, selecione **Trabalhar com os bancos de dados AMOSTRA** na Barra de Lançamento do Primeiros Passos para iniciar o Centro de Controle. O Centro de Controle permite fazer tarefas de administração em diferentes instâncias e objetos de banco de dados.

> No painel esquerdo da tela do Centro de Controle, expanda a árvore de objetos para exibir o banco de dados AMOSTRA e os objetos do banco de dados AMOSTRA. Selecione o objeto Tabelas para exibir as

tabelas do banco de dados AMOSTRA no painel da direita da tela do Centro de Controle. Para obter mais informações, consulte "Administrando Instâncias e Bancos de Dados com as Ferramentas de Administração do DB2" na página 96.

Para verificar se o componente do Data Warehouse foi instalado corretamente, selecione o ícone do Centro de Data Warehouse.

Etapa 7. Para verificar se o componente do OLAP Starter Kit foi instalado corretamente, clique em Iniciar —> Programas —> IBM DB2 —> OLAP —> OLAP Desktop.

Quem não instalou as ferramentas do DB2 pode verificar a instalação criando o banco de dados AMOSTRA e conectando-o por meio do processador da linha de comandos, assim:

- Etapa 1. Conecte-se ao sistema com a conta de usuário do DB2 criada para verificar a instalação.
- Etapa 2. Dê o comando db2sampl para criar o banco de dados AMOSTRA.

Por padrão, o banco de dados AMOSTRA será criado na unidade em que o DB2 foi instalado; pode-se, no entanto, especificar outra unidade. Para criar, por exemplo, o banco de dados AMOSTRA na unidade F:, digite o comando:

db2samp1 F:

Este comando pode levar alguns minutos para ser processado. Para ver a descrição detalhada do conteúdo do banco de dados AMOSTRA, consulte o *Administration Guide*. Não há mensagem de conclusão; quando o prompt de comandos retorna o processo está concluído.

O banco de dados AMOSTRA será automaticamente catalogado com o alias AMOSTRA quando for criado.

Digite os comandos **dwcsmp** e **olapsmp** para criar bancos de dados de amostra OLAP e data warehouse. Quando solicitado, forneça uma ID do usuário e uma senha. Você precisará destes bancos de dados se quiser executar o tutorial do Business Intelligence. Para obter mais informações sobre estes bancos de dados, consulte os manuais do OLAP e do Centro de Data Warehouse.

- Etapa 3. Inicie o gerenciador de banco de dados emitindo o comando **db2start**.
- Etapa 4. Digite os comandos abaixo para conectar-se ao banco de dados AMOSTRA, recupere a lista de todos os empregados que trabalham no departamento 20 e redefina a conexão com o banco de dados:

```
db2cmd
db2 connect to amostra
db2 "select * from staff where dept = 20"
db2 connect reset
```

Para obter mais informações sobre a digitação dos comandos do DB2, consulte "Apêndice A. Informações de Tarefas Básicas" na página 69.

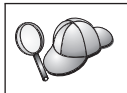

Após verificar a instalação, você pode remover o banco de dados AMOSTRA para liberar espaço no disco. Forneça o comando **db2 drop database amostra** para eliminar o banco de dados AMOSTRA.

### Capítulo 3. Tarefas de Migração Pós-Instalação do DB2

Depois de instalar o DB2 Versão 7, você pode migrar bancos de dados e realizar outras atividades de migração.

#### Migrando os Bancos de Dados

Esta seção se aplica somente se você estiver migrando os bancos de dados do formato da Versão 5.x para o da Versão 7.1. Se você estiver migrando da Versão 6.1 para a Versão 7.1, pode ignorar esta seção.

Para migrar bancos de dados da Versão 5.x pertencentes a uma instância:

- Efetue login com uma conta de usuário que possua autoridade SYSADM. Consulte "Trabalhando com o Grupo Administrativo do Sistema" na página 74 para obter mais informações.
- Certifique-se de que os bancos de dados que deseja migrar estão catalogados. Para recuperar uma relação de todos os bancos de dados catalogados em seu sistema, execute o comando db2 list database directory. A sintaxe deste comando é a seguinte:

#### comando DB2 LIST DATABASE DIRECTORY

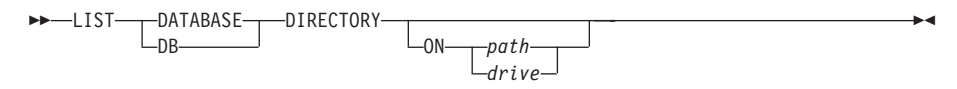

O parâmetro ON path/drive especifica o diretório do banco de dados local a partir do qual as informações são listadas. Se ele não for especificado, o conteúdo do diretório do banco de dados do sistema será listado. Para obter mais informações e exemplos, consulte o *Command Reference*.

3. Migre o banco de dados usando o comando **db2 migrate database**. A sintaxe deste comando é a seguinte:

#### comando DB2 MIGRATE DATABASE

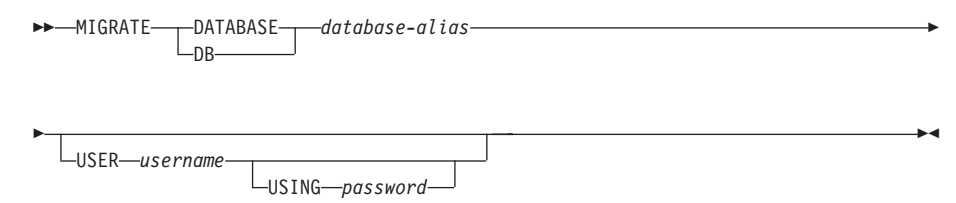

Para obter mais informações e exemplos, consulte o Command Reference.

Migrando os bancos de dados da Versão 5 que contêm tablespaces SYSCAT

**DMS** Se você estiver migrando a partir dos bancos de dados da Versão 5 que contêm um tablespace SYSCAT Database Managed Space (DMS), deverá conferir se possui aproximadamente 70 por cento de espaço livre no tablespace antes de migrar o banco de dados. Você pode verificar o tamanho dos tablespaces digitando o comando **db2 list tablespaces show detail**.

Se o tablespace *não* tiver espaço livre suficiente, você poderá receber o seguinte erro:

SQL1704N A migração do banco de dados falhou. Código de razão 17.

Neste caso, você deverá restaurar o banco de dados da Versão 5 em uma instância da Versão 5, incluir mais contêineres usando a instrução ALTER TABLESPACE e migrar o banco de dados novamente. Para obter mais informações sobre os tablespaces e a instrução ALTER TABLESPACE, consulte o *Administration Guide* e o *SQL Reference*.

#### Ações Opcionais Pós-Migração

Há atividades opcionais que talvez queira empreender após a migração do banco de dados. É possível também aplicar essas atividades opcionais a um backup de banco de dados de nível mais baixo que é restaurado para a Versão 7, porque no final da restauração o banco de dados migra para a Versão 7.

- Migração de Índices Exclusivos
  - **Nota:** Esta seção aplica-se somente a cenários de migração que envolvem bancos de dados da versão 5.x, ou a bancos de dados da versão 6 que sofreram migração anteriormente a partir do formato da versão 5.x, mas cujos índices exclusivos *não* sofreram migração com o uso do comando **db2uiddl**.

Os índices exclusivos da versão 5.x não sofrem automaticamente a migração para a semântica da versão 7 por diversos motivos:

- A conversão de índices exclusivos é uma operação de alto consumo de tempo.
- É possível que tenha aplicações que dependem da semântica de índice exclusivo da versão anterior.
- Você pode querer administrar a conversão em estágios dos índices exclusivos em seu próprio planejamento, quando necessário, usando o comando db2uiddl.

Todas as aplicações existentes vão continuar a funcionar, mesmo se os índices exclusivos não forem convertidos para a semântica da Versão 7. Só é preciso converter índices exclusivos para a semântica da Versão 7 se o suporte para a verificação retardada da exclusividade for obrigatória.
Para converter índices exclusivos:

- 1. Efetue login com uma conta de usuário que possua autoridade SYSADM. Consulte "Trabalhando com o Grupo Administrativo do Sistema" na página 74 para obter mais informações.
- 2. Inicie o gerenciador de banco de dados emitindo o comando db2start.
- 3. Execute o comando **db2uiddl** no banco de dados migrado. Consulte o *Command Reference* para saber como é a sintaxe do comando.

O comando **db2uiddl** consulta as tabelas de catálogo do banco de dados e gera todas as instruções CREATE UNIQUE INDEX para tabelas de usuário em um arquivo de saída.

- 4. Examine a saída gerada pelo comando **db2uiddl**. Recomendamos remover da saída todos os índices indesejados para reduzir o tempo necessário para executá-la. Comentários na saída irão indicar qualquer situação que necessite de atenção.
- 5. Conecte-se com o banco de dados, digitando o comando **db2 connect to** *database\_alias*, em que *database\_alias* é o alias do banco de dados que você está migrando.
- 6. Execute os comandos do arquivo de saída, gerado pelo comando **db2uiddl**, usando um comando semelhante ao seguinte:

db2 -tvf filename

onde filename é o nome do arquivo gerado pelo comando db2uiddl.

#### Atualizar Estatísticas

Quando a migração de banco de dados for concluída, as estatísticas antigas usadas para otimizar o desempenho da consulta são retidas nos catálogos. Contudo, a versão 7 do DB2 tem estatísticas que são modificadas ou não existem na versão 5.x. Para tirar partido dessas estatísticas, você pode executar o comando **runstats** em tabelas, particularmente naquelas que são críticas para o desempenho das consultas SQL.

Consulte o *Command Reference* para saber como é a sintaxe do comando **runstats**. Para obter detalhes sobre estatísticas, consulte o *Administration Guide*.

#### • Refazer o bind de Pacotes

Durante a migração do banco de dados, todos os pacotes existentes são invalidados. Após o processo de migração, cada pacote será gerado novamente quando for usado pela primeira vez pelo gerenciador do banco de dados da versão 7.

Para melhorar o desempenho recomendamos executar o comando **db2rbind** para gerar de novo todos os pacotes armazenados no banco de dados. Consulte o *Command Reference* para saber como é a sintaxe do comando.

• Atualizar a configuração do banco de dados e do gerenciador do banco de dados

Alguns parâmetros de configuração do banco de dados passaram para os padrões da versão 7 ou para outros valores durante a migração do banco de dados. Consulte o *Administration Guide* para maiores informações sobre os parâmetros de configuração.

Recomendamos executar o Monitor de Desempenho do DB2 para obter sugestões quanto à escolha dos parâmetros de configuração apropriados. Para obter mais informações, consulte o *Administration Guide* 

#### • Migrar Tabelas de Explicação

Para migrar as tabelas de explicação de um banco de dados que foi migrado para a versão 7, execute o seguinte comando:

db2exmig -d dbname -e explain\_schema [-u userid password]

em que:

- dbname representa o nome do banco de dados. Esse parâmetro é obrigatório.
- *explain\_schema* representa o nome de esquema das tabelas de explicação a serem migradas. Esse parâmetro é obrigatório.
- userid e password representam a ID do usuário e a senha em vigor no momento. São parâmetros opcionais.

As tabelas de explicação que pertencem à ID do usuário que está executando o **db2exmig** ou que é usada na conexão com o banco de dados serão migradas. A ferramenta de migração das tabelas de explicação renomearão as tabelas da versão 5.x e da versão 6, criarão um novo conjunto de tabelas usando **EXPLAIN.DDL** e copiarão o conteúdo das tabelas antigas para as novas tabelas. Por fim, vai eliminar as tabelas antigas. O utilitário de migração **db2exmig** preservará todas as colunas incluídas pelo usuário nas tabelas de explicação.

# Capítulo 4. Instalação e Configuração do Centro de Controle

Este capítulo descreve como instalar e configurar o Centro de Controle do DB2.

O Centro de Controle é a principal ferramenta gráfica do DB2 para administração do banco de dados. Ele está disponível nos sistemas operacionais Windows de 32 bits, OS/2 e UNIX.

Ele fornece uma visão clara de todos os sistemas e objetos do banco de dados que estão sendo gerenciados. Você também pode acessar outras ferramentas de administração a partir do Centro de Controle selecionando os ícones na barra de ferramentas do Centro de Controle ou a partir do menu instantâneo Ferramentas.

#### Aplicação versus Applet

É possível executar o Centro de Controle como uma aplicação Java ou como um applet Java através de um servidor da web. Em ambos os casos, é necessário que uma Máquina Virtual Java (Java Virtual Machine - JVM) suportada esteja instalada na máquina para a execução do Centro de Controle. Uma JVM pode ser um Java Runtime Environment (JRE) para a execução de aplicações ou um navegador habilitado para Java para a execução de applets.

• As *aplicações* Java são executadas exatamente como outras aplicações na máquina, contanto que você tenha o JRE correto instalado.

Nos sistemas operacionais Windows de 32 bits, o nível correto do JRE foi instalado ou atualizado para você durante a instalação.

Nos sistemas AIX, o JRE correto foi instalado para você durante a instalação do DB2 somente se outro JRE não tiver sido detectado em seu sistema. Se outro JRE foi detectado em seu sistema AIX durante a instalação do DB2, o JRE que acompanha o DB2 não foi instalado. Neste caso, você deve instalar o nível correto do JRE antes de executar o Centro de Controle.

Em todos os outros sistemas operacionais, você deve instalar o nível correto do JRE antes de executar o Centro de Controle. Consulte a Tabela 6 na página 31 para obter uma lista dos níveis corretos do JRE.

Nota: Alguns sistemas operacionais, incluindo o OS/2 Warp Server para e-business e AIX 4.3, possuem suporte Java incorporado. Para obter maiores informações, verifique com o administrador. • Os *applets* Java são programas executados dentro de navegadores habilitados para Java. O código do applet do Centro de Controle pode residir em uma máquina remota e trabalhar com o navegador do cliente por meio de um servidor da web. Esse tipo de cliente geralmente é chamado *cliente básico* devido a quantidade mínima de recursos (um navegador habilitado para Java) necessária a execução do applet Java.

Você deve usar um navegador suportado habilitado para Java para executar o Centro de Controle como um applet Java. Consulte a Tabela 6 na página 31 para obter uma lista dos navegadores suportados.

#### Configurações de Máquina

O Centro de Controle pode ser configurado de diversas formas. A tabela a seguir identifica quatro cenários que mostram maneiras diferentes da instalação dos componentes necessários. Esses cenários serão mencionados por toda a seção Configuração dos Serviços do Centro de Controle (apenas Modo Applet) que se segue à tabela.

| Cenário                                 | Máquina A                                                                  | Máquina B                                               | Máquina C       |
|-----------------------------------------|----------------------------------------------------------------------------|---------------------------------------------------------|-----------------|
| 1 - Autônomo, Aplicação                 | JRE<br>Aplicação do C. de Controle<br>servidor do DB2                      |                                                         |                 |
| 2 - Duas Camadas, Apli-<br>cação        | JRE<br>Aplicação do C. de Controle<br>cliente do DB2                       |                                                         | servidor do DB2 |
| <b>3</b> - Duas Camadas, Na-<br>vegador | Navegador Suportado<br>(apenas Windows e OS/2)<br>Applet do C. de Controle | Servidor Web<br>Serv. de Applet JDBC<br>servidor do DB2 |                 |
| <b>4</b> - Três Camadas,<br>Navegador   | Navegador Suportado<br>(apenas Windows e OS/2)<br>Applet do C. de Controle | Serv. de Applet JDBC<br>cliente do DB2                  | servidor do DB2 |

Tabela 5. Cenários de Configuração da Máquina do Centro de Controle

A Figura 1 na página 31 resume as quatro configurações básicas da máquina do Centro de Controle:

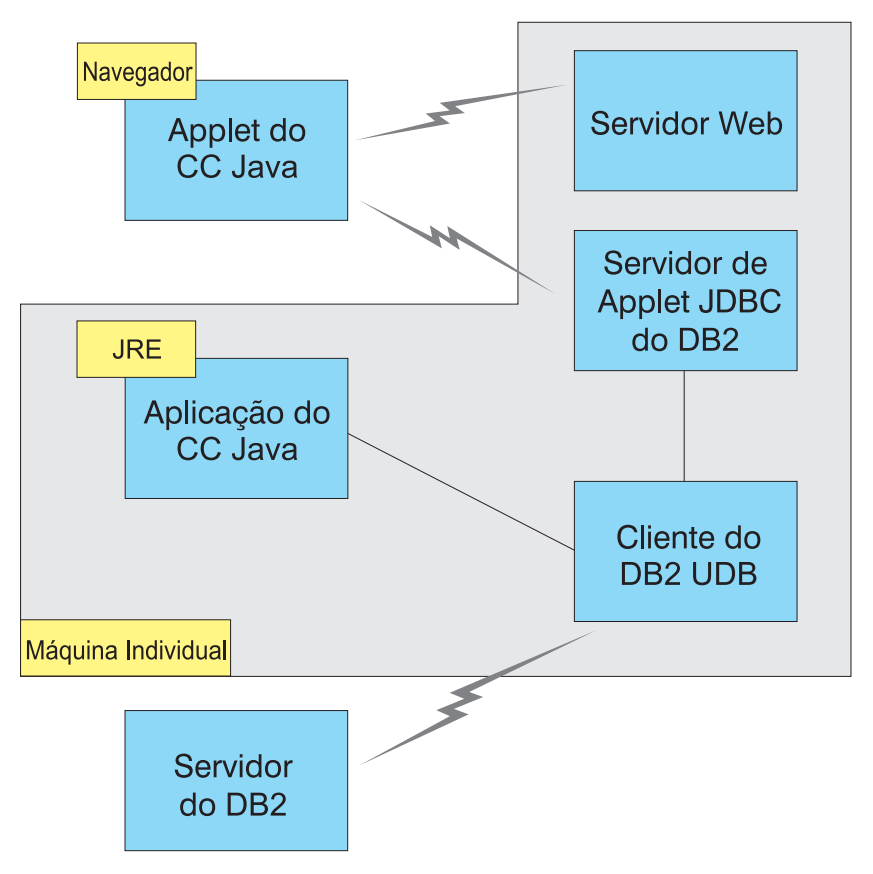

Figura 1. Configurações da máquina do Centro de Controle do DB2

#### Máquinas Virtuais Java Suportadas no Centro de Controle

A tabela a seguir relaciona as Máquinas Virtuais Java (JREs e navegadores) suportadas, necessárias à execução do Centro de Controle como uma aplicação ou applet:

| Sistema Operacional | Ambientes Runtime Java Corretos                                                   | Navegadores Suportados                                                         |
|---------------------|-----------------------------------------------------------------------------------|--------------------------------------------------------------------------------|
| Windows de 32 bits  | JRE 1.1.8 (instalado ou atualizado<br>automaticamente pelo DB2, se<br>necessário) | Netscape 4.5 ou superior (enviado),<br>ou IE 4.0 Service Pack 1 ou<br>superior |
| AIX                 | JRE 1.1.8.4 (instalado automaticamente<br>se nenhum outro JRE for detectado)      | Nenhum                                                                         |
| OS/2                | JRE 1.1.8                                                                         | Netscape 4.6 (enviado)                                                         |

Tabela 6. Máquinas Virtuais Java (JVMs) Suportadas no Centro de Controle

| Sistema Operacional | Ambientes Runtime Java Corretos               | Navegadores Suportados |
|---------------------|-----------------------------------------------|------------------------|
| Linux               | JRE 1.1.8                                     | Nenhum                 |
| Solaris             | JRE 1.1.8                                     | Nenhum                 |
| HP-UX 11            | JRE 1.1.8                                     | Nenhum                 |
| IRIX                | JRE 1.1.8 (3.1.1 SGI) + código Cosmo<br>2.3.1 | Nenhum                 |
| РТХ                 | JRE 1.1.8                                     | Nenhum                 |

Tabela 6. Máquinas Virtuais Java (JVMs) Suportadas no Centro de Controle (continuação)

Para obter as informações mais recentes sobre os JREs e navegadores suportados, vá até http://www.ibm.com/software/data/db2/udb/db2cc

#### Configurando e Trabalhando com o Centro de Controle

Esta seção descreve como configurar e personalizar o Centro de Controle para um determinado ambiente.

#### Configuração dos Serviços do Centro de Controle (apenas Modo Applet)

Se você for executar o Centro de Controle como uma aplicação, pule esta seção e vá para "Executando o Centro de Controle como uma Aplicação Java" na página 34.

Para configurar o Centro de Controle para ser executado como um applet:

- 1. Inicie o Servidor de Applet JDBC do Centro de Controle.
- 2. No Windows NT ou Windows 2000, inicie o servidor de segurança.

#### 1. Iniciar o Servidor de Applet JDBC do Centro de Controle

Para iniciar o Servidor de Applet JDBC do Centro de Controle, digite o comando **db2jstrt** *6790*, em que *6790* representa qualquer número de porta de 4 dígitos que ainda não esteja sendo utilizada.

Recomendamos que você inicie o Servidor de Applet JDBC do Centro de Controle com uma conta de usuário que tenha a autoridade SYSADM.

A primeira vez que você iniciar o Servidor de Applet JDBC do Centro de Controle, ele criará diversas entradas do diretório de nó, junto com vários arquivos com a finalidade de administração. Nos Casos 1 e 3 em "Configurações de Máquina" na página 30, todas estas entradas de arquivos e diretórios de administração são criadas na atual instância do DB2.

A maioria dos recursos do DB2 são acessados pelo **database connect** ou **instance attach**. Em ambos os casos, o usuário deve fornecer combinações de ID do usuário e senha válidas para obter acesso. Contudo, alguns recursos são

acessados diretamente pelo Servidor de Applet JDBC do Centro de Controle, incluindo o banco de dados e os diretórios de nós (catálogos) e o Processador da Linha de Comandos. O acesso a estes recursos é realizado pelo Servidor de Applet JDBC do Centro de Controle em nome do usuário conectado do Centro de Controle. Tanto o usuário, quanto o servidor, são obrigatórios, para que se tenha a autorização adequada antes que o acesso seja concedido. Por exemplo, para atualizar o diretório do banco de dados, é necessária uma autoridade SYSCTRL mínima.

É possível executar uma instância do Servidor de Applet JDBC do Centro de Controle com qualquer nível de segurança, mas você não será capaz de atualizar certos recursos tais como diretórios de nós e banco de dados. Em particular, talvez você encontre a mensagem **SQL1092N** que informa a falta da autorização de um pedido. O usuário especificado na mensagem pode ser o usuário registrado no Centro de Controle ou a conta do usuário que executa o Servidor de Applet JDBC do Centro de Controle.

No Windows NT, você pode iniciar o Servidor de Applet JDBC do Centro de Controle clicando em **Iniciar** e selecionando **Configurações** —> **Painel de Controle** —> **Serviços**. Selecione o serviço **Servidor de Applet DB2 JDBC** -**Centro de Controle** e clique em **Iniciar**.

No Windows 2000, você pode iniciar o Servidor de Applet JDBC do Centro de Controle clicando em **Iniciar** e selecionando **Configurações** —> **Painel de Controle** —> **Ferramentas Administrativas** —> **Serviços**. Selecione o serviço **Servidor de Applet DB2 JDBC - Centro de Controle**, clique no menu **Ação** e depois selecione **Iniciar**.

Em qualquer sistema, você pode iniciar o Servidor de Applet JDBC do Centro de Controle digitando:

net start DB2ControlCenterServer

Essa etapa não será necessária se o Servidor de Applet JDBC do Centro de Controle for iniciado automaticamente.

Se você iniciar o Servidor de Applet JDBC do Centro de Controle como um serviço do Windows NT ou Windows 2000, você deve configurar a inicialização no diálogo de serviços para alterar as informações da conta.

2. Iniciar o Servidor de Segurança do Windows NT ou Windows 2000

Para trabalhar com o Centro de Controle no Windows NT ou Windows 2000, o servidor de segurança deve estar em execução. Durante a instalação do DB2, o Servidor de Segurança geralmente fica configurado no início automático. Você pode verificar se o Servidor de Segurança está em execução no Windows NT clicando em **Iniciar** e selecionando **Configurações** —> **Painel de Controle** —> **Serviços**.

No Windows 2000, clique em Iniciar e selecione Configurações —> Painel de Controle —> Ferramentas Administrativas —> Serviços.

Se o **Servidor de Segurança do DB2** não estiver iniciado no Windows NT, selecione-o e clique em **Iniciar**. No Windows 2000, selecione o menu **Ação** e clique em **Iniciar**.

Após ter iniciado o Servidor de Applet JDBC do Centro de Controle e ter iniciado o servidor de segurança do Windows NT ou Windows 2000 (se necessário), vá para "Executando o Centro de Controle como um Applet Java" na página 35.

#### Trabalhando com o Centro de Controle

Você pode executar o Centro de Controle como uma aplicação Java ou como um applet Java. Se o seu ambiente possuir uma configuração semelhante aos Casos 1 ou 2 na Tabela 5 na página 30, o Centro de Controle deve ser executado como uma aplicação. Se ele estiver configurado como nos Cenários 3 ou 4, execute-o como um applet.

#### Executando o Centro de Controle como uma Aplicação Java

Para executar o Centro de Controle como uma aplicação Java, é preciso ter o Java Runtime Environment (JRE) correto instalado. Consulte a Tabela 6 na página 31 para obter o nível correto do JRE para determinado sistema operacional.

1. Para iniciar o Centro de Controle como uma aplicação:

#### Nos sistemas operacionais Windows de 32 bits:

Clique em Iniciar e selecione Programas —> IBM DB2 —> Centro de Controle.

#### No OS/2:

Abra a pasta **IBM DB2** e dê um clique duplo sobre o ícone **Centro de Controle**.

#### Em todas as plataformas suportadas:

Inicie o Centro de Controle em um prompt de comando por meio da digitação do comando **db2cc**.

- 2. A janela Centro de Controle do DB2 é aberta.
- 3. Você pode começar a trabalhar com o Centro de Controle sem um banco de dados existente por meio da criação de um banco de dados amostra. Digite o comando **db2sampl** no servidor do DB2 Universal Database. Em sistemas operacionais UNIX, verifique se você está conectado à instância do DB2, antes de digitar o comando **db2sampl**.

#### Executando o Centro de Controle como um Applet Java

Para executar o Centro de Controle como um applet Java, você precisa ter um servidor web configurado na máquina que contém o código do applet do Centro de Controle e o Servidor de Applet JDBC do Centro de Controle. O servidor web deve permitir o acesso ao diretório sqllib.

Se você escolher usar um diretório virtual, substitua esse diretório pelo diretório de origem. Por exemplo, se você mapear sqllib até um diretório virtual chamado temp em um servidor chamado yourserver, um cliente usaria a URL: http://yourserver/temp

Se você não possui a documentação do DB2 instalada e gostaria de configurar seu servidor web para trabalhar com a documentação online do DB2, consulte o *Suplemento de Instalação e Configuração*.

Para executar o Centro de Controle como um applet nos sistemas operacionais Windows de 32 bits ou OS/2, você deve executar o **db2classes.exe** na máquina onde o Servidor de Applet DB2 JDBC se localiza para descompactar os arquivos zip necessários da classe Java.

Para carregar a página HTML do Centro de Controle, siga estas etapas:

- Inicie a página Lançamento do Centro de Controle pelo servidor web. Em seu navegador, selecione Arquivo ->Abrir Página. A caixa de diálogo Abrir Página aparece. Digite a URL do servidor web e a página principal do Centro de Controle e clique no botão Abrir. Se, por exemplo, o nome do seu servidor fosse yourserver, você abriria http://yourserver/cc/prime/db2cc.htm
- 2. No campo **Porta do servidor**, digite um valor para a porta do Servidor de Applet JDBC do Centro de Controle. O valor padrão da porta do servidor é 6790.
- 3. Clique no botão Iniciar Centro de Controle.
- 4. A janela Registro do Centro de Controle é aberta. Digite a ID do usuário e a senha. Essa ID deve ter uma conta na máquina que está executando o Servidor de Applet JDBC do Centro de Controle. O seu logon inicial será usado em todas as conexões do banco de dados. Ele poderá ser modificado no menu do Centro de Controle. Um perfil de usuário exclusivo será atribuído a cada ID do usuário. Clique em OK.
- 5. A janela Centro de Controle do DB2 é aberta.
- 6. Você pode começar a trabalhar com o Centro de Controle sem um banco de dados existente por meio da criação de um banco de dados amostra. Digite o comando **db2sampl** no servidor do DB2 Universal Database. Em sistemas operacionais UNIX, verifique se você está conectado à instância do DB2, antes de digitar o comando **db2sampl**.

#### Personalizando o Arquivo HTML do Centro de Controle

Para iniciar automaticamente o Centro de Controle da próxima vez que você abrir o db2cc.htm, siga estas etapas:

• Nos Cenários 1 ou 2, modifique a tag do parâmetro autoStartCC no db2cc.htm de

param name="autoStartCC" value="false"

para

param name="autoStartCC" value="true"

• Nos Cenários 3 ou 4, modifique as tags do parâmetro autoStartCC, hostNameText e portNumberText no db2cc.htm para

```
param name="autoStartCC" value="true"
param name="hostNameText" value="yourserver"
param name="portNumberText" value="6790"
```

sendo que yourserver representa o nome ou endereço IP do Servidor e 6790 representa o valor da porta do servidor da máquina na qual você deseja conectar-se.

**Configurando o Servidor Web para Trabalhar com o Centro de Controle** Para obter informações sobre a configuração geral do servidor web, consulte a documentação de configuração que vem com o servidor.

Para obter maiores informações sobre o funcionamento da documentação online do DB2 através de um servidor web, consulte o *Suplemento de Instalação e Configuração*.

#### Considerações Funcionais

Se estiver usando o Centro de Controle pela Internet, esteja ciente de que não há nenhum tipo de codificação do fluxo de dados entre o Servidor de Applet JDBC do Centro de Controle e o navegador.

Para usar as opções de cor do Visual Explain no Netscape, é preciso definir o sistema operacional de tal modo que ele suporte mais do que 256 cores.

Em sistemas do OS/2, você deve instalar o Centro de Controle em uma unidade formatada em HPFS. O DB2 não suporta a instalação do Centro de Controle em uma unidade FAT OS/2, porque a unidade FAT OS/2 não suporta os nomes de arquivos longos solicitados pelo Java.

Cada atividade estará associada a um anexo ou a uma conexão do DB2 explícita. Com objetivos de segurança, toda atividade do DB2 será validada.

Quando você estiver usando o Centro de Controle nos Cenários 3 ou 4, o sistema local será a Máquina. O sistema local é o nome do sistema como ele aparece na janela Centro de Controle do DB2.

#### Dicas de Instalação do Auxílio do Centro de Controle nos Sistemas Operacionais UNIX

Ao instalar o auxílio online do Centro de Controle nos sistemas operacionais UNIX, tenha sempre em mente o seguinte:

- Você deve instalar o auxílio do Centro de Controle e a documentação do produto ao mesmo tempo. Se você instalar o auxílio do Centro de Controle e a documentação online do produto do DB2 separadamente, pode esperar que a segunda instalação será demorada. Isso acontece independentemente de qual pacote será instalado primeiro.
- Você deve selecionar o auxílio do Centro de Controle em qualquer língua que não seja o inglês explicitamente. A instalação das mensagens do produto em uma determinada língua não significa que o auxílio do Centro de Controle desse idioma será instalado automaticamente. Porém, se você instalar o auxílio do Centro de Controle de uma determinada língua, as mensagens do produto desse idioma serão instaladas automaticamente.
- Se você instalar o Centro de Controle Manualmente nas estações de trabalho baseadas no UNIX, ao invés de usar o utilitário db2setup, você deve executar o comando **db2insthtml** para instalar a documentação online. Para obter maiores informações, consulte o *DB2 for UNIX Quick Beginnings*.

#### Configurando o TCP/IP no OS/2

Para executar o Centro de Controle no OS/2 Warp 4 quando estiver desconectado de uma LAN, é preciso configurar o TCP/IP para ativar o loopback local e o localhost. Se estiver executando o OS/2 Warp Server para e-business, o loopback local é ativado por padrão.

#### Ativando o Loopback Local

Para ativar um loopback local no seu sistema:

- 1. Abra a pasta Configuração do Sistema.
- 2. Abra o bloco de notas Configuração TCP/IP.
- 3. Exiba a página Rede.
- 4. Na caixa de listagem **Interface para Configurar** destaque a **interface de loopback**.
- 5. Se a caixa de seleção **Ativar interface** não estiver selecionada, selecione-a agora.
- 6. Certifique-se de que **endereço IP** é 127.0.0.1 e **Máscara de Sub-rede** está vazio.

#### Ativando o Localhost

Para ativar o localhost no sistema:

- 1. Para verificar se o localhost está ativado, insira o comando ping localhost.
  - Se os dados forem retornados e o localhost estiver ativado, você pode saltar as etapas 2 e 3 abaixo e ir diretamente para etapa 4.
  - Se o localhost desconhecido for retornado ou se o comando ficar suspenso, o localhost não estará ativado. Vá para a etapa 2.
- Se você estiver em uma rede, verifique se o loopback está ativado. Para ativar o loopback local consulte "Ativando o Loopback Local" na página 37.
- 3. Se você não estiver na rede, ative o localhost seguindo essas etapas:
  - a. Inclua as seguintes linhas após outras linhas ifconfig no arquivo de comando MPTN\BIN\SETUP.CMD:

ifconfig lo 127.0.0.1

- b. Na pasta de configuração TCP/IP, execute as seguintes etapas:
  - 1) Vá até a página Configurar Serviços de Resolução de Nome.
  - 2) Na tabela **Configuração do Nome do Host sem Servidor de Nome**, inclua uma entrada com *Endereço IP* definido em 127.0.0.1 e *Nome do host* definido em localhost.
  - Nota: Se existir um nome de host para a máquina na página Configurar Serviços de Resolução de Nome LAN, é necessário incluir esse nome como um alias quando instalar o *Endereço IP* 127.0.0.1 no localhost.
- c. Selecione a caixa de listagem **Procure lista HOSTS antes de ir para o servidor de nome**. Esta etapa mostra que quando o sistema OS/2 está procurando por um host, tal como o localhost, ele deveria usar o endereço host encontrado na sua máquina ao invés de verificar o servidor de nome. Se o host não está definido na sua máquina, o OS/2 continua procurando pelo host usando o servidor de nome configurado.
- d. Feche a Configuração TCP/IP e reinicialize o sistema.
- e. Você deverá ser capaz de efetuar um ping no localhost sem estar conectado a qualquer rede.
- 4. Verifique se o nome do host está correto. Em uma linha de comando OS/2, entre com o nome do host. O nome do host retornado deve corresponder ao listado no bloco de notas Configuração TCP/IP na página Nomes do Host e deve ter menos do que 32 caracteres. Se o nome do host não atende a esses requisitos, corrija-o na página Nomes do Host.
- 5. Verifique se o nome do host está propriamente definido no CONFIG.SYS. Uma linha como a seguinte deve aparecer:

SET HOSTNAME=<correct\_name>

sendo que *<correct\_name>* representa o valor retornado pelo comando **hostname**. Se este não é o caso, faça as mudanças necessárias e reinicialize seu sistema quando terminar.

#### Verificando a Configuração do TCP/IP no OS/2

Se estiver tendo problemas ao executar o Centro de Controle no OS/2 quando não estiver conectado a uma LAN, tente executar o comando **sniffle** /**P** para diagnosticar o problema.

#### **Detectando Problemas**

Para obter as últimas informações de serviços no Centro de Controle, direcione seu navegador para http://www.ibm.com/software/data/db2/udb/db2cc

Caso esteja tendo problemas na execução do Centro de Controle:

- Confira se o Servidor de Applet JDBC do Centro de Controle (db2jd) está em execução.
- Verifique se o número da porta do servidor está correto.
- Verifique se o Servidor de Applet JDBC do Centro de Controle está sendo executado em uma conta de usuário que possui a autoridade SYSADM.
- Verifique se o Database Administration Server (DAS) está sendo executado em algum dos sistemas do DB2 Universal Database que você está tentando administrar digitando o comando db2admin start. Em sistemas baseados no UNIX, certifique-se de que está conectado como o proprietário da instância do DAS ao emitir este comando.

Caso esteja tendo problemas na execução do Centro de Controle como uma *aplicação*, também verifique o seguinte:

• Verifique se o JRE correto foi instalado. Consulte Tabela 6 na página 31 para obter mais informações.

Caso esteja tendo problemas na execução do Centro de Controle como um *applet*, também verifique o seguinte:

- Verifique se você está executando um navegador suportado. Consulte Tabela 6 na página 31 para obter mais informações.
- Verifique a janela de console do navegador Java para obter as informações de rastreamento e diagnóstico do Centro de Controle.
- Certifique-se de que o navegador do cliente não tem o CLASSPATH definido. Para ter certeza que o CLASSPATH não está definido, abra a janela de comando e digite SET CLASSPATH= então inicie o seu navegador do cliente para esta janela de comando. Além disso, lembre-se que se o CLASSPATH não estiver definido em um ambiente do Windows

NT ou Windows 2000, ele ainda pode ser adquirido do autoexec.bat a partir de uma instalação do Windows 9x na mesma máquina.

- Certifique se de que você esteja usando o arquivo db2cc.htm da máquina que está executando o Servidor de Applet JDBC do Centro de Controle.
- Lembre-se de que o Centro de Controle trabalha dentro da região do cliente do DB2, e de que o cliente do DB2 encontra-se na localização do Servidor de Applet JDBC do Centro de Controle.

## Administrando servidores do DB2 para OS/390 e do DB2 Connect Enterprise Edition com o Centro de Controle

O Centro de Controle foi muito melhorado para levar novas funções de gerenciamento aos administradores de banco de dados que precisam gerenciar os servidores de banco de dados do DB2 para OS/390 V5.1 e posterior.

O Centro de Controle também foi aprimorado para gerenciar características operacionais e desempenho dos servidores de conectividade do DB2 Connect Enterprise Edition. A combinação do gerenciamento de servidor do DB2 para OS/390 e do novo suporte de monitoramento do DB2 Connect fornece administração e monitoramento completos, de ponta a ponta, para as aplicações do ambiente de trabalho e da web que funcionam com os servidores do DB2 para OS/390.

O Centro de Controle do DB2 utiliza a conhecida interface "explorer" para permitir que administradores do banco de dados percorram facilmente diferentes servidores de banco de dados e os objetos de banco de dados que eles gerenciam. Menus sensíveis ao contexto ativados com o botão direito do mouse fornecem aos administradores a capacidade de alteração de atributos dos objetos de banco de dados e de ativação de comandos e utilitários.

Os objetos do banco de dados são apresentados de modo consistente a todos os servidores da família DB2. Isto reduz em muito o conhecimento necessário aos administradores que precisam gerenciar o DB2 para OS/390 e os DB2 Universal Databases em servidores do Windows NT, Windows 2000, UNIX e OS/2. Ao mesmo tempo que o Centro de Controle mantém a consistência entre os servidores, ele não oculta os recursos exclusivos a cada servidor do DB2. Isto dá aos administradores de banco de dados a capacidade de execução de todos os aspectos de suas tarefas.

A capacidade de gerenciamento dos servidores de conectividade do DB2 Connect é lançada através do gerenciamento de conexões do usuário e através da manutenção de estatísticas vitais em vários aspectos de desempenho do servidor de conectividade. Os administradores do banco de dados podem, por exemplo, exibir facilmente todos os usuários conectados através de um determinado servidor do DB2 Connect e as características de suas conexões. Os administradores também podem coletar informações de carregamento e desempenho tais como o número de instruções SQL e as transações executadas, o número de bytes enviados e recebidos, tempos de execução da instrução e da transação e muito mais. Os dados coletados podem ser exibidos utilizando gráficos reais de fácil compreensão.

#### Preparando os Servidores do DB2 para OS/390 para o Centro de Controle

O Centro de Controle do DB2 utiliza procedimentos armazenados para lançar várias de suas funções de gerenciamento. Sendo assim, para que o Centro de Controle funcione adequadamente, cada servidor do DB2 para OS/390 que será gerenciado a partir do Centro de Controle precisa ter procedimentos armazenados ativados e os procedimentos armazenados adequados instalados naquele servidor.

Para obter maiores informações sobre a aplicação do serviço e de Identificadores de Modificação de Função necessários, consulte o *DB2 for OS/390 Program Directory*.

#### Trabalhando com o Centro de Controle

Para poder trabalhar com um servidor e seus bancos de dados, é necessário catalogar informações sobre o servidor na estação de trabalho do Centro de Controle. O Centro de Controle DB2 trabalha apenas com servidores e bancos de dados que estão catalogados na estação de trabalho em que o Centro de Controle está sendo executado. A maneira mais fácil de fazer isto em estações de trabalho do Windows e do OS/2 é utilizando o Assistente de Configuração de Cliente do DB2 (CCA).

Assim que o Centro de Controle estiver em execução, comece clicando no sinal de adição ao lado do servidor que você deseja administrar. Selecione o banco de dados ou os objetos do servidor de conectividade que você deseja administrar e dê um clique com o botão direito sobre o objeto para trabalhar com as propriedades do objeto ou para executar ações sobre o objeto. Você pode solicitar o auxílio online clicando em **Auxílio** ou pressionando **F1** a qualquer momento.

#### Outras Fontes de Informações

Para obter maiores informações sobre como usar o Centro de Controle na administração do DB2 para OS/390, consulte o seguinte recurso online: http://www.ibm.com/software/data/db2/os390/v6facts/db2cc.html

Para obter informações completas sobre o DB2 para OS/390 Versão 6, consulte a biblioteca online:

http://www.ibm.com/software/data/db2/os390/v6books.html

Para obter maiores informações sobre procedimentos armazenados e o Centro de Controle para OS/390, vá para: http://www.ibm.com/software/data/db2/os390/cc390/ Parte 2. Instalando e Configurando os Clientes do DB2

## Capítulo 5. Instalando os Clientes do DB2

Esta seção descreve os diferentes clientes do DB2 e fornece informações sobre a instalação distribuída e a configuração do cliente básico.

Nota: Os clientes do DB2 podem conectar-se a servidores do DB2 *dois* releases posteriores ou *um* release anterior ao nível do release do cliente, assim como a servidores no mesmo nível de release. Por exemplo, um cliente do DB2 Versão 5.2 pode conectar-se a servidores do DB2 Versão 5.0, 5.2, 6.1 e 7.1, já um cliente do DB2 Versão 7.1 pode conectar-se a servidores do DB2 Versão 6.1 e 7.1.

O cliente do DB2 pode ser instalado em quantas estações de trabalho você desejar. Para obter informações sobre o licenciamento, consulte o *License Information Booklet*.

Você não pode criar um banco de dados em um cliente do DB2, apenas conectar-se a bancos de dados que se localizam em um servidor do DB2.

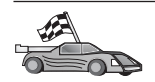

Para ir até a seção que fornece instruções para instalação do cliente:

 "Capítulo 6. Instalando os Clientes do DB2 nos Sistemas Operacionais Windows de 32 Bits" na página 49

Para obter informações sobre como instalar clientes do DB2 Versão 7 em outras plataformas, consulte o *Suplemento de Instalação e Configuração*.

Para efetuar o download de pacotes de instalação para clientes do DB2 aceitos em outras plataformas e clientes anteriores à Versão 7, conecte-se ao site Web do IBM DB2 Client Application Enabler no endereço http://www.ibm.com/software/data/db2/db2tech/clientpak.html

#### Cliente de Runtime do DB2

Os Clientes de Runtime do DB2 permitem que estações de trabalho de uma grande variedade de plataformas acessem bancos de dados do DB2.

Os Clientes de Runtime do DB2 estão disponíveis para as seguintes plataformas: AIX, HP-UX, Linux, OS/2, NUMA-Q, Silicon Graphics IRIX, o Ambiente Operacional Solaris e Sistemas operacionais Windows de 32 bits.

#### Cliente de Administração do DB2

Os Clientes de Administração do DB2 permitem que estações de trabalho de uma grande variedade de plataformas acessem e administrem bancos de dados DB2. O Cliente de Administração do DB2 possui todos os recursos do Cliente de Runtime do DB2 e também contêm todas as ferramentas de Administração do DB2, documentação e suporte para Clientes Básicos.

O Cliente de Administração do DB2 também inclui os componentes de cliente para o DB2 Query Patroller, uma ferramenta sofisticada de gerenciamento de consulta e distribuição da carga de trabalho. Para usar o Query Patroller, é necessário que um servidor do Query Patroller esteja instalado. Para obter maiores informações, consulte o manual *DB2 Query Patroller Installation Guide*.

Os Clientes de Administração do DB2 estão disponíveis para as seguintes plataformas: AIX, HP-UX, Linux, OS/2, Solaris e Sistemas operacionais Windows de 32 bits.

#### Cliente de Desenvolvimento de Aplicações do DB2

O Cliente de Desenvolvimento de Aplicações do DB2 era conhecido como o DB2 Software Development Kit (DB2 SDK) em versões anteriores do DB2. O Cliente de Desenvolvimento de Aplicações do DB2 fornece as ferramentas e o ambiente necessários ao desenvolvimento de aplicações que acessam servidores DB2 e servidores de aplicação; estes implementam a DRDA (Distributed Relational Database Architecture). Você pode gerar e executar aplicações do DB2 com um Cliente de Desenvolvimento de Aplicações do DB2 instalado. Você também pode executar aplicações do DB2 em um Cliente de Administração do DB2 e em um Cliente de Runtime do DB2.

Os Clientes de Desenvolvimento de Aplicações do DB2 estão disponíveis para as seguintes plataformas: AIX, HP-UX, Linux, OS/2, NUMA-Q, Silicon Graphics IRIX, o Ambiente Operacional Solaris e Sistemas operacionais Windows de 32 bits.

O Cliente de Desenvolvimento de Aplicações do DB2 aplicável pode ser encontrado no CD-ROM de produto do servidor. O Cliente de Desenvolvimento de Aplicações do DB2 para todas as plataformas pode ser encontrado no conjunto de CD-ROMs do Cliente de Desenvolvimento de Aplicações do DB2.

#### Instalação Distribuída

Se estiver pensando em instalar produtos do DB2 em sua rede, seria recomendável o uso de uma instalação distribuída. Com uma instalação baseada em rede, você pode distribuir várias cópias idênticas dos produtos do DB2. Para obter mais informações sobre a realização da instalação distribuída, consulte o *Suplemento de Instalação e Configuração*.

#### Cliente Básico do DB2

Você pode instalar um cliente do DB2 para Windows 9x, Windows NT ou Windows 2000 em um servidor de código e ter as estações de trabalho do Cliente Básico acessando o código através de uma conexão de LAN. As estações de trabalho do Cliente Básico funcionam como qualquer outro cliente do DB2. Na configuração, a principal diferença é que o código do cliente do DB2 é instalado em um servidor de código e não individualmente em cada estação de trabalho. As estações de trabalho do Cliente Básico precisam apenas de uma configuração mínima para definir seus parâmetros e estabelecer ligações com um servidor de código. Para obter maiores informações sobre a instalação dos Clientes Básicos do DB2, consulte o *Suplemento de Instalação e Configuração*.

## Capítulo 6. Instalando os Clientes do DB2 nos Sistemas Operacionais Windows de 32 Bits

Esta seção contém as informações necessárias para instalação de um cliente do DB2 nos Sistemas operacionais Windows de 32 bits.

#### Antes de Iniciar a Instalação

- Verifique se o seu sistema satisfaz todos os requisitos de memória, hardware e software para instalar seu cliente do DB2. Para obter mais informações, consulte "Capítulo 1. Planejando a Instalação" na página 3.
- 2. Uma conta de usuário é necessária para a realização da instalação.

#### Windows 9x

Qualquer usuário válido do Windows 9x.

#### Windows NT ou Windows 2000

Uma conta de usuário que pertence a um grupo com mais autoridade do que o grupo Convidados. Por exemplo, o grupo Usuários ou o grupo Usuários Habilitados. Para obter informações sobre a instalação no Windows NT ou Windows 2000 sem autoridade de administrador, consulte "Instalando Sem Autoridade de Administrador".

#### Instalando Sem Autoridade de Administrador

Ao instalar um cliente do DB2 sem autoridade de administrador no Windows NT e Windows 2000, você não poderá instalar estes componentes:

- · Centro de Controle
- NetQuestion
- Suporte SNA Integrado

Estes são alguns casos específicos de instalação:

- Um usuário instalou um produto do DB2 sem ter autoridade de administrador e depois um administrador instala um produto do DB2 na mesma máquina. Neste caso, a instalação realizada pelo administrador remove a instalação anterior realizada pelo usuário sem autoridade de administrador, resultando em uma instalação limpa do produto do DB2. A instalação realizada pelo administrador sobrepõe todos os serviços do usuário, atalhos e variáveis de ambiente da instalação anterior do DB2.
- Um usuário sem autoridade de administrador instalou um produto do DB2 e depois um segundo usuário sem autoridade de administrador tenta instalar um produto do DB2 na mesma máquina. Neste caso, a instalação feita pelo

segundo usuário irá falhar, e uma mensagem de erro será apresentada informando que o usuário deve ser um administrador para instalar o produto.

• Um administrador instalou um produto do DB2 e depois um usuário sem autoridade de administrador tentou instalar um produto de usuário único do DB2 na mesma máquina. Neste caso, a tentativa de instalação feita pelo usuário sem autoridade de administrador irá falhar e uma mensagem de erro será apresentada informando que o usuário deve ser um administrador para instalar o produto.

#### Etapas de Instalação

Para instalar um cliente do DB2, realize as seguintes etapas:

- Etapa 1. Efetue logon no sistema com a conta de usuário que deseja usar para realizar a instalação.
- Etapa 2. Encerre quaisquer outros programas para que o programa de configuração possa atualizar os arquivos como solicitado.
- Etapa 3. Insira o CD-ROM apropriado na unidade. O dispositivo de execução automática inicia automaticamente o programa de configuração. O programa de configuração determinará o idioma do sistema e lançará o programa de configuração para esse idioma. Se quiser executar o programa de configuração em um idioma diferente, ou se o programa de configuração falhou ao ser iniciado, consulte a seguinte dica:

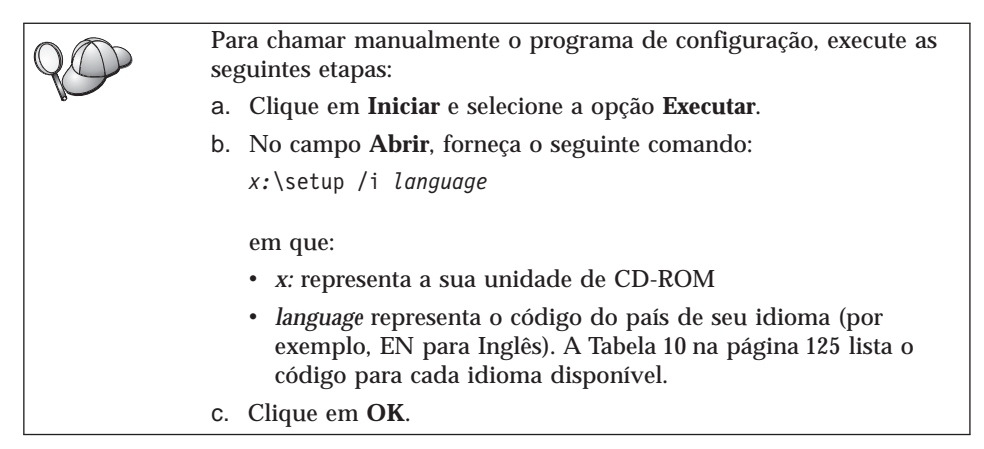

Etapa 4. A barra de lançamento do DB2 aparece. Ela é semelhante a:

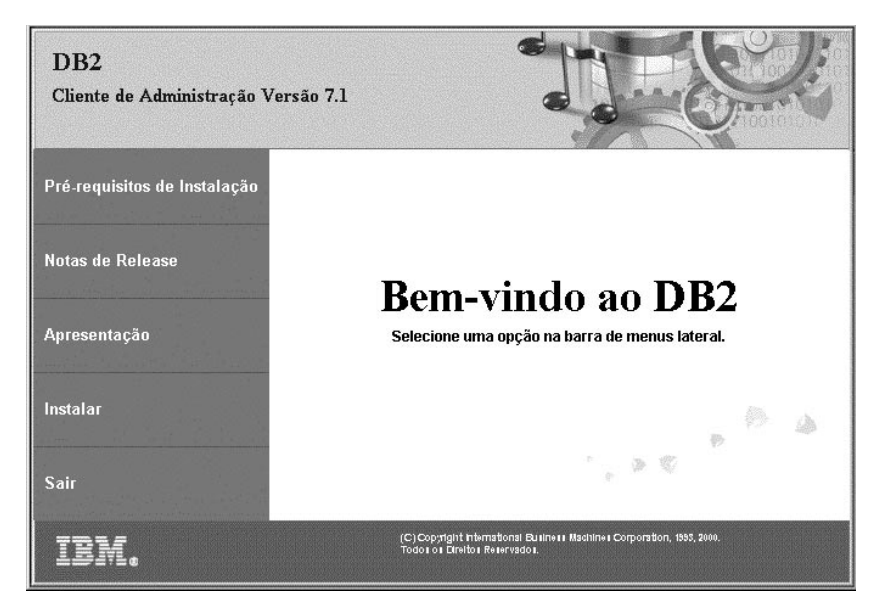

Etapa 5. A partir desta janela, você pode exibir os Pré-requisitos de Instalação e as Notas de Release, pode consultar a Apresentação para explorar os recursos, capacidades e benefícios do DB2 Universal Database Versão 7, ou pode continuar diretamente com a instalação.

> Uma vez iniciada a instalação, continue seguindo os prompts do programa de configuração. O auxílio online está disponível para guiá-lo através das etapas restantes. Solicite o auxílio online com um clique em **Auxílio** ou pressionando a tecla **F1** a qualquer momento. Você pode clicar em **Cancelar** a qualquer momento para encerrar a instalação.

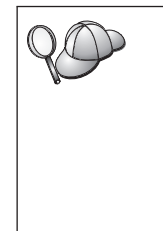

Para obter informações sobre erros encontrados durante a instalação do produto, consulte o arquivo db2.log. O arquivo db2.log armazena informações gerais e mensagens de erro resultantes das atividades de instalação e remoção da instalação. Por definição, o arquivo db2.log está localizado no diretório *x*:\db2log, em que *x*: representa a unidade em que o sistema operacional foi instalado.

Para obter mais informações, consulte Troubleshooting Guide.

O programa de configuração realiza as seguintes ações:

- Cria grupos e itens (ou atalhos) do programa DB2.
- · Atualiza o registro do Windows.
- Cria uma instância de cliente padrão chamada DB2.

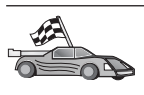

Para configurar seu cliente para acessar servidores remotos, vá para "Capítulo 7. Configurando as Comunicações Cliente-Servidor Através do Assistente de Configuração de Cliente" na página 53.

### Capítulo 7. Configurando as Comunicações Cliente-Servidor Através do Assistente de Configuração de Cliente

Este capítulo descreve como configurar a comunicação de cliente-a-servidor utilizando o Assistente de Configuração de Cliente (CCA). Em um ambiente habilitado para LDAP, é provável que você não tenha que realizar as tarefas descritas neste capítulo.

#### Notas:

- 1. O CCA está disponível para clientes do DB2 em execução nos sistemas OS/2 e Windows 32-bit.
- 2. O suporte LDAP está disponível para Windows, AIX e ambiente operacional Solaris.

#### Considerações sobre o Suporte de Diretório do LDAP

Em um ambiente habilitado para LDAP, as informações de diretório sobre servidores e bancos de dados do DB2 são mantidas no diretório LDAP. Quando um novo banco de dados for criado, ele será automaticamente registrado no diretório LDAP. Durante uma conexão do banco de dados, o cliente do DB2 vai até o diretório LDAP para recuperar as informações necessárias sobre o banco de dados e protocolo e as utiliza para conectar-se com o banco de dados. Não há necessidade de executar o CCA para configurar as informações de protocolo do LDAP.

Você talvez ainda queira usar o CCA no ambiente LDAP para:

- · Catalogar manualmente um banco de dados no diretório LDAP
- · Registrar um banco de dados como uma fonte de dados ODBC
- Configurar informações do CLI/ODBC
- · Remover um banco de dados catalogado no diretório LDAP

Para obter maiores informações sobre o Suporte de Diretório do LDAP, consulte o *Suplemento de Instalação e Configuração*.

#### Antes de Começar

Quando você inclui um banco de dados utilizando este método de configuração, o CCA gera um nome de nó padrão para o servidor em que o banco de dados se localiza. Para concluir as etapas nesta seção, você deve estar familiarizado com a inicialização do CCA. Para maiores informações, consulte "Iniciando o Assistente de Configuração de Cliente" na página 69.

**Nota:** Para configurar comunicações de um cliente do DB2 para um servidor, o servidor remoto deve ser configurado para aceitar pedidos de recepção do cliente. Por padrão, o programa de instalação do servidor detecta e configura automaticamente a maioria dos protocolos no servidor para conexões de recepção do cliente. É recomendável que você instale e configure os protocolos de comunicação desejados no servidor antes de instalar o DB2.

Caso tenha incluído um novo protocolo em sua rede que não seja detectável, ou caso deseje modificar qualquer uma das definições padrão, consulte o *Suplemento de Instalação e Configuração*.

Se estiver incluindo um host ou um banco de dados do AS/400, consulte a seção "Configurando o DB2 Connect para Comunicações com o Host ou o AS/400 Usando o Assistente de Configuração de Cliente" em seu manual DB2 Connect Iniciação Rápida.

#### Etapas de Configuração

Para configurar sua estação de trabalho para acessar um banco de dados em um servidor remoto, execute as seguintes etapas:

Etapa 1. Efetue logon no sistema com uma ID do usuário DB2 válida. Para obter mais informações, consulte "Apêndice E. Regras de Nomenclatura" na página 127.

| Se estiver incluindo um banco de dados em um sistema que tem um<br>produto servidor do DB2 ou servidor do DB2 Connect instalado,<br>efetue o logon neste sistema como um usuário com autoridade<br>Administrativa do Sistema (SYSADM) ou Controlador do Sistema<br>(SYSCTRL) na instância. Para obter mais informações, consulte<br>"Trabalhando com o Grupo Administrativo do Sistema" na<br>página 74. |
|----------------------------------------------------------------------------------------------------|
| Esta restrição é controlada pelo parâmetro de configuração do gerenciador de banco de dados, <i>catalog_noauth</i> . Para obter mais informações, consulte o <i>Administration Guide</i>                                                                                                    |

Etapa 2. Inicie o CCA. Para maiores informações, consulte "Iniciando o Assistente de Configuração de Cliente" na página 69.

A janela de Bem-vindo aparece toda vez que o CCA é iniciado, até que você inclua pelo menos um banco de dados para seu cliente.

Etapa 3. Clique no botão de comando Incluir para configurar uma conexão.

Você pode usar um dos seguintes métodos de configuração:

- "Incluindo um Banco de Dados Utilizando um Perfil".
- "Incluindo um Banco de Dados Utilizando o Discovery" na página 56.
- "Incluindo um Banco de Dados Manualmente" na página 58.

#### Incluindo um Banco de Dados Utilizando um Perfil

Um perfil de servidor contém informações sobre instâncias do servidor em um sistema e sobre bancos de dados dentro de cada instância do servidor. Para obter informações sobre perfis, consulte "Criando e Utilizando Perfis" na página 61.

Se o seu administrador lhe forneceu um perfil, execute as seguintes etapas:

- Etapa 1. Selecione o botão de opção Usar um perfil e clique no botão de comando Avançar.
- Etapa 2. Clique no botão de comando ... e selecione um perfil. Selecione um banco de dados remoto a partir da árvore de objetos que é exibida desde o perfil e se o banco de dados selecionado for uma conexão do gateway, selecione uma rota de conexão para o banco de dados. Clique no botão de comando **Avançar**.
- Etapa 3. Forneça o nome de alias de um banco de dados local no campo Alias do banco de dados e, opcionalmente, digite um comentário que descreva esse banco de dados no campo **Comentário**. Clique em Avançar.
- Etapa 4. Se estiver planejando usar o ODBC, registre esse banco de dados como uma fonte de dados ODBC.

Nota: O ODBC deve estar instalado para realizar essa operação.

- a. Certifique-se de que a caixa de seleção **Registrar este banco de dados para ODBC** está selecionada.
- b. Selecione o botão de opção que descreve como você gostaria de registrar este banco de dados:
  - Se você quiser que todos os usuários em seu sistema tenham acesso a esta fonte de dados, selecione o botão de opção **Como uma fonte de dados do sistema**.
  - Se você quiser que apenas o usuário atual tenha acesso a esta fonte de dados, selecione o botão de opção **Como uma fonte de dados do usuário**.
  - Se você quiser criar um arquivo de fonte de dados ODBC para compartilhar o acesso ao banco de dados, selecione o botão Como uma fonte de dados de arquivo e digite o nome de arquivo e o caminho desse arquivo no campo Nome da fonte de dados do arquivo.

- c. Clique na caixa suspensa **Otimizar para aplicação** e selecione a aplicação para a qual deseja ajustar as definições ODBC.
- d. Clique em **Finalizar** para incluir o banco de dados selecionado. A janela Confirmação é aberta.
- Etapa 5. Clique no botão **Testar a Conexão** para testar a conexão. A janela Conectar ao Banco de Dados DB2 é aberta.
- Etapa 6. Na janela Conectar ao Banco de Dados DB2, digite uma ID do usuário e uma senha válidas para o banco de dados remoto e clique em OK. Se a conexão for bem sucedida, aparecerá uma mensagem confirmando a conexão.

Se o teste da conexão falhar, você receberá uma mensagem de auxílio. Para alterar todas as definições que você tenha especificado incorretamente, clique no botão **Alterar** da janela Confirmação para retornar ao Incluir Assistente do Banco de dados. Se os problemas persistirem, consulte o *Troubleshooting Guide* para obter mais informações.

Etapa 7. Você está apto para utilizar este banco de dados. Clique em Incluir para incluir mais bancos de dados ou em Fechar para sair do Incluir Assistente do Banco de dados. Clique em Fechar novamente para sair do CCA.

#### Incluindo um Banco de Dados Utilizando o Discovery

Esta opção não pode retornar informações sobre sistemas do DB2 anteriores à Versão 5 ou qualquer sistema em que um Servidor de Administração não esteja em execução. Para obter mais informações, consulte *Administration Guide*.

Você pode utilizar o recurso Discovery para procurar bancos de dados em uma rede. Para incluir um banco de dados em seu sistema utilizando o Discovery, execute as seguintes etapas:

- Etapa 1. Selecione o botão de opção **Pesquisar na rede** e clique no botão de comando **Avançar**.
- Etapa 2. Clique no sinal [+] ao lado do ícone **Sistemas Conhecidos** para listar todos os sistemas conhecidos pelo cliente.
- Etapa 3. Clique no sinal [+] ao lado de um sistema para obter uma lista de instâncias e bancos de dados no mesmo. Selecione o banco de dados a ser incluído, clique no botão de comando Avançar e continue na Etapa 4.

Se o sistema que contém o banco de dados que você deseja incluir não está listado, execute as seguintes etapas:

- a. Dê um clique no sinal [+] ao lado do ícone Outros Sistemas (Pesquisar a rede) para pesquisar a rede e obter sistemas adicionais.
- b. Dê um clique no sinal [+] ao lado de um sistema para obter uma lista de instâncias e bancos de dados.
- c. Selecione o banco de dados que deseja incluir, clique em **Próximo** e continue na Etapa 4.

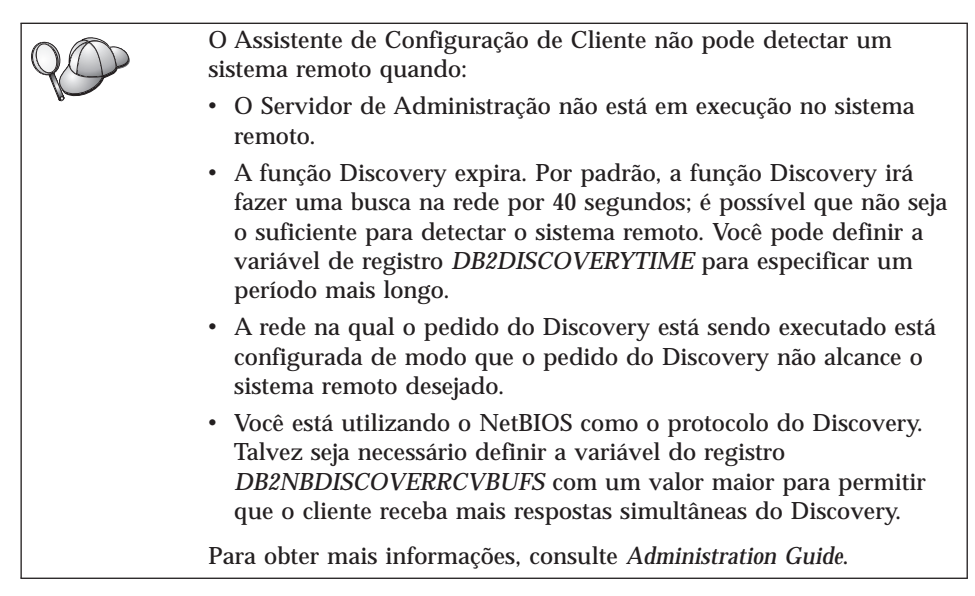

Se o sistema que você deseja incluir ainda não está listado, ele pode ser incluído na lista de sistemas através da execução das seguintes etapas:

- a. Clique em Incluir Sistema. A janela Incluir Sistema é aberta.
- b. Digite os parâmetros do protocolo de comunicação necessários para o Servidor de Administração remoto e clique em **OK**. Um novo sistema é incluído. Para obter mais informações, clique em **Auxílio**.
- c. Selecione o banco de dados que deseja incluir e clique em **Avançar**.
- Etapa 4. Forneça o nome de alias de um banco de dados local no campo Alias do banco de dados e, opcionalmente, digite um comentário que descreva esse banco de dados no campo **Comentário**. Clique em Avançar.
- Etapa 5. Se estiver planejando usar o ODBC, registre esse banco de dados como uma fonte de dados ODBC.

Nota: O ODBC deve estar instalado para realizar essa operação.

- a. Certifique-se de que a caixa de seleção **Registrar este banco de dados para ODBC** está selecionada.
- b. Selecione o botão de opção que descreve como você gostaria de registrar este banco de dados:
  - Se você quiser que todos os usuários em seu sistema tenham acesso a esta fonte de dados, selecione o botão de opção **Como uma fonte de dados do sistema**.
  - Se você quiser que apenas o usuário atual tenha acesso a esta fonte de dados, selecione o botão de opção **Como uma fonte de dados do usuário**.
  - Se você quiser criar um arquivo de fonte de dados ODBC para compartilhar o acesso ao banco de dados, selecione o botão Como uma fonte de dados de arquivo e digite o nome de arquivo e o caminho desse arquivo no campo Nome da fonte de dados do arquivo.
- c. Clique na caixa suspensa **Otimizar para aplicação** e selecione a aplicação para a qual deseja ajustar as definições ODBC.
- d. Clique em **Finalizar** para incluir o banco de dados selecionado. A janela Confirmação é aberta.
- Etapa 6. Clique no botão **Testar a Conexão** para testar a conexão. A janela Conectar ao Banco de Dados DB2 é aberta.
- Etapa 7. Na janela Conectar ao Banco de Dados DB2, digite uma ID do usuário e uma senha válidas para o banco de dados remoto e clique em OK. Se a conexão for bem sucedida, aparecerá uma mensagem confirmando a conexão.

Se o teste da conexão falhar, você receberá uma mensagem de auxílio. Para alterar todas as definições que você tenha especificado incorretamente, clique no botão **Alterar** da janela Confirmação para retornar ao Incluir Assistente do Banco de dados. Se os problemas persistirem, consulte o *Troubleshooting Guide* para obter mais informações.

Etapa 8. Você está apto para utilizar este banco de dados. Clique em Incluir para incluir mais bancos de dados ou em Fechar para sair do Incluir Assistente do Banco de dados. Clique em Fechar novamente para sair do CCA.

#### Incluindo um Banco de Dados Manualmente

Caso você possua as informações para o banco de dados ao qual deseja conectar-se e o servidor no qual ele se localiza, você pode fornecer manualmente todas as informações de configuração. Esse método é semelhante ao fornecimento de comandos através do processador de linha de comandos; no entanto, os parâmetros são apresentados a você graficamente. Para incluir manualmente um banco de dados em seu sistema, execute as seguintes etapas:

- Etapa 1. Selecione o botão **Configurar manualmente uma conexão com um banco de dados** e clique em **Avançar**.
- Etapa 2. Se você estiver usando o Lightweight Directory Access Protocol (LDAP), selecione o botão que corresponde à localização em que você gostaria que os diretórios do DB2 fossem mantidos:
  - Se você quiser manter os diretórios do DB2 localmente, selecione o botão Incluir banco de dados na máquina local e clique em Próximo.
  - Se quiser manter os diretórios DB2 globalmente em um servidor LDAP, selecione o botão **Incluir banco de dados usando LDAP** e clique em **Avançar**.
- Etapa 3. Selecione o botão de opção que corresponde ao protocolo que você deseja utilizar a partir da lista de **Protocolos**.

Se o DB2 Connect (ou o Recurso de Suporte ao DB2 Connect) estiver instalado em sua máquina e você seleciona TCP/IP ou APPC, você pode selecionar **O banco de dados se localiza fisicamente em um host ou sistema AS/400**. Se você assinalar esta caixa de seleção, você terá a opção de selecionar o tipo de conexão que deseja estabelecer com o host ou banco de dados do AS/400:

- Para estabelecer uma conexão através de um gateway do DB2 Connect, selecione o botão de opção **Conectar-se ao servidor através do gateway**.
- Para estabelecer uma conexão direta, selecione o botão de opção **Conectar-se diretamente com o servidor**.

Clique em **Próximo**.

- Etapa 4. Digite os parâmetros do protocolo de comunicação necessários e clique em **Avançar**. Para obter mais informações, clique em **Auxílio**.
- Etapa 5. Digite no campo Nome do banco de dados o nome do alias do banco de dados remoto que você deseja incluir e no campo Alias do banco de dados o nome do alias do banco de dados local.
  Se esse for um host ou banco de dados do AS/400, digite o Nome da localização de um banco de dados do OS/390, o nome RDB de um banco de dados do AS/400 ou o DBNAME de um banco de

dados VSE ou VM no campo **Nome do banco de dados** e, opcionalmente, inclua um comentário que descreva esse banco de dados no campo **Comentário**.

Clique em Avançar.

Etapa 6. Registre este banco de dados como uma fonte de dados ODBC.

Nota: O ODBC deve estar instalado para realizar essa operação.

- a. Certifique-se de que a caixa de seleção **Registrar este banco de dados para ODBC** está selecionada.
- b. Selecione o botão de opção que descreve como você gostaria de registrar este banco de dados:
  - Se você quiser que todos os usuários em seu sistema tenham acesso a esta fonte de dados, selecione o botão de opção **Como uma fonte de dados do sistema**.
  - Se você quiser que apenas o usuário atual tenha acesso a esta fonte de dados, selecione o botão de opção **Como uma fonte de dados do usuário**.
  - Se você quiser criar um arquivo de fonte de dados ODBC para compartilhar o acesso ao banco de dados, selecione o botão Como uma fonte de dados de arquivo e digite o nome de arquivo e o caminho desse arquivo no campo Nome da fonte de dados do arquivo.
- c. Clique na caixa suspensa **Otimizar para aplicação** e selecione a aplicação para a qual deseja ajustar as definições ODBC.
- d. Clique em **Finalizar** para incluir o banco de dados selecionado. A janela Confirmação é aberta.
- Etapa 7. Clique no botão **Testar a Conexão** para testar a conexão. A janela Conectar ao Banco de Dados DB2 é aberta.
- Etapa 8. Na janela Conectar ao Banco de Dados DB2, digite uma ID do usuário e uma senha válidas para o banco de dados remoto e clique em OK. Se a conexão for bem sucedida, aparecerá uma mensagem confirmando a conexão.

Se o teste da conexão falhar, você receberá uma mensagem de auxílio. Para alterar todas as definições que você tenha especificado incorretamente, clique no botão **Alterar** da janela Confirmação para retornar ao Incluir Assistente do Banco de dados. Se os problemas persistirem, consulte o *Troubleshooting Guide* para obter mais informações.

Etapa 9. Você está apto para utilizar este banco de dados. Clique em Incluir para incluir mais bancos de dados ou em Fechar para sair do Incluir Assistente do Banco de dados. Clique em Fechar novamente para sair do CCA.

A função Exportar do CCA pode ser usada para criar um perfil de clientes para uma configuração de cliente existente e para criar clientes de destino idênticos em toda a rede. Um perfil do cliente contém informações de conexão do banco de dados, ODBC/CLI e de configuração para um cliente atual. Utilize a função Importar do CCA para configurar vários clientes em sua rede. Cada cliente de destino terá a mesma configuração e definição do cliente atual. Para obter maiores informações sobre a criação e uso dos perfis de cliente, consulte "Criando e Utilizando Perfis".

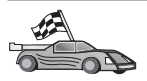

Agora você concluiu todas as tarefas compreendidas no *Iniciação Rápida* e está pronto para começar a usar o DB2 Universal Database.

Se quiser disponibilizar este produto utilizando uma instalação distribuída, consulte o *Suplemento de Instalação e Configuração*.

#### Criando e Utilizando Perfis

As informações nesta seção descrevem como criar e usar perfis para configurar conexões entre clientes e servidores DB2. Para configurar conexões do banco de dados em um cliente do DB2, você pode usar um perfil de servidor ou um perfil de cliente.

#### Perfis de Servidor

Um perfil de servidor contém informações sobre instâncias em um sistema servidor e sobre bancos de dados dentro de cada instância. As informações para cada instância incluem as informações de protocolo requeridas para configurar a conexão de um cliente ao banco de dados nessa instância.

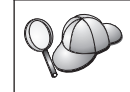

Recomenda-se que você crie um perfil de servidor somente depois de ter criado os bancos de dados DB2 que devem ser acessados por seus clientes remotos.

Para criar um perfil de servidor, realize as seguintes etapas:

- Etapa 1. Inicialize o Centro de Controle. Para obter mais informações, consulte o "Iniciando o Centro de Controle do DB2" na página 70.
- Etapa 2. Selecione o sistema para o qual deseja criar um perfil e dê um clique com o botão direito.

Se o sistema para o qual deseja criar um perfil não estiver sendo mostrado, selecione o ícone **Sistemas**, clique no botão direito do mouse e selecione a opção **Incluir**. Clique no botão de comando **Auxílio** e siga o auxílio online.

- Etapa 3. Selecione a opção Exportar Perfil de Servidor.
- Etapa 4. Forneça um caminho e nome de arquivo para este perfil e selecione **OK**.

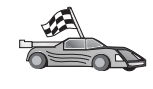

Você está pronto para usar este perfil em seu sistema. Para obter maiores informações sobre como incluir um banco de dados em seu sistema utilizando um perfil de servidor, vá para "Etapas de Configuração" na página 54.

#### Perfis de Cliente

As informações em um perfil de cliente podem ser usadas para configuração de clientes utilizando a função Importar no Assistente de Configuração de Cliente (CCA). Os clientes podem importar todas as informações ou um subconjunto delas da configuração em um perfil. A situação a seguir supõe que as conexões do banco de dados configuradas em um cliente serão exportadas e utilizadas para configurar um ou mais clientes.

**Nota:** Os perfis de configuração também podem ser importados utilizando o comando **db2cfimp**. Consulte o *Command Reference* para obter mais informações.

Um perfil de cliente é gerado a partir de um cliente utilizando a função Exportar do CCA. As informações contidas em um perfil de cliente são determinadas durante o processo de exportação. Dependendo das definições escolhidas, elas podem conter as seguintes informações do cliente:

- Informações sobre conexão do banco de dados (incluindo definições CLI ou ODBC).
- Definições do cliente (incluindo parâmetros de configuração do gerenciador de banco de dados e variáveis de registro DB2).
- Parâmetros comuns CLI ou ODBC.
- Dados de configuração para o subsistema de comunicação APPC ou NetBIOS local.

Para criar um perfil de cliente, execute as seguintes etapas:

- Etapa 1. Inicie o CCA. Para maiores informações, consulte "Iniciando o Assistente de Configuração de Cliente" na página 69.
- Etapa 2. Clique em **Exportar**. A janela Selecionar Opção de Exportação aparece.
- Etapa 3. Selecione uma das seguintes opções de exportação:
  - Se você quiser criar um perfil para conter todos os bancos de dados catalogados em seu sistema, e todas as informações de configuração para esse cliente, selecione o botão de opção **Todos**, clique em **OK** e vá para a Etapa 8.
  - Se você quiser criar um perfil para conter todos os bancos de dados catalogados em seu sistema *sem* informações de configuração para este cliente, selecione o botão de opção Informações da Conexão do Banco de Dados, dê um clique em OK e vá para a Etapa 8.
  - Se quiser selecionar um subconjunto dos bancos de dados que estão catalogados em seu sistema, ou um subconjunto das
informações de configuração para este cliente, selecione o botão de opção **Personalizar**, dê um clique em **OK** e vá para a etapa seguinte.

Etapa 4. Selecione os bancos de dados a serem exportados a partir da caixa Bancos de dados disponíveis e inclua-os na caixa Bancos de dados selecionados clicando no botão de comando .

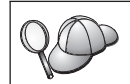

Para incluir todos os bancos de dados disponíveis na caixa **Bancos** de dados a serem exportados, clique no botão >>.

Etapa 5. Escolha as caixas de seleção a partir da caixa **Selecionar opção de exportação personalizada** que corresponde às opções que você deseja estabelecer para o cliente de destino.

> Para personalizar as definições, dê um clique no botão de comando **Personalizar** apropriado. As definições que você personalizar afetarão apenas o perfil que será exportado, não serão efetuadas alterações na estação de trabalho. Para obter mais informações, clique em **Auxílio**.

- Etapa 6. Clique em OK. A janela Exportar Perfil de Clientes aparece.
- Etapa 7. Forneça um caminho e nome de arquivo para este perfil de clientes e clique em **OK**. A janela Mensagem do DB2 aparece.
- Etapa 8. Clique em OK.

Para importar um perfil de cliente, realize as seguintes etapas:

- Etapa 1. Inicie o CCA. Para maiores informações, consulte "Iniciando o Assistente de Configuração de Cliente" na página 69.
- Etapa 2. Clique em Importar. A janela Selecionar Perfil é aberta.
- Etapa 3. Selecione um perfil de cliente a ser importado e clique em **OK**. A janela Importar Perfil aparece.
- Etapa 4. Você pode optar por importar todos ou um subconjunto das informações em um Perfil de Clientes. Selecione uma das seguintes opções de importação:
  - Para importar tudo em um perfil de cliente, selecione o botão de opção **Todos**.
  - Para importar um banco de dados específico ou definições que estejam definidas em um Perfil de Clientes, selecione o botão de opção **Personalizar**. Selecione as caixas de seleção que correspondem às opções que deseja personalizar.

#### Etapa 5. Clique em OK.

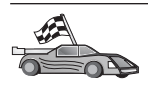

Se você selecionou o botão de opção **Todos**, você está pronto para começar a utilizar seu produto do DB2. Para ver tópicos mais avançados, consulte o *Administration Guide* e o *Suplemento de Instalação e Configuração*.

- Etapa 6. É apresentada uma lista de sistemas, instâncias e bancos de dados. Selecione o banco de dados que deseja incluir e clique em **Avançar**.
- Etapa 7. Forneça o nome de alias de um banco de dados local no campo Alias do banco de dados e, opcionalmente, digite um comentário que descreva esse banco de dados no campo Comentário. Clique em Avançar.
- Etapa 8. Se estiver planejando usar o ODBC, registre esse banco de dados como uma fonte de dados ODBC.

Nota: O ODBC deve estar instalado para realizar essa operação.

- a. Certifique-se de que a caixa de seleção **Registrar este banco de dados para ODBC** está selecionada.
- b. Selecione o botão de opção que descreve como você gostaria de registrar este banco de dados:
  - Se você quiser que todos os usuários em seu sistema tenham acesso a esta fonte de dados, selecione o botão de opção **Como uma fonte de dados do sistema**.
  - Se você quiser que apenas o usuário atual tenha acesso a esta fonte de dados, selecione o botão de opção **Como uma fonte de dados do usuário**.
  - Se você quiser criar um arquivo de fonte de dados ODBC para compartilhar o acesso ao banco de dados, selecione o botão Como uma fonte de dados de arquivo e digite o nome de arquivo e o caminho desse arquivo no campo Nome da fonte de dados do arquivo.
- c. Clique na caixa suspensa **Otimizar para aplicação** e selecione a aplicação para a qual deseja ajustar as definições ODBC.
- d. Clique em **Finalizar** para incluir o banco de dados selecionado. A janela Confirmação é aberta.
- Etapa 9. Clique no botão **Testar a Conexão** para testar a conexão. A janela Conectar ao Banco de Dados DB2 é aberta.
- Etapa 10. Na janela Conectar ao Banco de Dados DB2, digite uma ID do usuário e uma senha válidas para o banco de dados remoto e clique em OK. Se a conexão for bem sucedida, aparecerá uma mensagem confirmando a conexão.

Se o teste da conexão falhar, você receberá uma mensagem de auxílio. Para alterar todas as definições que você tenha especificado incorretamente, clique no botão **Alterar** da janela Confirmação para retornar ao Incluir Assistente do Banco de dados. Se os problemas persistirem, consulte o *Troubleshooting Guide* para obter mais informações.

Etapa 11. Você está apto para utilizar este banco de dados. Clique em Incluir para incluir mais bancos de dados ou em Fechar para sair do Incluir Assistente do Banco de dados. Clique em Fechar novamente para sair do CCA. Parte 3. Apêndices

# Apêndice A. Informações de Tarefas Básicas

Esta seção descreve as tarefas básicas que devem ser conhecidas para que este produto seja usado com eficiência.

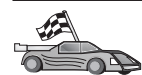

Vá para a tarefa que você deseja executar:

- "Iniciando os Primeiros Passos".
- "Iniciando o Assistente de Configuração de Cliente".
- "Iniciando o Centro de Controle do DB2" na página 70.
- "Digitando Comandos Utilizando o Centro de Comando" na página 70.
- "Digitando Comandos Utilizando o Processador de Linha de Comando" na página 72.
- "Trabalhando com o Grupo Administrativo do Sistema" na página 74.
- "Concedendo os Direitos Avançados ao Usuário no Windows" na página 75.
- "Trabalhando com as Funções do Business Intelligence" na página 76.
- "Definindo o Número de Processadores Licenciados" na página 76.
- "Atualizando o DB2 a partir do Modo de Demonstração" na página 77.
- "Desinstalando o DB2" na página 77.

#### **Iniciando os Primeiros Passos**

Inicie os Primeiros Passos da seguinte maneira:

#### Sistemas operacionais Windows de 32 bits Clique em Iniciar e selecione Programas—>IBM DB2—>Primeiros Passos

Você também pode iniciar os Primeiros Passos ao digitar o comando **db2fs** em um prompt de comandos.

# Iniciando o Assistente de Configuração de Cliente

Inicie o Assistente de Configuração de Cliente (CCA) assim:

#### Sistemas operacionais Windows de 32 bits

Clique em Iniciar e selecione Programas—>IBM DB2—>Assistente de Configuração de Cliente

Você também pode iniciar o CCA digitando o comando **db2cca** em um prompt de comando.

# Iniciando o Centro de Controle do DB2

Você pode executar o Centro de Controle do DB2 como uma *aplicação* ou *applet* Java.

#### Para executar o Centro de Controle como uma aplicação

Digite o comando **db2cc**. O seu sistema deve ter instalado o Java Runtime Environment correto a fim de executar o Centro de Controle como uma aplicação.

Em sistemas Windows de 32 bits e OS/2, você também pode iniciar o Centro de Controle como uma aplicação, chamando o ícone do **Centro de Controle** do grupo de programas **IBM DB2**.

#### Para executar o Centro de Controle como um applet

Você precisa ter um navegador ativado para Java e precisa executar algumas etapas de configuração adicionais para executar o Centro de Controle como um applet. Para obter instruções mais detalhadas sobre a execução do Centro de Controle como um applet ou aplicação, consulte "Capítulo 4. Instalação e Configuração do Centro de Controle" na página 29.

# Digitando Comandos Utilizando o Centro de Comando

Esta seção descreve como digitar os comandos utilizando o Centro de Comando. Existem duas versões do Centro de Comando. Esta seção documenta o Centro de Comando que pode ser acessado a partir do Centro de Controle do DB2.

Nota: Se você não tiver o Centro de Controle instalado, um Centro de Comando com funcionalidade limitada estará disponível através do grupo de programas do IBM DB2, ou da digitação do comando **db2cctr**.

A partir do Centro de Comando, é possível:

- Executar instruções SQL, comandos do DB2 e comandos do sistema operacional.
- Ver o resultado de execução de instruções SQL e de comandos do DB2 em uma janela de resultados. Você pode rolar os resultados e salvar a saída em um arquivo.
- Salvar uma seqüência de instruções SQL e comandos do DB2 em um arquivo script. Pode, em seguida, programar o script para ser executado como job. Quando um script salvo é modificado, todos os jobs dependentes do script salvo herdam o novo comportamento modificado.

- Chamar novamente e executar um arquivo script.
- Consultar o plano de execução e as estatísticas associadas à instrução SQL antes da execução.
- Obter acesso rápido às ferramentas de administração do banco de dados a partir da barra de ferramentas principal.
- Exibir todos os scripts de comando reconhecidos pelo sistema através do Centro de Script, com informações de resumo listadas para cada um.
- Usar a ferramenta SQLAssist para criar consultas complexas.
- Exibir resultados em uma tabela que você pode editar.

Para iniciar o Centro de Comando, clique no ícone **Centro de Comando** no Centro de Controle.

O Centro de Comando contém uma área de entrada grande para a digitação dos comandos. Para executar os comandos que você digitou, clique no ícone **Executar** (o ícone de engrenagens).

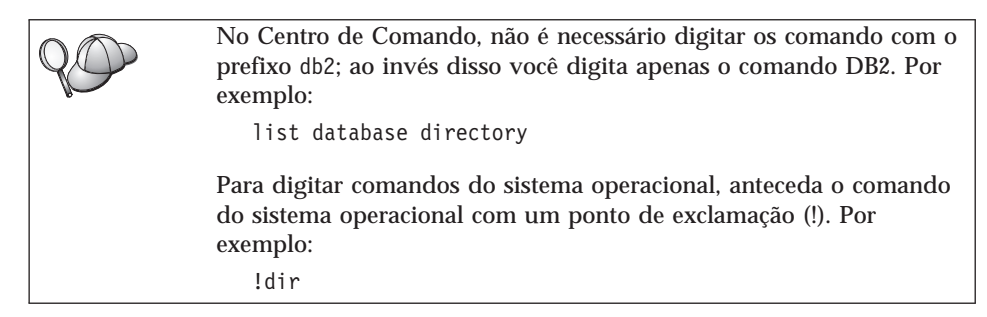

Se você quiser digitar os vários comandos, encerre todos os comandos com o caractere de encerramento, depois pressione **Enter** para iniciar o próximo comando em uma nova linha. O caractere de encerramento padrão é um ponto-e-vírgula (;).

Você poderia, por exemplo, conectar-se a um banco de dados chamado AMOSTRA e listar todas as tabelas do sistema digitando o seguinte comando:

```
connect to amostra;
list tables for system
```

Depois de clicar no ícone Executar, os resultados serão exibidos.

Para que você se lembre dos comandos digitados durante a sessão, selecione a caixa suspensa **Histórico do comando** e selecione um comando.

Para salvar os comandos, selecione **Interativo** —> **Salvar Comando Como** na barra de menus. Para obter mais informações, clique no botão de comando **Auxílio** ou pressione a tecla **F1**.

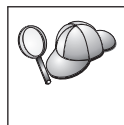

Você pode usar o botão **Anexar ao Script** e a página Script do Centro de Comando para armazenar as instruções SQL ou os comandos DB2 usados freqüentemente como scripts. Para obter mais informações, clique no botão de comando **Auxílio** ou pressione a tecla **F1**.

# Digitando Comandos Utilizando o Processador de Linha de Comando

Você pode utilizar o processador de linha de comando para digitar os comandos do DB2, instruções SQL e comandos do sistema operacional. Ele opera nos seguintes modos:

#### Janela de Comando do DB2

O processador de linha de comandos do DB2 comporta-se como uma janela de comando de seu sistema operacional. Você pode digitar os comandos do sistema operacional, comandos do DB2 ou instruções SQL e ver suas saídas.

#### Modo de Entrada Interativo

O prefixo db2 que você utiliza para os comandos do DB2 (na Janela de Comando do DB2) foi previamente digitado para você. Você pode digitar comandos do sistema operacional, comandos do DB2 ou instruções SQL e ver suas saídas.

#### Modo de Entrada de Arquivo

Processa comandos que estão armazenados em um arquivo. Para obter informações sobre o modo de entrada de arquivo, consulte *Command Reference*.

# Janela de Comando do DB2

Para solicitar uma Janela de Comando do DB2, faça o seguinte:

#### Sistemas operacionais Windows de 32 bits

Clique em Iniciar e selecione Programas —> IBM DB2 —> Janela de Comando

Você também pode solicitar a janela de comando do DB2, digitando o comando **db2cmd** no prompt do sistema operacional.

Se estiver digitando comandos através da Janela de Comando, você deve incluir o prefixo db2. Por exemplo:

db2 list database directory

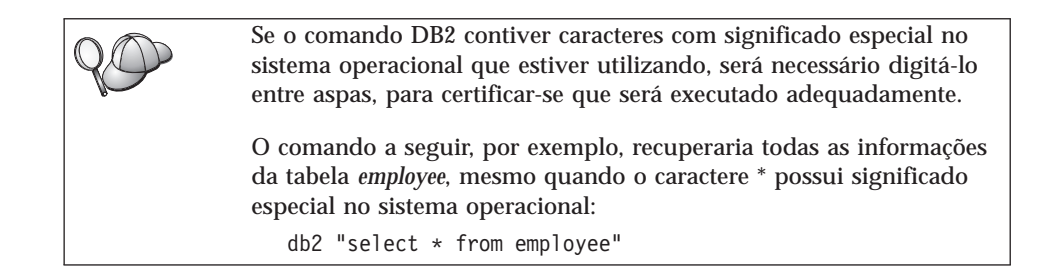

Para digitar um comando extenso que não cabe em uma única linha, você precisa usar um espaço seguido pelo caractere de continuação "\" no final de uma linha, depois pressionar a tecla **Enter** para continuar o comando na próxima linha. Por exemplo:

```
db2 select empno, function, firstname, lastname, birthdate, from \
db2 (cont.) => employee where function='service' and \
db2 (cont.) => firstname='Lily' order by empno desc
```

# Modo de Entrada Interativo

Para chamar o processador de linha de comando no modo de entrada interativo, proceda da seguinte forma:

#### Sistemas operacionais Windows de 32 bits

Clique em Iniciar e selecione Programas —> IBM DB2 —> Processador da Linha de Comando.

Você também pode chamar o processador de linha de comando no modo de entrada interativo, digitando o comando **db2cmd** seguido pelo comando **db2** no prompt do sistema operacional.

Quando estiver no modo de entrada interativo, o prompt será assim:

```
db2 =>
```

No modo de entrada interativo, não é necessário digitar os comandos do DB2 com um prefixo db2; ao invés disso, digite apenas o comando do DB2. Por exemplo:

db2 => list database directory

Para digitar os comandos do sistema operacional no modo interativo, anteceda o comando do sistema operacional com um ponto de exclamação (!). Por exemplo:

db2 => !dir

Para digitar um comando extenso que não cabe em uma única linha, você precisa usar um espaço seguido pelo caractere de continuação "\" no final de uma linha, depois pressionar a tecla **Enter** para continuar o comando na próxima linha. Por exemplo:

```
db2 select empno, function, firstname, lastname, birthdate, from \
db2 (cont.) => employee where function='service' and \
db2 (cont.) => firstname='Lily' order by empno desc
```

Para encerrar o modo de entrada interativa, digite o comando quit.

Para obter mais informações sobre tópicos avançados utilizando o CLP, consulte o *Command Reference*.

#### Trabalhando com o Grupo Administrativo do Sistema

Por padrão, a autoridade Administrativa do Sistema (SYSADM) é concedida a:

#### Windows NT e Windows 2000

Qualquer conta de usuário DB2 válida que pertença ao grupo de Administradores locais na máquina em que a conta está definida.

Se, por exemplo, um usuário conecta-se a uma conta de domínio e tenta acessar um banco de dados do DB2, o DB2 irá para um Controlador de Domínio para enumerar grupos (incluindo o grupo do Administrador). Este comportamento pode ser alterado de uma destas duas maneiras:

- 1. Defina a variável de registro DB2\_GRP\_LOOKUP=local e acrescente as contas de domínio (ou grupos globais) no grupo de Administradores locais.
- Atualize o parâmetro de configuração do gerenciador do banco de dados SYSADM\_GROUP para especificar um novo grupo. Se você quiser este grupo enumerado na máquina local, precisa também definir a variável de registro DB2\_GRP\_LOOKUP.

Para que o usuário de um domínio possua a autoridade SYSADM, ele deve pertencer ao grupo Administradores do Controlador do Domínio. Como o DB2 sempre faz a autorização na máquina na qual a conta está definida, a inclusão de um usuário de domínio no grupo de Administradores locais no servidor não concede a autoridade SYSADM do usuário de domínio a este grupo.

Para evitar a inclusão do usuário de um domínio no grupo Administradores do Controlador do Domínio, sugerimos que você crie um grupo global e inclua os usuários do domínio os quais deseja conceder a autoridade SYSADM, depois atualize o parâmetro de configuração do DB2 SYSADM\_GROUP com o nome do grupo global. Para fazer isto, digite os seguintes comandos:

db2stop db2 update dbm cfg using sysadm\_group *global\_group* db2start

Para obter informações sobre como alterar as definições padrões do SYSADM e como atribuir esta autoridade a um usuário ou conjunto de usuários diferentes, consulte *Administration Guide*.

# Concedendo os Direitos Avançados ao Usuário no Windows

# Windows NT

Para conceder os direitos avançados do usuário no Windows NT, é preciso efetuar o logon como um Administrador Local. Efetue as seguintes etapas para conceder direitos ao usuário:

- Clique em Iniciar e selecione Programas —> Ferramentas Administrativas (Comum) —> Gerenciador do Usuário para Domínios.
- 2. Na janela Gerenciador do Usuário, selecione **Critérios** —> **Direitos do Usuário** na barra de menus.
- 3. Na janela Critérios dos Direitos do Usuário, selecione a caixa de seleção Mostrar Direitos Avançados do Usuário e, na caixa de seleção Direito, selecione o direito que deseja conceder ao usuário. Clique em Add.
- 4. Na janela Incluir Usuários e Grupos, selecione o usuário ou o grupo ao qual deseja conceder o direito e clique em **OK**.
- 5. Na janela Critérios dos Direitos do Usuário, selecione o usuário ou o grupo que incluiu a partir da caixa de listagem **Conceder a** e clique em **OK**.

# Windows 2000

Para conceder os direitos avançados ao usuário no Windows 2000, é preciso efetuar o logon como um Administrador Local. Efetue as seguintes etapas para conceder direitos ao usuário:

- 1. Clique em Iniciar e selecione Configurações —> Painel de Controle —> Ferramentas Administrativas.
- 2. Selecione Critérios de Segurança Local.
- 3. No painel esquerdo da janela, expanda o objeto **Critérios Locais**, depois selecione **Atribuição dos Direitos do Usuário**.
- 4. No painel direito da janela, selecione o direito que deseja atribuir ao usuário.
- 5. A partir do menu, selecione Ação -> Segurança....

- 6. Clique em **Incluir**, depois selecione um usuário ou grupo ao qual deseja atribuir o direito e clique em **Incluir**.
- 7. Clique em OK.

#### Trabalhando com as Funções do Business Intelligence

O Tutorial do Business Intelligence mostra várias tarefas básicas e avançadas usando o Centro de Data Warehouse e o OLAP Starter Kit. Você pode iniciar o Tutorial a partir do menu **Auxílio** no Centro de Data Warehouse ou do menu **Auxílio** na área de trabalho do OLAP Starter Kit. Você também pode iniciar o Tutorial a partir do item Guia Inicial do Centro de Informação.

#### Definindo o Número de Processadores Licenciados

**Nota:** Esta seção se aplica somente ao DB2 Enterprise Edition, ao DB2 Enterprise-Extended Edition e ao DB2 Warehouse Manager.

Se você estiver usando uma máquina SMP e tiver adquirido autorizações adicionais do processador, poderá atualizar essas informações usando o comando **db2licm**.

Para atualizar o número de Processadores de Licença, efetue as seguintes etapas:

- 1. Efetue o login como um usuário com autoridade SYSADM, SYSCTRL ou SYSMAINT.
- 2. O utilitário db2licm pode ser encontrado nas seguintes localizações:
  - Nos sistemas operacionais baseados em Unix, se INSTHOME/sqllib/adm não estiver no PATH, altere o diretório.
  - Em sistemas operacionais Windows 32-bits e OS/2, vá para x:\DB2DIR\bin, em que x:\DB2DIR\ é a unidade e o caminho de instalação do DB2.
- 3. Obtenha a senha do produto, emitindo o comando **db2licm** -l. Os produtos do DB2 estão listados a seguir:

Enterprise-Extended Edition DB2UDBEEE DB

Enterprise Edition DB2UDBEE DB2

Warehouse Manager DB2UDBWM DB2

Relational Connect DB2RELC DB2

# Spatial Extenders DB2UDBGSE

4. Atualize o número de processadores usando:

db2licm -n [senha do produto] [número de processadores]

# Atualizando o DB2 a partir do Modo de Demonstração

Você pode atualizar um produto do DB2 a partir do Modo de Demonstração para uma versão licenciada de duas maneiras. Você pode usar o utilitário da linha de comando chamado **db2licm** ou usar o Centro de Licenças. O Centro de Licenças é um recurso embutido do Centro de Controle.

# Em Sistemas Operacionais OS/2 e Windows de 32 bits

Para incluir uma licença usando a linha de comandos:

- 1. Vá para o diretório *<install directory*>\bin, em que *<install directory*> representa o diretório em que você instalou o produto.
- 2. Para incluir uma licença, emita o seguinte comando:

db2licm path/filename.lic

Os arquivos de licença estão contidos no diretório db2/license do CD de instalação.

Para obter mais informações sobre o comando **db2licm**, consulte o *Command Reference*.

# Incluindo uma licença usando o Centro de Licenças

Para incluir uma licença usando o Centro de Licenças:

- 1. Inicie o Centro de Controle.
- 2. Selecione **Centro de Licenças** a partir da lista de menu **Ferramentas**.
- 3. Consulte o auxílio online da Centro de Licenças disponível no Centro de Controle.

# Desinstalando o DB2

Você pode desinstalar o DB2 desta forma:

- 1. Elimine todos os bancos de dados.
- 2. Proceda de uma das seguintes formas:
  - Windows: vá para a janela Adicionar ou Remover Programas e selecione DB2.
  - OS/2: inicie o Utilitário de Instalação na pasta IBM DB2, selecione o produto e depois selecione Ação —> Excluir.
  - Vá para o diretório sqllib\bin e chame o comando db2unins.

Se você não puder executar o programa de desinstalação, por exemplo, porque a instalação não foi bem sucedida, pode remover o DB2 da seguinte forma:

- 1. Remova todos os arquivos parcialmente instalados. Por exemplo, exclua os arquivos do diretório c:\sqllib.
- 2. No Windows, limpe o registro, usando um editor de registro tal como o **regedt32**. Exclua as seguintes entradas:

```
HKEY_LOCAL_MACHINE\SOFTWARE\IBM\DB2
HKEY_CURRENT_USER\SOFTWARE\IBM\DB2
HKEY_LOCAL_MACHINE\SYSTEM\CurrentControlSet\services\name
```

em que name é um dos seguintes itens:

- O nome da instância
- O nome da instância seguido de -N
- DB2REMOTECMD
- DB2DAS00
- DB2GOVERNOR
- DB2NTSECSERVER
- DB2JDS
- DB2\_NT\_Performance
- DB2LICD
- DB2ControlCenterServer
- vwd
- vwkernel
- vwlogger
- EssbaseService
- OLAPIntegrationService
- DlfmService

# Apêndice B. Sobre o DB2 Universal Database para UNIX, Windows e OS/2

A Família de Produtos do DB2 fornece soluções do banco de dados relacional para uma grande faixa de dispositivos de computação, dos portáteis aos maiores mainframes da IBM.

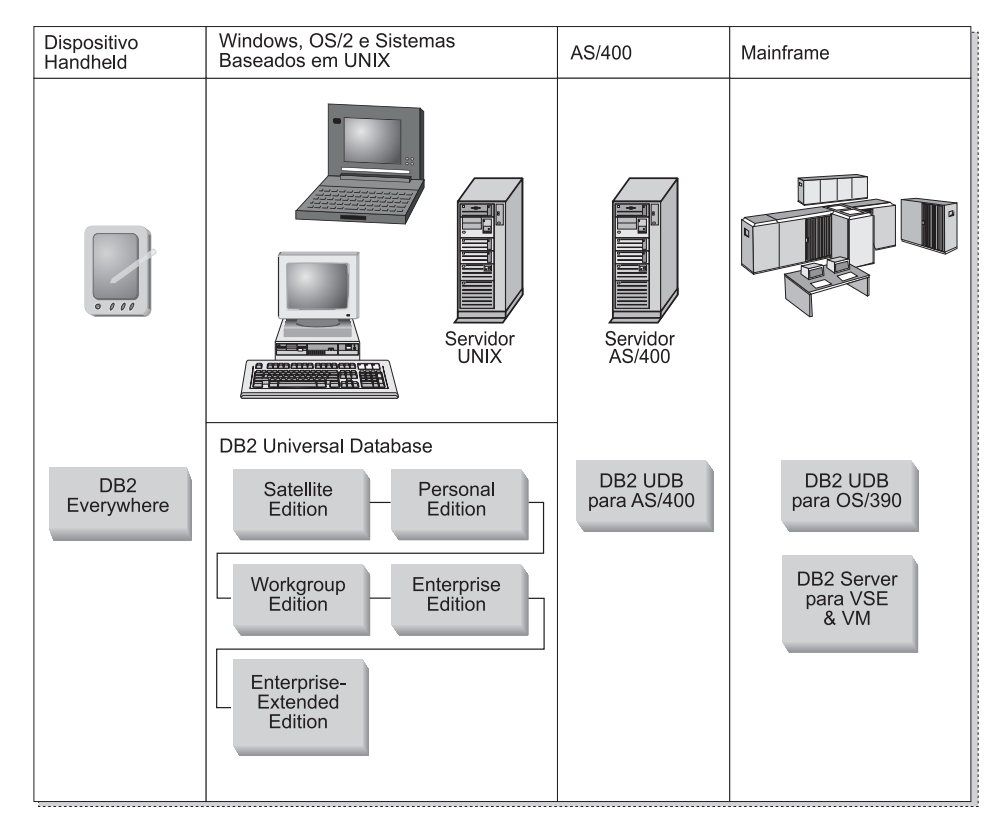

#### Produtos do DB2

O nome DB2 é utilizado para produtos do banco de dados relacional que são executados em uma grande variedade de plataformas.

#### **DB2 Everywhere**

O DB2 Everywhere é um banco de dados de base muito pequena que opera em dispositivos móveis, como assistentes digitais pessoais (PDAs), telefones inteligentes e handhelds pessoais portáteis (HPCs). Cada dispositivo móvel armazena um subconjunto dos dados a partir de um banco de dados da empresa, o qual ele pode usar sem que seja necessária uma conexão contínua do banco de dados.

O DB2 Everywhere Sync Server, operando em um servidor de nível intermediário, replica os dados em ambas as direções entre os dispositivos móveis e o banco de dados da empresa. Por exemplo, cada trabalhador em um cais de carga pode levar um PDA que é periodicamente sincronizado com um banco de dados para inventário no OS/390.

# **DB2** Universal Database

A tabela a seguir mostra quais produtos estão disponíveis em cada plataforma:

Tabela 7. Plataformas do DB2 Universal Database

| Edição                | Windows<br>95/98 | Windows NT/<br>Windows 2000 | OS/2 | Linux | AIX | HP-UX | Solaris | PTX/NUMA-Q |
|-----------------------|------------------|-----------------------------|------|-------|-----|-------|---------|------------|
| Satellite             | -                |                             |      |       |     |       |         |            |
| Personal              | -                | -                           | -    | -     |     |       |         |            |
| Workgroup             |                  | -                           | -    | -     | -   | ~     | ~       |            |
| Enterprise            |                  | -                           | -    | -     | -   | ~     | ~       | -          |
| Enterprise - Extended |                  | -                           |      |       | -   | -     | -       | -          |

Nota: O DB2 UDB Workgroup Edition, o DB2 UDB Enterprise Edition e o DB2 UDB Enterprise - Extended Edition são geralmente chamados de "servidores" ou "servidores DB2". Vários clientes são fornecidos com cada produto do servidor.

# Satellite Edition

O DB2 UDB Satellite Edition é uma pequena versão base para o DB2 em um único usuário disponível para sistemas operacionais Windows de 32 bits. Ele é projetado para sistemas remotos conectados ocasionalmente, como computadores laptop.

Geralmente, várias instâncias do DB2 UDB Satellite Edition são gerenciadas centralmente pelo mesmo servidor.

# Personal Edition

O DB2 UDB Personal Edition é uma versão para um único usuário do produto do DB2 completo. Ela contém:

- Um mecanismo para banco de dados do objeto relacional
- Suporte inteligente para negócios, através do OLAP Starter Kit
- Suporte ao data warehouse, através do Centro de Data Warehouse
- Suporte para multimídia, através do DB2 Extenders

- Acesso a uma variedade de fontes de dados IBM, através do DB2 DataJoiner
- Suporte para replicação, através do DataPropagator
- Ferramentas de administração da GUI estendida, através do Centro de Controle do DB2
- · Um cliente de desenvolvimento das aplicações
- Um cliente de administração

#### **Workgroup Edition**

O DBŽ UDB Workgroup Edition é uma versão multiusuário do produto do DB2, projetada para um ambiente de negócios pequeno ou departamental. Ele contém toda a funcionalidade do Personal Edition, além de possuir:

- A capacidade para clientes remotos acessarem dados e realizarem a administração em um servidor do grupo de trabalho DB2
- Acesso à Web, através do Net.Data
- O IBM WebSphere Application Server

#### **Enterprise Edition**

O DB2 UDB Enterprise Edition foi projetado para grandes bancos de dados com muitos usuários. Ele contém toda a funcionalidade da Workgroup Edition, além de possuir:

- · Uma licença para uma quantia ilimitada de conexões do cliente
- · Uma licença para uma quantia ilimitada de conexões do cliente da web
- · Suporte ao DB2 Connect, com acesso DRDA a sistemas DB2 do host

#### **Enterprise - Extended Edition**

O DB2 UDB Enterprise - Extended Edition foi projetado para os maiores bancos de dados. Ele é ideal para ajuste de escalas em bancos de dados muitos grandes na execução de tarefas de warehouse, exploração de dados e aplicações OLTP em grande escala. Ele contém toda a funcionalidade da Enterprise Edition, além de possuir:

• Suporte para agrupamentos de servidores

#### **Developer Editions**

Duas edições especiais do DB2 estão disponíveis aos desenvolvedores de aplicações do DB2:

- DB2 Personal Developer's Edition
- DB2 Universal Developer's Edition

O DB2 Personal Developer's Edition apresenta ferramentas que auxiliam um desenvolvedor de software a criar aplicações para um banco de dados do DB2 Personal Edition. O DB2 Personal Developer's Edition contém toda a funcionalidade do DB2 UDB Personal Edition, além de possuir:

• A funcionalidade do DB2 Connect Personal Edition

• O VisualAge for Java, Entry Edition

O DB2 Universal Developer's Edition apresenta ferramentas para o desenvolvimento de aplicações cliente/servidor. O DB2 Universal Developer's Edition contém toda a funcionalidade do DB2 UDB Enterprise Edition, além de possuir:

• O VisualAge for Java, Professional Edition

#### Bancos de Dados para Host

Os seguintes produtos do DB2 estão disponíveis para sistemas mainframe e de médio porte da IBM:

- DB2 UDB para AS/400
- DB2 Server para VSE & VM
- DB2 UDB para OS/390

# **DB2 Connect**

O DB2 Connect fornece conectividade a bancos de dados de mainframes e de médio porte a partir de plataformas baseadas no Windows, OS/2 e UNIX. Você pode conectar-se a bancos de dados do DB2 no OS/400, VSE, VM, MVS e OS/390. Você também pode conectar-se a bancos de dados não-IBM

compativeis com a Distributed Relational Database Architeture (DRDA).

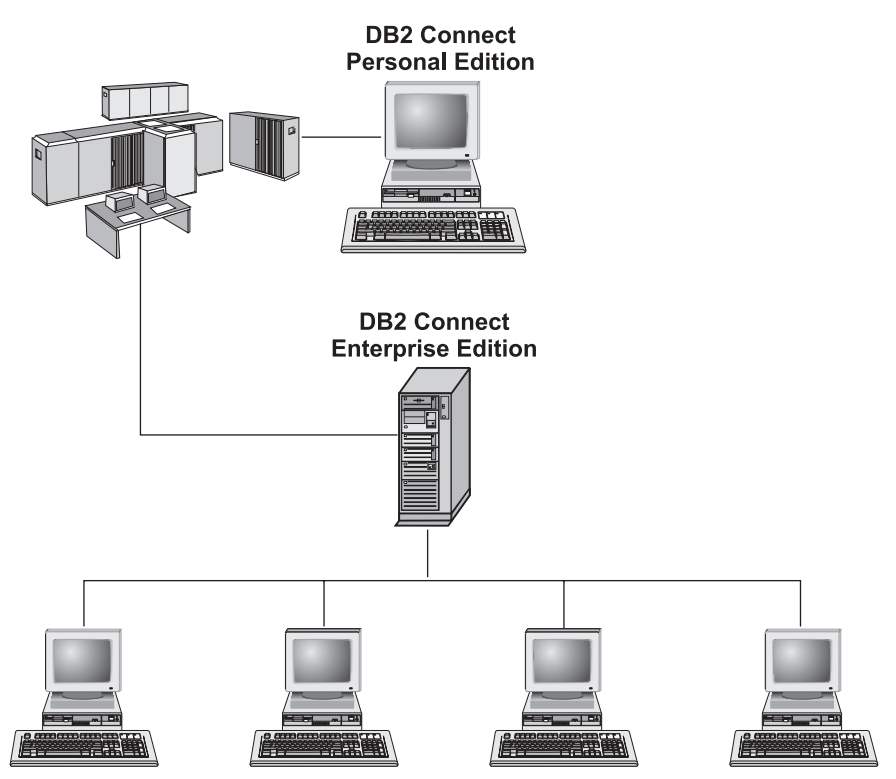

Os seguintes produtos do DB2 Connect estão disponíveis:

- Personal Edition
- Enterprise Edition
- Unlimited Edition

O *DB2 Connect Personal Edition* fornece uma conexão direta a partir de um sistema operacional Windows, OS/2 ou Linux com bancos de dados de mainframe e de médio porte. Ele é projetado para um ambiente de dois níveis, onde cada cliente conecta-se diretamente ao host. O DB2 Connect Personal Edition não aceita pedidos de dados do cliente de recepção.

O *DB2 Connect Enterprise Edition*, instalado em um servidor do gateway, conecta uma LAN inteira a bancos de dados de mainframe e de médio porte. Ele é projetado para um ambiente de três níveis, no qual os clientes conectam-se a um host através de um servidor do gateway.

O *DB2 Connect Unlimited Edition* fornece um número ilimitado de licenças do DB2 Connect Personal Edition e do DB2 Connect Enterprise Edition. Você pode adquirir todas estas licenças tendo apenas um custo, baseado no tamanho do sistema OS/390 sendo acessado.

# **Produtos Relacionados**

Os produtos a seguir trabalham em conjunto com o DB2 Universal Database.

# **DB2 Relational Connect**

O DB2 Relational Connect fornece para você a capacidade de acessar dados federados através da junção de dados do DB2 com dados do Oracle dentro de uma consulta. Ele funciona sob o DB2 UDB Enterprise Edition ou Enterprise - Extended Edition no Windows NT, Windows 2000 e AIX.

# **DB2 Warehouse Manager**

O DB2 Warehouse Manager oferece a um administrador do warehouse ou do data mart recursos de gerenciamento aprimorados. Ele fornece a capacidade para gerenciamento do processo de transmissão de dados, assim como gerenciamento da carga de trabalho da consulta ad hoc em direção oposta ao warehouse ou mart. Este produto contém:

- Agentes do Warehouse, que gerenciam o fluxo de dados entre fontes e destinos do warehouse.
- Transformadores do Warehouse, os quais limpam e transformam dados sendo transmitidos para o warehouse.
- Um catálogo integrado de informações de negócios, o qual conduz os usuários até os dados desejados.
- Intercâmbio de metadados com repositórios do usuário final e ferramentas CASE.
- Uma ferramenta sofisticada de gerenciamento de consulta e distribuição da carga de trabalho, o DB2 Query Patroller, que anteriormente era um produto separado. Para usar o Query Patroller, é necessário que um servidor do Query Patroller esteja instalado. O suporte ao cliente do Query Patroller só está disponível com um Cliente de Administração do DB2. Para obter mais informações, consulte o *DB2 Query Patroller Administration Guide*.

Este produto está disponível para os sistemas DB2 UDB Enterprise Edition e Enterprise - Extended Edition.

# **DB2 OLAP Server**

O DB2 OLAP Server oferece um processamento analítico online rápido e intuitivo dos dados a fim de proporcionar aos usuários acesso rápido às informações. Os servidores do OLAP processam pedidos multidimensionais que calculam, consolidam e recuperam informações de bancos de dados multidimensionais e relacionais.

Com o DB2 OLAP Server você pode:

- Gerar aplicações analíticas utilizando funções incorporadas de matemática, finanças e estatísticas para definição de dados em cubos multidimensionais.
- Exibir dados multidimensionais em várias perspectivas.

- Incluir dinamicamente novas dimensões de dados, modificar hierarquias dimensionais e alterar cálculos.
- Utilizar planilhas e navegadores web como clientes para análise de dados sem utilizar consultas separadas do SQL.
- Garantir a segurança dos dados através da definição de níveis de acesso individuais.

O OLAP Starter Kit, que suporta apenas três usuários simultâneos, está instalado com o DB2 Universal Database. Posteriormente, você pode atualizar o OLAP Starter Kit com o produto completo do DB2 OLAP Server.

# **Intelligent Miner**

A família do Intelligent Miner é composta por dois produtos:

- O DB2 Intelligent Miner para Dados extrai informações valiosas de uma grande quantidade de dados em um banco de dados relacional.
- O Intelligent Miner para Texto trabalha com informações sem estruturas, como arquivos de texto, emails e páginas da web.

# **DB2 Spatial Extender**

O DB2 Spatial Extender permite a integração de dados geográficos com seus dados de negócios existentes. Ele contém:

- · Tipos de dados como pontos, linhas e polígonos
- Funções como uma área, ponto final e interseção
- · Um esquema de indexação para dados espaciais

Este produto está disponível para os sistemas DB2 UDB Enterprise Edition e Enterprise - Extended Edition.

# **DB2 Net Search Extender**

O DB2 Net Search Extender contém um procedimento armazenado do DB2 que acrescenta a força da recuperação rápida de texto completo em aplicações do Net.Data, Java ou DB2 CLI. Ele oferece aos programadores de aplicação uma variedade de funções de pesquisa, como pesquisa imprecisa, derivação, operadores booleanos e pesquisa de seção. Realizar pesquisas utilizando o DB2 Net Search Extender pode ser particularmente vantajoso na Internet, quando o desempenho da pesquisa em grandes índices e a escalabilidade de acordo com consultas simultâneas são fatores importantes.

# DB2 Data Links Manager

O DB2 Data Links Manager fornece integridade referencial, controle de acesso e recursos de recuperação para arquivos que se localizam fisicamente em sistemas de arquivos externos de um DB2 Universal Database. A tecnologia do Data Links inclui o tipo de dados DATALINK, implementado como um tipo de dados SQL no DB2 Universal Database, o qual faz referência a um objeto armazenado externamente em relação a um banco de dados. O Data Links Manager está disponível nos sistemas Windows NT e AIX. No AIX, ele pode ser usado com sistemas de arquivos (ou JFS) nativos ou em ambientes de servidores de arquivos Transarc DCE-DFS.

# **Tivoli Enterprise**

O Tivoli Enterprise é um conjunto de aplicações de gerenciamento que permitem a você gerenciar uma ambiente empresarial inteiro, incluindo o centro de dados, os sistemas distribuídos e os laptops móveis como uma única unidade de negócios. O DB2 foi certificado como Tivoli Ready.

# Trabalhando com Dados do DB2

O DB2 é um sistema de banco de dados relacional rico em recursos, muitos dos quais podem ser acessados remotamente. Além de permitir que você armazene seus dados, o DB2 permite que você emita pedidos para administrar, consultar, atualizar, inserir ou excluir dados utilizando aplicações locais ou remotas do cliente.

# Acessando os Dados do DB2 a partir de Clientes Remotos

Os clientes do DB2 fornecem um ambiente de runtime que permite às aplicações cliente acessar um ou mais bancos de dados remotos. Com um Cliente de Administração do DB2, você pode administrar remotamente servidores DB2 ou DB2 Connect. Todas as aplicações devem acessar um banco de dados através de um cliente do DB2. Um applet Java pode acessar um banco de dados remoto através de um navegador habilitado para Java.

Os clientes Versão 7 do DB2 são suportados no:

- OS/2
- UNIX (AIX, HP-UX, Linux, NUMA-Q, SGI IRIX e o Ambiente Operacional Solaris)
- Windows 9x, Windows NT ou Windows 2000

A Figura 2 na página 87 mostra um servidor que está sendo acessado por aplicações locais e remotas. As aplicações remotas devem ter o cliente do DB2 apropriado instalado para que as aplicações possam acessar dados no servidor remoto.

#### DB2 Universal Database - Suporte a Cliente Remoto

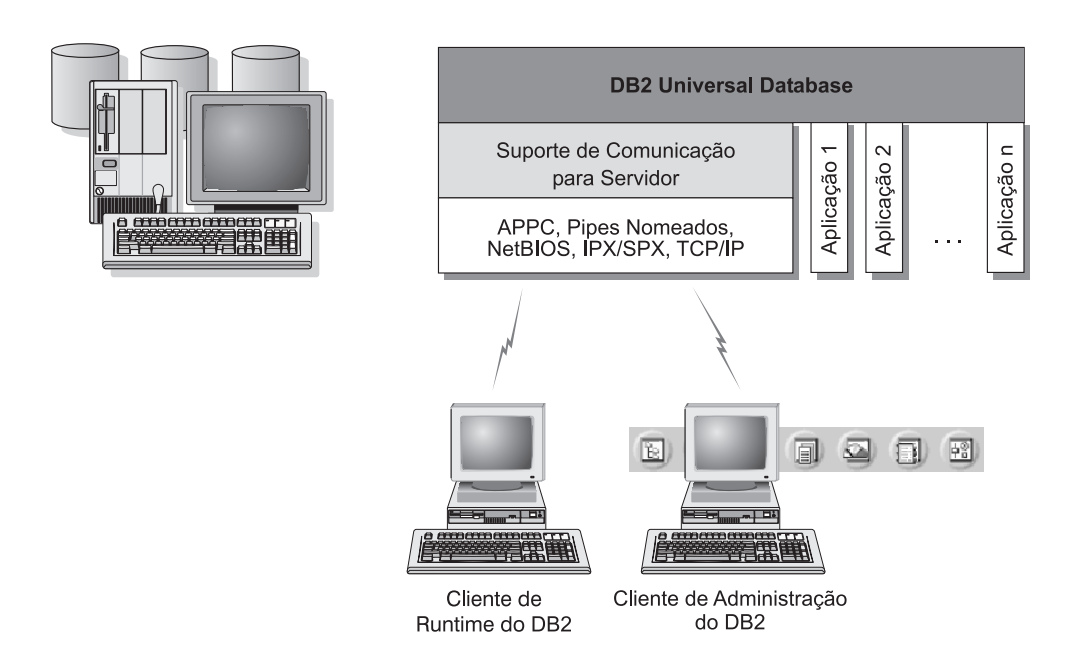

Nem todos os protocolos são suportados para todas as plataformas.

Figura 2. Servidor do DB2 com Aplicações Locais e Clientes Remotos

#### Acessando Vários Servidores do DB2

Quando a rede está em operação e os protocolos estão funcionando em todas as estações de trabalho, as conexões de rede local à rede local entre os servidores e clientes do DB2 não exigem nenhum software adicional.

Você pode, por exemplo, ter um servidor em uma estação de trabalho do Windows NT conectado a uma LAN e outro servidor em uma estação de trabalho UNIX conectado a uma LAN. Enquanto houver uma conexão entre as duas LANs, os clientes nas duas redes podem acessar um ou outro servidor. Consulte Figura 3 na página 88.

#### Comunicação Entre Servidores DB2 Universal Database

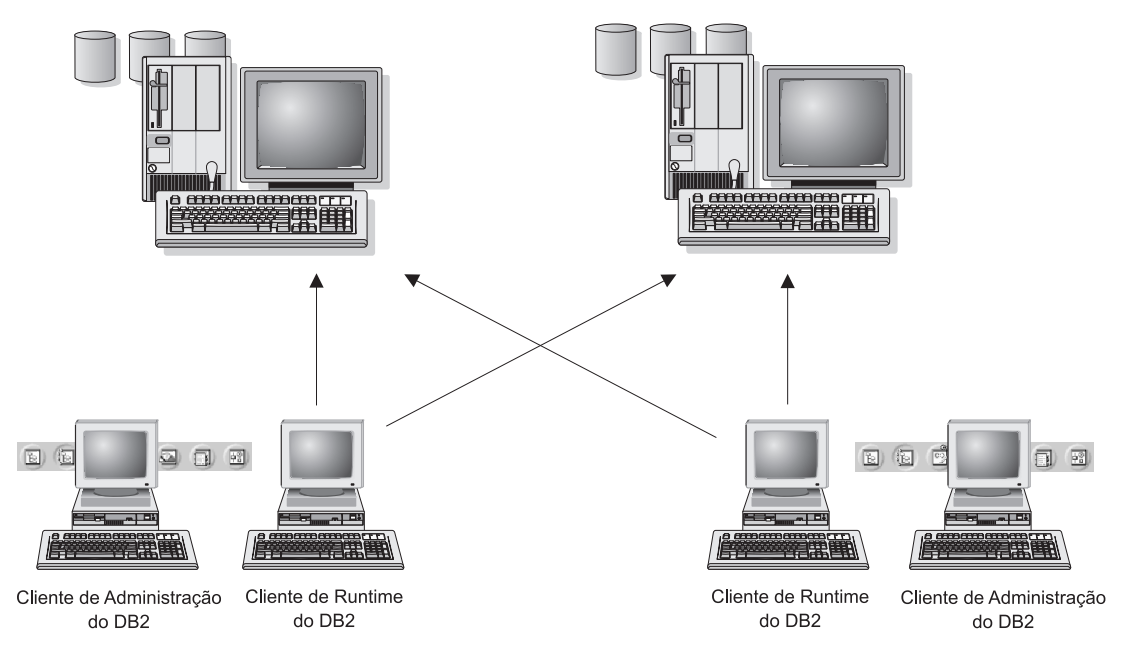

Figura 3. Acessando Dados em Vários Servidores

Em uma única transação, os bancos de dados nos dois servidores são acessados e atualizados, mantendo-se a integridade dos dados em ambos. Isto é mais conhecido como commit de duas fases, ou acesso distribuído da unidade de trabalho. Consulte o *Administration Guide* para obter mais informações.

# Acessando Dados DB2 do Host ou do AS/400 a partir da Área de Trabalho utilizando o DB2 Connect Enterprise Edition

Um servidor do DB2 com o recurso DB2 Connect Server Support instalado ou um servidor do DB2 Connect, permite que clientes do DB2 em uma LAN acessem dados que estejam armazenados em sistemas do host ou do AS/400.

A maioria dos dados de grandes organizações são gerenciados pelo DB2 para AS/400, DB2 para MVS/ESA, DB2 para OS/390 ou DB2 para VSE & VM. As aplicações que são executadas em qualquer uma das plataformas suportadas podem trabalhar com estes dados de forma transparente, como se fossem gerenciados por um servidor de banco de dados local. O DB2 Connect Enterprise Edition é necessário para suportar aplicações que acessam dados do host ou do AS/400 e para tirar proveito dos monitores de transação (por

exemplo, IBM TxSeries CICS e Encina Monitor, Microsoft Transaction Server, BEA Tuxedo) assim como de aplicações que são implementadas como applets Java.

Além disso, você pode utilizar com o DB2 Connect e suas ferramentas associadas um grande número de aplicações de banco de dados desenvolvidas por terceiros. Por exemplo, você pode usar os produtos do DB2 Connect com:

- *Planilhas eletrônicas*, como Lotus 1-2-3 e Microsoft Excel, para analisar dados em tempo real sem o custo e a complexidade dos procedimentos de extração e importação de dados.
- *Ferramentas de suporte a decisões*, como o BusinessObjects, Brio, Impromptu e o Crystal Reports, para o fornecimento de informações em tempo real.
- Programas de banco de dados, como Lotus Approach e Microsoft Access.
- *Ferramentas de desenvolvimento*, como PowerSoft, PowerBuilder, Microsoft VisualBasic e Borland Delphi para criar soluções cliente/servidor.

O DB2 Connect Enterprise Edition é mais adequado para ambientes onde:

- Servidores de banco de dados do host ou do AS/400 não suportam a conectividade TCP/IP nativa e a conectividade direta a partir de estação de trabalho do ambiente de trabalho através do SNA não é desejável.
- A aplicação é implementada utilizando applets Java data-aware.
- Os servidores Web são utilizados para implementar aplicações baseadas na web.
- O servidor de aplicação da camada central está empregado.
- Os monitores de transação como o IBM TxSeries CICS, Encina Monitor, IBM Component Broker, IBM MQSeries, Microsoft Transaction Server (MTS) e BEA Tuxedo são utilizados.

O DB2 Connect possibilita o acesso transparente a dados do host ou do AS/400 através de uma arquitetura padrão para o gerenciamento de dados distribuídos. Este padrão é conhecido como Distributed Relational Database Architecture (DRDA). O DRDA permite que suas aplicações estabeleçam uma conexão rápida a bancos de dados do host e do AS/400 sem componentes dispendiosos do host ou gateways do proprietário.

Embora o DB2 Connect seja geralmente instalado em uma máquina servidora intermediária para conexão de clientes do DB2 a um banco de dados do host ou do AS/400, ele também é instalado em máquinas nas quais vários usuários locais desejam acessar os servidores do host ou do AS/400 diretamente. Por exemplo, o DB2 Connect pode ser instalado em uma máquina grande com vários usuários locais.

O DB2 Connect também pode ser instalado em um servidor Web, monitor do Processador de Transação (TP) ou outras máquinas do servidor de aplicação

com três níveis com vários processos e threads de aplicação SQL local. Nestes casos, para simplificar, você pode optar por instalar o DB2 Connect na mesma máquina ou em uma máquina separada para carregar ciclos da CPU.

Um servidor do DB2 com a funcionalidade DB2 Connect instalada ou um servidor do DB2 Connect, permite a conexão de vários clientes com dados do host ou do AS/400 e pode reduzir de forma significativa o esforço necessário para estabelecer e manter acesso aos dados da empresa. A Figura 4 na página 91 ilustra soluções da IBM para ambientes em que você queira usar um cliente do DB2 fazendo uma conexão indireta a um servidor de banco de dados do host ou do AS/400 através do DB2 Connect Enterprise Edition.

No exemplo, você poderia substituir o servidor do DB2 Connect por um servidor do DB2 que tenha o componente DB2 Connect Server Support instalado.

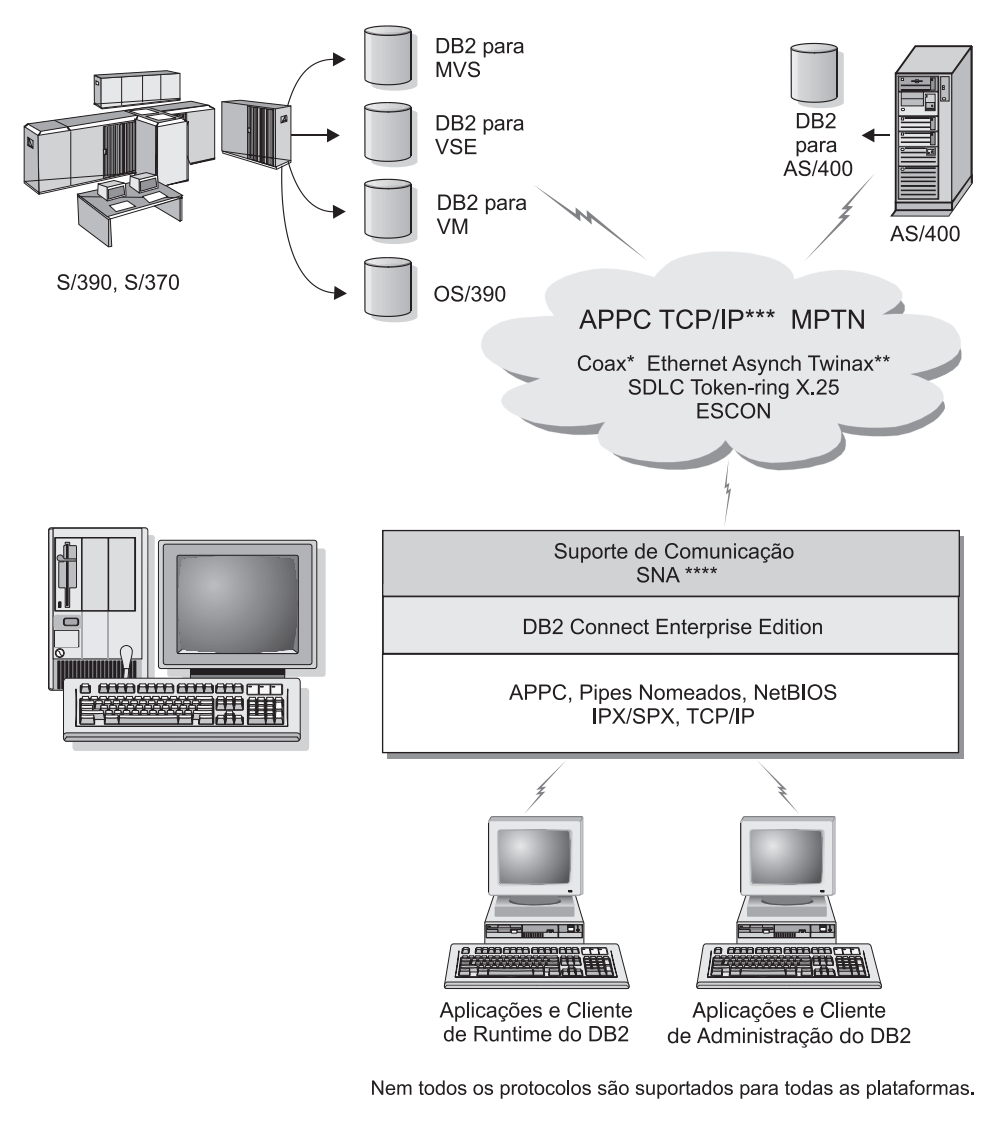

- \* Apenas para conexões do Host
- \*\* Para AS/400
- \*\*\* Conectividade TCP/IP requer DB2 para OS/390 V5R1, DB2 para AS/400 V4R2, ou DB2 para VM V6.1
- \*\*\*\* Suporte de Comunicação SNA é específico para cada sistema operacional e exigido apenas em casos onde a conectividade TCP/IP nativa não está disponível.

Figura 4. DB2 Connect Enterprise Edition

# Acessando Dados do DB2 a partir da Web utilizando Java

O Java Database Connectivity (JDBC) e o Embedded SQL para Java (SQLJ) são fornecidos com o DB2 para permitir a criação de aplicações que acessem dados nos bancos de dados DB2 a partir da Web.

As linguagens de programação que contêm o SQL incorporado são chamadas de linguagens host. Java difere das linguagens host tradicionais, C, COBOL e FORTRAN, de uma forma que afeta significativamente o modo como SQL é incorporado:

- SQLJ e JDBC são padrões abertos, que permitem que você desloque facilmente aplicações SQLJ ou JDBC de outros sistemas de bancos de dados compatíveis com os padrões para o DB2 Universal Database.
- Todos os tipos Java que representam dados compostos e dados de tamanho variável possuem um valor distinto, nulo, que pode ser utilizado para representar o estado NULL do SQL, dando aos programas Java uma alternativa aos indicadores NULL que são uma limitação em outras linguagens host.
- A linguagem Java é projetada para suportar programas que, por natureza, são de portabilidade heterogênea (também chamadas de "super-portável" ou simplesmente "descarregável"). Em conjunto com o sistema de tipo Java de classes e interfaces, este recurso ativa o software do componente. Particularmente, um conversor SQLJ desenvolvido em Java pode chamar componentes que foram especializados por fornecedores do banco de dados para impulsionar funções existentes do banco de dados tais como autorização, verificação de esquema, verificação de tipo, recursos transacionais, recuperação e para gerar códigos otimizados para bancos de dados específicos.
- A linguagem Java é projetada para portabilidade binária em redes heterogêneas, comprometendo-se a permitir portabilidade binária para aplicações de banco de dados que utilizam SQL estático.
- Os applets JDBC podem ser executados dentro de uma página web em qualquer sistema que tenha um navegador habilitado para Java, independente da plataforma de seu cliente. Seu sistema cliente não requer nenhum outro software além deste navegador. O cliente e o servidor compartilham o processamento de applets e aplicações JDBC e SQLJ.

O servidor de Applet DB2 JDBC e o cliente do DB2 devem se localizar na mesma máquina que o servidor Web. O servidor de Applet DB2 JDBC chama o cliente do DB2 para conectar-se a bancos de dados locais e remotos do host ou do AS/400. Quando uma conexão com um banco de dados DB2 é solicitada pelo applet, o cliente JDBC abre uma conexão TCP/IP com o Applet DB2 JDBC na máquina onde o servidor Web está sendo executado. Consulte a Figura 5 para obter um exemplo de um navegador habilitado para Java que acessa dados a partir de bancos de dados DB2 remotos.

#### Acessando Dados do DB2 Usando JDBC

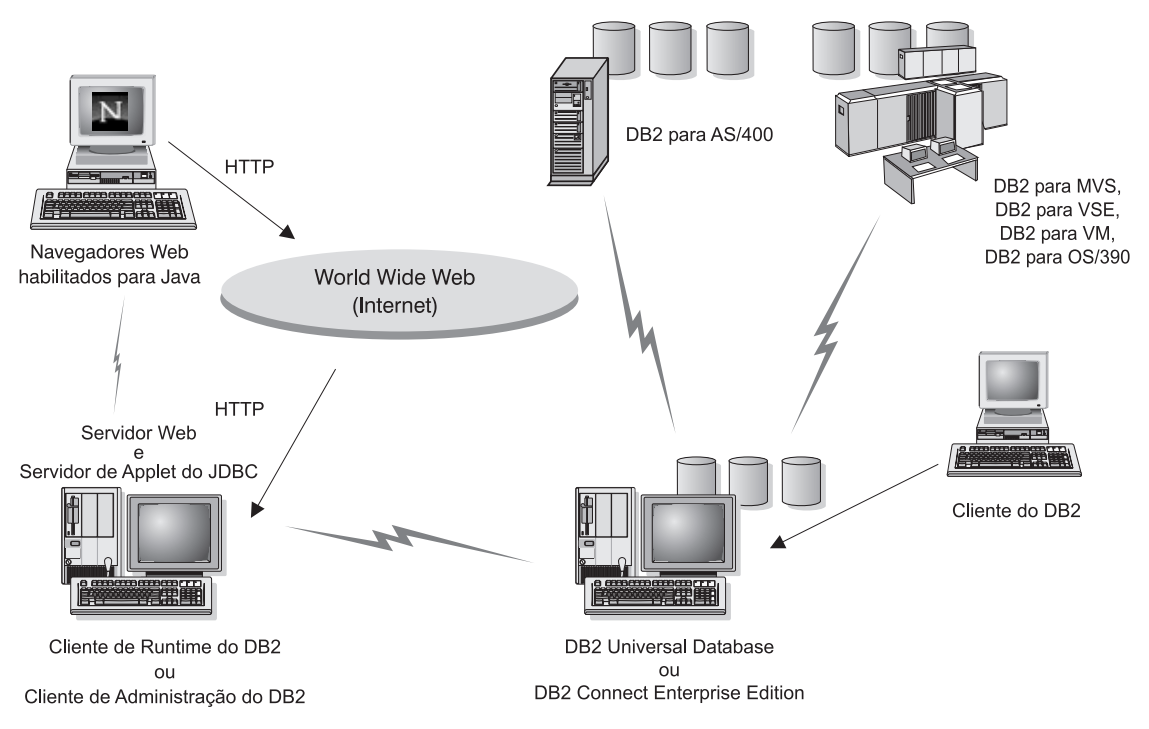

Figura 5. Acessando Dados Armazenados no DB2 utilizando JDBC

As aplicações JDBC e SQLJ podem ser executadas a partir de qualquer sistema que possua um cliente do DB2 instalado; não são necessários um navegador Web e um servidor Web.

Para obter maiores informações sobre a habilitação para Java, consulte a página web para a Habilitação para Java do DB2 no endereço http://www.ibm.com/software/data/db2/java/

Para obter maiores informações sobre a API do JDBC, direcione seu navegador para http://splash.javasoft.com/

# Acessando Dados do DB2 a partir da Web utilizando Net.Data

O Net.Data é fornecido com o DB2 para permitir a criação de aplicações que acessam dados nos bancos de dados DB2 a partir da Web. O Net.Data pode ser utilizado para criar aplicações que estão armazenadas em um servidor Web e que podem ser exibidas a partir de qualquer navegador Web. Enquanto exibem estes documentos, os usuários podem selecionar ou definir novas consultas automáticas, que recuperem as informações especificadas, diretamente de um banco de dados DB2.

As consultas automatizadas não necessitam de entrada do usuário; elas são ligações no documento HTML e, quando selecionadas, elas acionam consultas SQL existentes e retornam os resultados a partir de um banco de dados DB2. Estas ligações podem ser disparadas repetidamente para acessar os dados atuais do DB2. Consultas personalizadas necessitam da entrada do usuário. As características da pesquisa são definidas pelos usuários na página Web através da seleção de opções a partir de uma lista ou do fornecimento dos valores nos campos. Eles submetem a pesquisa dando um clique no botão de comando. Net.Data utiliza as informações fornecidas pelo usuário para gerar dinamicamente uma instrução SQL completa e envia a consulta para o banco de dados DB2.

Uma demonstração de aplicações Net.Data está disponível a partir da página IBM Software Net.Data no endereço http://www.ibm.com/software/data/net.data

O Net.Data pode ser instalado com um:

- Servidor do DB2 para permitir o acesso local aos bancos de dados.
- Cliente do DB2 para permitir o acesso remoto aos bancos de dados.

Nos dois casos, Net.Data e o servidor Web devem ser instalados no mesmo sistema. Consulte Figura 6 na página 95 para ver um exemplo de uma estação de trabalho com o Net.Data que está sendo usado para acessar dados de um banco de dados remoto do DB2.

#### Accessando Dados do DB2 Usando o DB2 Net.Data

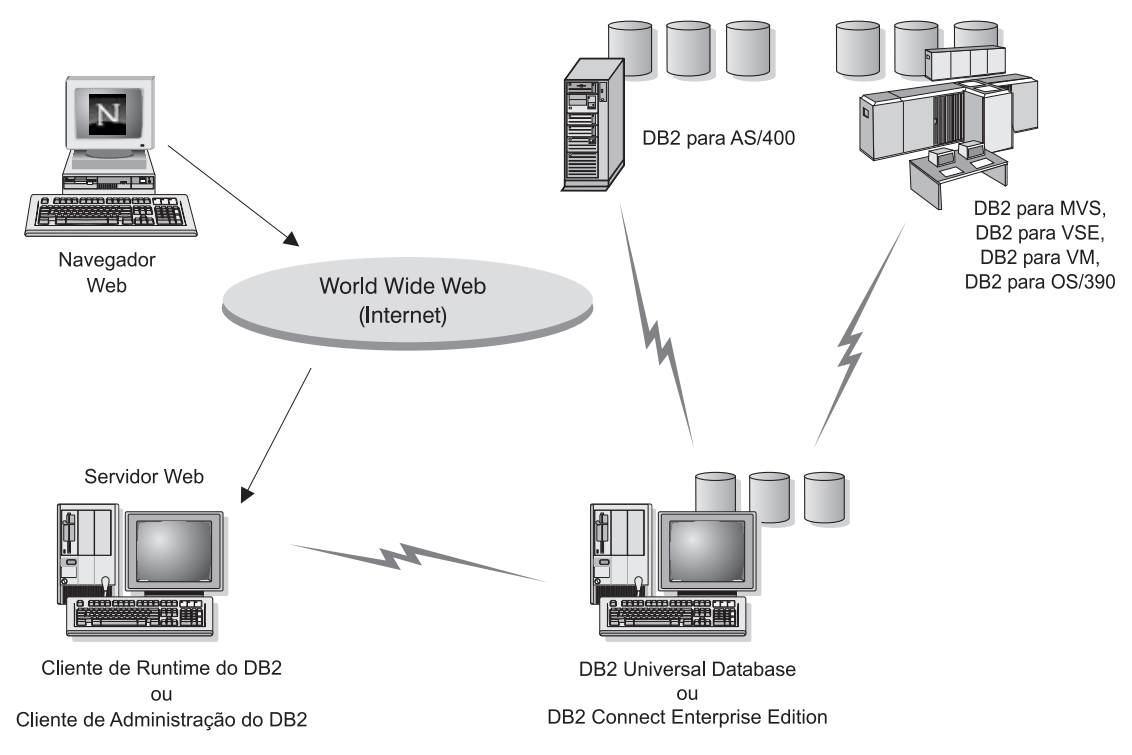

Figura 6. Acessando Dados da Internet Armazenados no DB2 utilizando Net.Data

# Acessando os Dados do DB2 a partir das Máquinas Clientes do Host e do AS/400

A funcionalidade do DRDA Application Server (DRDA AS) concede aos clientes ou aplicações em máquinas do host ou do AS/400 acesso transparente aos dados armazenados em um servidor do DB2 Universal Database baseado na LAN. Este acesso é fornecido através da DRDA (Arquitetura de Banco de Dados Relacional Distribuída - Distributed Relational Database Architecture), uma arquitetura padrão para o gerenciamento de dados. Seu servidor pode ser configurado para agir como um DRDA AS para clientes e aplicações do host e do AS/400; estes clientes ou aplicações são conhecidos como DRDA Application Requesters (DRDA AR).

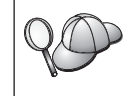

O recurso DRDA AS está disponível para:

- DB2 Universal Database Enterprise Extended Edition
- DB2 Universal Database Enterprise Edition
- DB2 Universal Database Workgroup Edition

Para obter informações sobre como configurar seu servidor do DB2 Universal Database como um DRDA AS, consulte o *Suplemento de Instalação e Configuração*.

# Administrando Instâncias e Bancos de Dados com as Ferramentas de Administração do DB2

Você pode administrar servidores locais ou remotos utilizando as Ferramentas de Administração do DB2. Utilize o Centro de Controle para executar tarefas administrativas como configuração de instâncias e bancos de dados do DB2, criação de backups e recuperação de dados, programação de jobs e gerenciamento de mídia, todos a partir de uma interface gráfica.

# Gerenciando Instâncias e Objetos do Banco de Dados utilizando o Centro de Controle

O Centro de Controle exibe objetos de instâncias e banco de dados (como tablespaces, tabelas e pacotes) e as relações entre si. Utilizando o Centro de Controle, você pode gerenciar servidores locais e remotos a partir de um único ponto de controle. Consulte a Figura 7 para obter um exemplo da janela principal do Centro de Controle.

| xibir Ferramentas Auxílio                                     |
|---------------------------------------------------------------|
|                                                               |
| Sistemas Nome Nome do nó Sistema operacional NT NT Windows NT |
|                                                               |

Figura 7. Janela Principal do Centro de Controle

A partir do Centro de Controle, você pode executar operações em objetos do banco de dados. Estas operações incluem:

• Criar e eliminar um banco de dados

- Criar, alterar e eliminar um tablespace ou uma tabela
- Criar, alterar e eliminar um índice
- Fazer backup e recuperar um banco de dados ou tablespace
- Definir as fontes e indexações de replicação para replicar dados entre sistemas
- · Recursos e eventos do monitor em um servidor.

Você também pode controlar instâncias do DB2 através da:

- · Manutenção de protocolos de comunicação
- Definição dos valores de configuração do gerenciador de banco de dados e do banco de dados que afetam o desempenho.

Os Assistentes são fornecidos para ajudá-lo na realização de tarefas complexas. Por exemplo, um assistente está disponível para ajustar o desempenho de seu sistema. Consulte "Utilizando Assistentes do DB2" na página 122 para obter descrições de vários assistentes e informações sobre como iniciá-los.

O Centro de Controle fornece recursos adicionais para auxiliá-lo no gerenciamento de seus servidores:

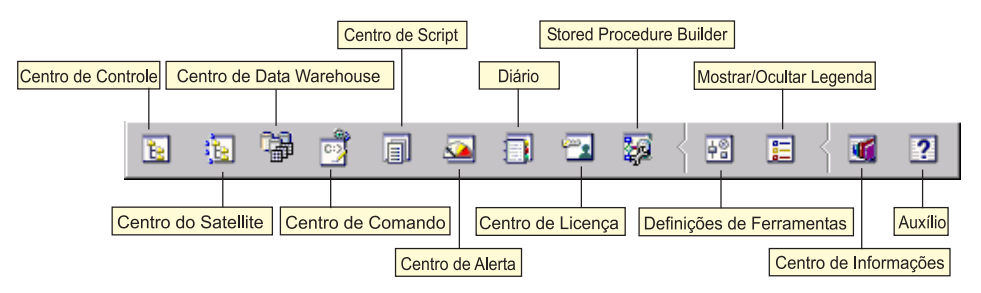

#### Centro de Controle

Utilize o Centro de Controle para iniciar outra sessão do Centro de Controle para administrar um servidor.

# Centro do Satellite

Utilize o Centro do Satellite para gerenciar os Satellites que são manejados por um determinado Servidor de Controle do DB2. Ele fornece funções de criação, remoção, modificação e gerenciamento para Satellites e Grupos. Você também pode criar e gerenciar scripts para administrar os Satellites.

# Centro de Data Warehouse

Utilize o Centro de Data Warehouse para gerenciar warehouses; criar e gerenciar objetos do warehouse, como fontes e destinos; definir, extrair, transformar, manipular e carregar etapas e processos; planejar e automatizar etapas.

#### Centro de Comando

Utilize o Centro de Comando para inserir comandos DB2 e instruções SQL em uma janela interativa e verificar o resultado da execução em uma janela de resultado. Você pode percorrer os resultados e salvar a saída em um arquivo.

#### Centro de Script

Utilize o Centro de Script para criar scripts,que podem ser armazenados e chamados posteriormente. Estes scripts podem conter os comandos DB2, as instruções SQL assim como os comandos do sistema operacional. Os scripts podem ser programados para serem executados automaticamente. Estes jobs podem ser executados uma vez ou configurados para executar um programa repetitivo; um programa repetitivo é particularmente útil em tarefas como backups.

#### Centro de Alerta

Utilize o Centro de Alerta para supervisionar seu sistema para advertências antecipadas de problemas potenciais ou para automatizar ações de correção dos problemas encontrados.

**Diário** Utilize o Diário para exibir todas as informações disponíveis sobre jobs pendentes de execução, em execução ou que concluíram a execução. Você também pode exibir o log histórico de recuperação; o log de alerta; e o log de mensagens e revisar os resultados dos jobs que são executados automaticamente.

#### Centro de Licença

Utilize o Centro de Licença para gerenciar licenças e exibir o status e o uso da licença de qualquer produto do DB2 instalado em seu sistema. Você também pode usar o Centro de Licença para configurar seu sistema para obter a monitoração de licença adequada.

#### **Stored Procedure Builder**

Utilize o Stored Procedure Builder para criar procedimentos armazenados, gerar procedimentos armazenados em servidores locais e remotos do DB2, modificar e gerar novamente procedimentos armazenados existentes e executar procedimentos armazenados para testar e depurar a execução de procedimentos armazenados instalados.

#### Definições de Ferramentas

Utilize Definições de Ferramentas para alterar as definições das Ferramentas de Administração do DB2.

#### Centro de Informações

O Centro de Informações fornece um acesso rápido às informações do produto do DB2. Estas informações do produto contém itens como: tarefas do banco de dados, material de referência, documentações do DB2, informações sobre administração do warehouse, ajuda para
detecção de problemas, programas amostra para o desenvolvimento de aplicações e URLs do DB2 relacionadas com a web.

Você também pode analisar o desempenho utilizando o Monitor de Desempenho DB2 e o Visual Explain. Estas ferramentas estão disponíveis a partir do Centro de Controle.

Utilize o **Monitor de Desempenho do DB2** para supervisionar o desempenho de seu sistema. Você pode supervisionar a atividade utilizando a amostragem de dados em um período de tempo ou utilizando dados para um determinado evento. Consulte "Monitorando Bancos de Dados utilizando o Monitor de Desempenho do DB2" para obter mais informações.

Utilize o **Visual Explain** para exibir o plano de acesso para instruções SQL explicadas como gráfico. Você pode utilizar as informações disponíveis a partir do gráfico para ajustar as consultas SQL para melhor desempenho. Consulte "Exibindo os Planos de Acesso SQL utilizando o Visual Explain" na página 100 para obter mais informações.

Informações adicionais podem ser encontradas no Administration Guide ou no auxílio online.

## Gerenciando Comunicações no Servidor

O Centro de Controle permite exibir, atualizar e redefinir as definições de protocolo do servidor. Estas funções são acessadas ao dar um clique com o botão direito do mouse em uma instância e selecionar a opção **Configurar comunicações** do menu instantâneo. Esta ferramenta auxilia os administradores de banco de dados a:

- Configurar parâmetros do gerenciador de banco de dados, clicando com o botão direito do mouse em uma instância e selecionando a opção Configurar a partir do menu instantâneo. Por padrão, o programa de configuração detecta e configura automaticamente a maioria dos protocolos de comunicação detectados em seu sistema.
- Exportar informações do banco de dados em um perfil que pode ser usado para configuração de clientes, clicando com o botão direito do mouse sobre um sistema e selecionando a opção **Exportar Perfil de Servidor** no menu instantâneo.

Para obter informações sobre como configurar a comunicação do servidor, consulte o *Suplemento de Instalação e Configuração*.

# Monitorando Bancos de Dados utilizando o Monitor de Desempenho do DB2

Com o Monitor de Desempenho do DB2, você pode:

• Identificar e analisar problemas em aplicações do banco de dados ou no gerenciador de banco de dados.

- Utilizar o sistema de advertência antecipada para detectar problemas potenciais.
- Automatizar ações para corrigir os problemas encontrados.
- Definir suas próprias estatísticas, além do conjunto padrão fornecido.

Você pode optar por supervisionar o estado atual da atividade do banco de dados ou coletar informações quando ocorrem eventos específicos. O Monitor de Desempenho permite capturar informações de ponto no tempo em intervalos especificados. O Analisador de Eventos permite exibir informações sobre a ocorrência de eventos como conclusões de conflitos e transações.

Para obter informações adicionais, consulte o *Administration Guide* ou o auxílio online. Você também pode usar o Monitor de Desempenho do Windows (aceito no Windows NT e Windows 2000) para monitorar o desempenho do banco de dados e do sistema. Para obter informações sobre como registrar recursos do DB2 e utilizar o Monitor de Desempenho do Windows, consulte o *Administration Guide*.

# Exibindo os Planos de Acesso SQL utilizando o Visual Explain

O Visual Explain auxilia os administradores de banco de dados e desenvolvedores de aplicação a:

- Exibir o plano de acesso escolhido pelo otimizador do gerenciador de banco de dados para uma determinada instrução SQL.
- · Ajustar instruções SQL para obter um melhor desempenho.
- Projetar aplicações e bancos de dados.
- Exibir todos os detalhes de um plano de acesso, inclusive estatísticas nos catálogos do sistema.
- · Decidir se um índice deve ser incluído ou não na tabela.
- Identificar a origem dos problemas analisando o plano de acesso ou o desempenho da instrução SQL.
- Utilizar a função de captura instantânea portável para exibir capturas instantâneas a partir de qualquer servidor do DB2 remoto.
- Exibir planos de acesso para consultas em todas as configurações do DB2 suportadas.

Para obter informações adicionais, consulte o *Administration Guide* ou o auxílio online.

# Gerenciando Conexões com Bancos de Dados utilizando o Assistente de Configuração de Cliente

O Assistente de Configuração de Cliente (CCA) ajuda você a gerenciar as conexões do seu banco de dados com os servidores remotos. O CCA está disponível no OS/2 e em Sistemas operacionais Windows de 32 bits e é o método preferencial para a configuração de qualquer cliente do OS/2, Windows 9x, Windows NT ou Windows 2000 para comunicação com um servidor.

O processador de linha de comandos pode ser utilizado para configurar clientes do DB2 em qualquer plataforma. Para obter mais informações, consulte o *Suplemento de Instalação e Configuração* 

#### Com o CCA, você pode:

- Catalogar bancos de dados para que possam ser usados por aplicações. Há três métodos disponíveis:
  - Utilizar um perfil fornecido por um administrador de banco de dados para definir automaticamente suas conexões. O acesso do cliente é configurado automaticamente para tal banco de dados.
  - Pesquisar na rede os bancos de dados disponíveis e selecionar um deles. O acesso do cliente é configurado automaticamente para tal banco de dados.
  - Configurar manualmente uma conexão com um banco de dados digitando os parâmetros de configuração necessários.
- Remover ou modificar as propriedades dos bancos de dados catalogados.
- Exportar e importar perfis de cliente que contém informações a respeito do banco de dados e da configuração para um cliente.
- Testar as conexões a bancos de dados locais ou remotos identificados no sistema.
- Fazer bind das aplicações com um banco de dados selecionando os utilitários ou os arquivos de bind a partir de uma lista.
- Ajustar os parâmetros de configuração do cliente em seu sistema. Os parâmetros estão agrupados logicamente e definições sugeridas são fornecidas na interface quando os parâmetros são selecionados.
- Exportar informações de configuração do cliente para um perfil.
- Importar informações de configuração a partir de um perfil.
- Atualizar a senha do servidor.

### Gerenciando Warehouses utilizando o Centro de Data Warehouse

O DB2 Universal Database oferece ao Centro de Data Warehouse, um componente que automatiza o processamento do data warehouse. O Centro de Data Warehouse pode ser utilizado para definir os dados a serem incluídos no warehouse. Depois, ele pode ser usado para programar atualizações automáticas dos dados no warehouse.

A partir do Centro de Data Warehouse, você pode gerenciar objetos específicos da tarefa de warehouse, incluindo áreas de assunto, fontes do warehouse, destinos do warehouse, agentes, sites do agente, etapas e processos.

Você também pode realizar as seguintes tarefas a partir do Centro de Data Warehouse:

- Definir uma área de assunto. Uma área de assunto é utilizada para agrupar logicamente os processos relacionados com um determinado tópico ou função.
- Explorar dados fonte e definir fontes do warehouse.
- · Criar tabelas do banco de dados e definir destinos do warehouse.
- Definir um processo que especifique como mover e transformar os dados fonte para um formato apropriado do warehouse.
- Testar e programar etapas.
- Definir a segurança e monitorar o uso geral do banco de dados.
- Definir um modelo de esquema de estrela.

## Compreendendo o Servidor de Administração

O Servidor de Administração atende pedidos de Ferramentas de Administração do DB2 e do Assistente de Configuração de Cliente (CCA). As Ferramentas de Administração do DB2 permitem iniciar, parar e definir parâmetros de configuração do gerenciador de banco de dados para servidores. O Servidor de Administração é utilizado pelo CCA na catalogação de bancos de dados para um cliente.

O Servidor de Administração (DAS) deve estar localizado em todos os servidores que você deseja administrar e detectar. Ele é criado e iniciado automaticamente para você; seu nome padrão é DB2DAS00.

# Desenvolvendo Aplicações utilizando o Cliente de Desenvolvimento de Aplicações do DB2

O Cliente de Desenvolvimento de Aplicações do DB2 é um conjunto de ferramentas projetadas para atender as necessidades dos desenvolvedores de aplicação do banco de dados. Ele inclui bibliotecas, arquivos de cabeçalho, APIs documentadas e amostras de programas para construção de aplicações baseadas em caracteres, multimídia ou orientadas ao objeto.

Uma versão específica da plataforma do Cliente de Desenvolvimento de Aplicações do DB2 está disponível no CD-ROM de cada servidor. Além disso, as caixas do Developer Edition contém os Clientes de Desenvolvimento de Aplicações para vários sistemas operacionais suportados. A caixa do Personal Developer's Edition contém os CD-ROMs do Desenvolvimento de Aplicações para OS/2, Windows e Linux. A caixa do Universal Developer's Edition contém os CD-ROMs do Desenvolvimento de Aplicações para todos os sistemas operacionais suportados.

Através de um cliente do DB2, estas aplicações podem acessar todos os servidores que utilizam o produto do DB2 Connect (ou o recurso DB2 Connect fornecido com o DB2 Enterprise - Extended ou DB2 Enterprise Edition), elas também podem acessar os servidores de banco de dados DB2 Universal Database para AS/400, DB2 Universal Database para OS/390 e DB2 para VSE & VM.

O Cliente de Desenvolvimento de Aplicações do DB2 permite o desenvolvimento de aplicações que utilizam as seguintes interfaces:

- SQL incorporado
- Ambiente de desenvolvimento da Interface de Nível de Chamada (Call Level Interface CLI) (compatível com ODBC da Microsoft).
- Conectividade ao Banco de Dados Java (Java Database Connectivity JDBC)
- SQL para Java (SQLJ) incorporado
- Interfaces de Programação da Aplicação (Application Programming Interfaces - APIs) do DB2 que utilizam funções administrativas para gerenciar um banco de dados DB2.

O Cliente de Desenvolvimento de Aplicações do DB2 contém:

- Pré-compiladores para Java, C, C++, COBOL e FORTRAN.
- Bibliotecas, incluindo arquivos e amostras de código para desenvolver aplicações que utilizam SQLJ e DB2 CLI.
- Um único ponto de controle para o gerenciamento de metadados através do uso de gabaritos e tokens.
- Suporte JDBC e SQLJ para o desenvolvimento de aplicações e applets Java.

- SQL interativo, através de CLP, para fazer o protótipo de instruções SQL e executar consultas de banco de dados ad-hoc.
- Uma API para permitir que outras ferramentas de desenvolvimento de aplicações implementem o suporte do pré-compilador para o DB2 diretamente com seus produtos.
- SQL92 e MVS Conformance Flagger para identificação de instruções SQL incorporadas em aplicações que não estejam de acordo com o padrão ISO/ANSO SQL92 Entry Level, ou que não sejam suportadas pelo DB2 para OS/390.

Para obter informações completas sobre a funcionalidade do Cliente de Desenvolvimento de Aplicações do DB2 e instruções sobre como utilizá-las, assim como uma lista completa dos compiladores aceitos em sua plataforma, consulte o *Application Building Guide*.

## Executando suas próprias aplicações

Diversos tipos de aplicações podem acessar os bancos de dados DB2:

- Aplicações desenvolvidas com o Cliente de Desenvolvimento de Aplicações do DB2 que incluem SQL incorporado (incluindo aplicações e applets Java SQLJ), APIs, procedimentos armazenados, funções definidas pelo usuário, chamadas para a CLI do DB2 ou chamadas para aplicações e applets do JDBC.
- Aplicações ODBC tais como Lotus Approach.
- Macros Net.Data contendo HTML e SQL.

O controlador CLI/ODBC do DB2 é um componente opcional durante uma instalação do cliente do DB2. Ele é necessário para execução de aplicações CLI, ODBC, JDBC e algumas aplicações SQLJ.

Para obter maiores informações sobre a execução de suas próprias aplicações, consulte o *Suplemento de Instalação e Configuração*.

# Apêndice C. Utilizando a Biblioteca do DB2

A biblioteca do DB2 Universal Database consiste em auxílios online, manuais (PDF e HTML) e programas de amostra no formato HTML. Esta seção descreve as informações que são fornecidas e como você pode acessá-las.

Para acessar online as informações do produto, utilize o Centro de Informações. Para obter mais informações, consulte "Acessando Informações com o Centro de Informações" na página 120. Você pode ver as informações sobre tarefas, manuais DB2, detecção de problemas, programas de amostra e informações do DB2 na Web.

#### Arquivos PDF do DB2 e de Manuais Impressos

#### Informações do DB2

A seguinte tabela divide os manuais do DB2 em quatro categorias:

#### Guia e Informações de Referência do DB2

Estes manuais contém as informações comuns do DB2 para todas as plataformas.

#### Informações de Configuração e Instalação do DB2

Estes manuais são para o DB2 em uma plataforma específica. Por exemplo, há manuais separados *Iniciação Rápida* para DB2 no OS/2, Windows, e plataformas baseadas em UNIX.

#### Programas de amostra de plataforma cruzada no HTML

Estas amostras são a versão HTML das amostras de programas que estão instaladas com o Cliente de Desenvolvimento de Aplicações. As amostras destinam-se apenas a fins informativos e não substituem os programas em si.

#### Notas do Release

Estes arquivos contém as últimas informações que não puderam ser incluídas nos manuais DB2.

Os manuais de instalação, notas do release e tutoriais são visíveis em HTML diretamente do CD-ROM do produto. A maioria dos manuais estão disponíveis em HTML no CD-ROM do produto para visualização e no formato Adobe Acrobat (PDF) no CD-ROM das publicações do DB2 para visualizações e impressões. Você pode também solicitar uma cópia impressa da IBM; consulte "Pedindo Manuais Impressos" na página 116. A seguinte tabela lista os manuais que podem ser solicitados. Nas plataformas OS/2 e Windows, você pode instalar os arquivos HTML sob o diretório sqllib\doc\html. As informações do DB2 são traduzidas para diferentes idiomas, de qualquer modo, todas as informações não estão traduzidas para todos os idiomas. Sempre que a informação não esteja disponível em um idioma específico, a informação em Inglês é fornecida.

Nas plataformas UNIX, você pode instalar as versões em idiomas múltiplos dos arquivos HTML sob os diretórios doc/%L/html, onde %L representa o local. Para obter mais informações, consulte o manual apropriado *Iniciação Rápida*.

Você pode obter manuais do DB2 e acessar as informações de várias maneiras:

- "Exibindo as Informações Online" na página 119
- "Pesquisando Informações Online" na página 124
- "Pedindo Manuais Impressos" na página 116
- "Imprimindo os Manuais PDF" na página 116

| Nome                 | Descrição                                                                                                    | Número do<br>Formulário | Diretório HTML |
|----------------------|----------------------------------------------------------------------------------------------------|-------------------------|----------------|
|                      |                                                                                                    | Nome de<br>Arquivo PDF  |                |
| G                    | uia do DB2 e Informações de Referência                                                                                                    |                         |                |
| Administration Guide | Administration Guide: Planning fornece<br>uma visão geral dos conceitos de banco<br>de dados, informações sobre questões de<br>design (tais como design de banco de<br>dados lógicos e físicos), e uma discussão<br>da alta disponibilidade. | SC09-2946<br>db2d1x70   | db2d0          |
|                      | Administration Guide: Implementation<br>fornece informações sobre questões de<br>implementação tais como implementar<br>seu design, acessar bancos de dados.                                                                                 | SC09-2944<br>db2d2x70   |                |
|                      | auditar, fazer backup e recuperar.<br>Administration Guide: Performance fornece<br>informações sobre o ambiente de banco<br>de dados e avaliação de desempenho da<br>aplicação e ajustes.                                                    | SC09-2945<br>db2d3x70   |                |
|                      | Você pode adquirir os três volumes do<br><i>Administration Guide</i> no idioma Inglês<br>nos Estados Unidos da América,<br>utilizando o formulário número<br>SBOF-8934.                                                                      |                         |                |

| Tabela 8. | Informações | do DB2 | (continua | ção) |
|-----------|-------------|--------|-----------|------|
|-----------|-------------|--------|-----------|------|

| Nome                                | Descrição                                                                                                    | Número do<br>Formulário                 | Diretório HTML |  |
|-------------------------------------|----------------------------------------------------------------------------------------------------|-----------------------------------------|----------------|--|
|                                     |                                                                                                    | Nome de<br>Arquivo PDF                  |                |  |
| Administrative API<br>Reference     | Descreve as interfaces de programação<br>de aplicação do DB2 (APIs) e as<br>estruturas dos dados que você utiliza<br>para gerenciar seus bancos de dados.<br>Este manual também explica como<br>solicitar APIs a partir de suas aplicações.                                                                                                    | SC09-2947<br>db2b0x70                   | db2b0          |  |
| Application Building<br>Guide       | Oferece informações sobre configuração<br>de ambiente e instruções passo-a-passo<br>sobre como compilar, vincular e executar<br>aplicações do DB2 em plataformas<br>baseadas no Windows, OS/2 e UNIX.                                                                                                    | SC09-2948<br>db2axx70                   | db2ax          |  |
| APPC, CPI-C, and SNA<br>Sense Codes | Fornece Informações gerais sobre os<br>códigos de detecção do APPC, CPI-C e<br>SNA que você pode encontrar quando<br>utiliza produtos DB2 Universal Database.                                                                                                    | Sem número de<br>formulário<br>db2apx70 | db2ap          |  |
|                                     | Disponível somente no formato HTML.                                                                                                    |                                         |                |  |
| Application Development<br>Guide    | Explica como desenvolver aplicações que<br>acessem os bancos de dados do DB2<br>usando SQL ou Java (JDBC e SQLJ)<br>incorporados. Os tópicos da discussão<br>incluem procedimentos armazenados,<br>escrever funções definidas pelo usuário,<br>criação de tipos definidos pelos usuários,<br>utilização de disparadores e o<br>desenvolvimento de aplicações em<br>ambientes particionados ou com sistemas<br>federados. | SC09-2949<br>db2a0x70                   | db2a0          |  |
| CLI Guide and Reference             | Explica como desenvolver as aplicações<br>que acessam os bancos de dados DB2<br>usando a Interface de Nível de Chamada<br>DB2, uma interface SQL que pode ser<br>solicitada e é compatível com a<br>especificação Microsoft ODBC.                                                                                                    | SC09-2950<br>db210x70                   | db210          |  |
| Command Reference                   | Explica como usar o Processador de<br>Linha de Comando e descreve os<br>comandos DB2 que você pode usar para<br>gerenciar seu banco de dados.                                                                                                    | SC09-2951<br>db2n0x70                   | db2n0          |  |

| Nome                                                      | Descrição                                                                                                    | Número do<br>Formulário                 | Diretório HTML |
|-----------------------------------------------------------|----------------------------------------------------------------------------------------------------|-----------------------------------------|----------------|
|                                                           |                                                                                                    | Nome de<br>Arquivo PDF                  |                |
| Connectivity Supplement                                   | Oferece informações sobre configuração<br>e referências sobre como usar o DB2<br>para AS/400, DB2 para OS/390, DB2<br>para MVS, ou DB2 para VM como<br>solicitantes de aplicação DRDA com<br>servidores DB2 Universal Database. Este<br>manual detalha como utilizar os<br>servidores de aplicação DRDA com<br>solicitadores de aplicação DB2 Connect.<br>Disponível apenas em HTML e PDF. | Sem número de<br>formulário<br>db2h1x70 | db2h1          |
| Data Movement Utilities<br>Guide and Reference            | Explica como utilizar os utilitários do<br>DB2, tais como importar, exportar,<br>carregar, AutoLoader, e DPROP, que<br>facilita o movimento dos dados.                                                                                                    | SC09-2955<br>db2dmx70                   | db2dm          |
| Data Warehouse Center<br>Guia de Administração            | Fornece informações sobre como<br>construir e manter um data warehouse<br>usando o Centro de Data Warehouse.                                                                                                    | S517-6981<br>db2ddx70                   | db2dd          |
| Data Warehouse Center<br>Application Integration<br>Guide | Fornece informações para auxiliar<br>programadores integrar aplicações com o<br>Centro de Data Warehouse e como o<br>Gerenciador do Catálogo de<br>Informações.                                                                                                    | SC26-9994<br>db2adx70                   | db2ad          |
| DB2 Connect User's Guide                                  | Fornece conceitos, programação e<br>informações de uso geral para os<br>produtos DB2 Connect.                                                                                                    | SC09-2954<br>db2c0x70                   | db2c0          |
| DB2 Query Patroller<br>Administration Guide               | Fornece uma visão geral do sistema DB2<br>Query Patroller, informações<br>operacionais específicas e<br>administrativas, e informações de tarefas<br>para os utilitários de interface gráfica<br>administrativa de usuários.                                                                                                    | SC09-2958<br>db2dwx70                   | db2dw          |
| DB2 Query Patroller<br>User's Guide                       | Descreve como utilizar as ferramentas e<br>funções do DB2 Query Patroller.                                                                                                    | SC09-2960<br>db2wwx70                   | db2ww          |
| Glossário                                                 | Fornece definições para termos usados<br>no DB2 e seus componentes.                                                                                                    | Sem número de<br>formulário             | db2t0          |
|                                                           | Disponível no formato HTML e no <i>SQL Reference</i> .                                                                                                    | db2t0x70                                |                |

| Nome                                                                   | Descrição                                                                                                    | Número do<br>Formulário                                                | Diretório HTML |
|------------------------------------------------------------------------|----------------------------------------------------------------------------------------------------|------------------------------------------------------------------------|----------------|
|                                                                        |                                                                                                    | Nome de<br>Arquivo PDF                                                 |                |
| Image, Audio, and Video<br>Extenders Administration<br>and Programming | Fornece informações gerais sobre os<br>extenders do DB2, e informações sobre a<br>administração e configuração de<br>extenders de imagem, áudio e vídeo<br>(IAV) e sobre a programação utilizando<br>os extenders IAV. Ele inclui informações<br>de referência, de diagnósticos (com<br>mensagens) e amostras.                                                                                        | SC26-9929<br>dmbu7x70                                                  | dmbu7          |
| Information Catalog<br>Manager Administration<br>Guide                 | Fornece orientação sobre o<br>gerenciamento dos catálogos de<br>informações.                                                                                                    | SC26-9995<br>db2dix70                                                  | db2di          |
| Information Catalog<br>Manager Programming<br>Guide and Reference      | Fornece definições para as interfaces<br>preparadas para o Gerenciador do<br>Catálogo de Informações.                                                                                                    | SC26-9997<br>db2bix70                                                  | db2bi          |
| Information Catalog<br>Manager User's Guide                            | Fornece informações sobre a interface de<br>usuário do Gerenciador do Catálogo de<br>Informações.                                                                                                    | SC26-9996<br>db2aix70                                                  | db2ai          |
| Suplemento de Instalação e<br>Configuração                             | Orienta você no planejamento, instalação<br>e configuração de clientes DB2 de<br>plataforma específica. Este suplemento<br>também contém informações sobre a<br>confecção de binds, configuração de<br>comunicações cliente e servidor,<br>ferramentas GUI do DB2, DRDA AS,<br>instalação distribuída, a configuração de<br>solicitações distribuídas e os acessos a<br>fontes de dados heterogêneos. | G517-6945<br>db2iyx70                                                  | db2iy          |
| Referência de Mensagens                                                | Lista as mensagens e códigos emitidos<br>pelo DB2, o Gerenciador do Catálogo de<br>Informações, e o Centro de Data<br>Warehouse, e descreve as ações que você<br>deve tomar.<br>Você pode adquirir ambos os volumes<br>do Referência de Mensagens no idioma<br>Inglês nos Estados Unidos da América<br>com o número de formulário SBOF-8932.                                                          | Volume 1<br>G517-6950<br>db2m1x70<br>Volume 2<br>G517-6951<br>db2m2x70 | db2m0          |
| OLAP Integration Server<br>Administration Guide                        | Explica como usar o componente<br>Gerenciador de Administração do OLAP<br>Integration Server.                                                                                                    | SC27-0787<br>db2dpx70                                                  | n/a            |

| Nome                                                       | Descrição                                                                                                    | Número do<br>Formulário | Diretório HTML |
|------------------------------------------------------------|----------------------------------------------------------------------------------------------------|-------------------------|----------------|
|                                                            |                                                                                                    | Nome de<br>Arquivo PDF  |                |
| OLAP Integration Server<br>Metaoutline User's Guide        | Explica como criar e preencher<br>metaoutlines OLAP usando a interface<br>Metaoutline OLAP padrão (não pelo uso<br>do Assistente Metaoutline).                                                                                                    | SC27-0784<br>db2upx70   | n/a            |
| OLAP Integration Server<br>Model User's Guide              | Explica como criar modelos OLAP<br>usando a interface Modelo OLAP (não<br>pelo uso do Assistente de Modelo).                                                                                                    | SC27-0783<br>db2lpx70   | n/a            |
| OLAP Setup and User's<br>Guide                             | Fornece a configuração e informações de configuração para o OLAP Starter Kit.                                                                                                    | SC27-0702<br>db2ipx70   | db2ip          |
| OLAP Spreadsheet Add-in<br>User's Guide for Excel          | Descreve como usar o programa de<br>planilha Excel para analisar os dados<br>OLAP.                                                                                                    | SC27-0786<br>db2epx70   | db2ep          |
| OLAP Spreadsheet Add-in<br>User's Guide for Lotus<br>1-2-3 | Descreve como usar o programa de<br>planilha Lotus 1-2-3 para analisar os<br>dados OLAP.                                                                                                    | SC27-0785<br>db2tpx70   | db2tp          |
| Replication Guide and<br>Reference                         | Fornece informações de planejamento,<br>configuração, administração e uso para<br>as ferramentas de Replicação IBM<br>fornecidas com o DB2.                                                                                                    | SC26-9920<br>db2e0x70   | db2e0          |
| Spatial Extender Referência<br>e Guia do Usuário           | Fornece informações sobre instalação,<br>configuração, administração,<br>programação e detecção de problemas<br>do Spatial Extender. Também fornece<br>descrições significativas dos conceitos de<br>dados espaciais e oferece informações de<br>referências específicas (mensagens e<br>SQL) para o Spatial Extender. | S517-6993<br>db2sbx70   | db2sb          |
| SQL Getting Started                                        | Introduz os conceitos SQL e fornece<br>exemplos para muitas construções e<br>tarefas.                                                                                                    | SC09-2973<br>db2y0x70   | db2y0          |

| Nome                                               | Descrição                                                                                                    | Número do<br>Formulário | Diretório HTML |  |
|----------------------------------------------------|----------------------------------------------------------------------------------------------------|-------------------------|----------------|--|
|                                                    |                                                                                                    | Nome de<br>Arquivo PDF  |                |  |
| SQL Reference, Volume 1 e<br>Volume 2              | Descreve a sintaxe SQL, sua semântica e<br>as regras da linguagem. Este manual                                                                                                    | Volume 1<br>SC09-2974   | db2s0          |  |
|                                                    | incompatibilidades a cada liberação, os                                                                                                    | db2s1x70                |                |  |
|                                                    | limites dos produtos e as visualizações de catálogos.                                                                                                    | Volume 2<br>SC09-2975   |                |  |
|                                                    | Você pode adquirir ambos volumes do<br><i>SQL Reference</i> no idioma Inglês nos<br>Estados Unidos com o número do<br>formulário SBOF-8933.                                                                                                    | db2s2x70                |                |  |
| System Monitor Guide and                           | Descreve como coletar diferentes tipos                                                                                                    | SC09-2956               | db2f0          |  |
| Reference                                          | de informações sobre banco de dados e<br>seu gerenciador. Este manual explica<br>como usar as informações para<br>compreender a atividade de banco de<br>dados, melhorar o desempenho e<br>determinar a causa de problemas.                                                                  | db2f0x70                |                |  |
| Text Extender<br>Administration and<br>Programming | Fornece informações gerais sobre os<br>extenders do DB2, e informações sobre a<br>administração e configuração do<br>extender de texto e sobre a programação<br>utilizando os extenders de texto. Ele<br>inclui informações de referência, de<br>diagnósticos (com mensagens) e<br>amostras. | SC26-9930               | desu9          |  |
|                                                    |                                                                                                    | desu9x70                |                |  |
| Troubleshooting Guide                              | Ajuda você a determinar a origem dos<br>erros, a fazer recuperação a partir dos<br>problemas e a usar as ferramentas de<br>diagnóstico ao consultar o Serviço do<br>Cliente DB2.                                                                                                    | GC09-2850<br>db2p0x70   | db2p0          |  |

Descreve os novos recursos, funções e

melhorias do DB2 Universal Database,

Instalação do DB2 e Informações de Configuração

Versão 7.

Tabela 8. Informações do DB2 (continuação)

Novidades

S517-6963

db2q0x70

db2q0

Tabela 8. Informações do DB2 (continuação)

| Nome                                                              | Descrição                                                                                                    | Número do<br>Formulário | Diretório HTML |
|-------------------------------------------------------------------|----------------------------------------------------------------------------------------------------|-------------------------|----------------|
|                                                                   |                                                                                                    | Nome de<br>Arquivo PDF  |                |
| DB2 Connect Enterprise                                            | Fornece informações sobre planejamento,                                                                                                    | G517-6944               | db2c6          |
| Edition para OS/2 e<br>Windows Iniciação Rápida                   | migração, instalação e configuração do<br>DB2 Connect Enterprise Edition no OS/2<br>e Sistemas operacionais Windows de 32<br>bits. Este manual possui também<br>informações sobre instalação e<br>configuração para muitos clientes<br>suportados.                                               | db2c6x70                |                |
| DB2 Connect Enterprise<br>Edition for UNIX Quick<br>Beginnings    | Fornece informações sobre planejamento,<br>migração, instalação, configuração e<br>tarefas do DB2 Connect Enterprise<br>Edition em plataformas baseadas em<br>UNIX. Este manual possui também<br>informações sobre instalação e<br>configuração para muitos clientes<br>suportados.              | GC09-2952<br>db2cyx70   | db2cy          |
| DB2 Connect Personal<br>Edition Iniciação Rápida                  | Fornece informações sobre planejamento,<br>migração, instalação, configuração para o<br>DB2 Connect Personal Edition em OS/2<br>e Sistemas operacionais Windows de 32<br>bits. Este manual possui também<br>informações sobre instalação e<br>configuração para todos os clientes<br>suportados. | G517-6946<br>db2c1x70   | db2c1          |
| DB2 Connect Personal<br>Edition Quick Beginnings<br>for Linux     | Fornece informações de planejamento,<br>instalação, migração e configuração para<br>o DB2 Connect Personal Edition em<br>todas as distribuições Linux suportadas.                                                                                                    | GC09-2962<br>db2c4x70   | db2c4          |
| DB2 Data Links Manager<br>Quick Beginnings                        | Fornece informações sobre planejamento,<br>instalação, configuração e tarefas para os<br>sistemas operacionais Data Links do DB2<br>para AIX e Windows de 32 bits.                                                                                                    | GC09-2966<br>db2z6x70   | db2z6          |
| DB2 Enterprise - Extended<br>Edition for UNIX Quick<br>Beginnings | Fornece informações sobre planejamento,<br>instalação e configuração para o DB2<br>Enterprise - Extended Edition em<br>plataformas baseadas em UNIX. Este<br>manual possui também informações<br>sobre instalação e configuração para<br>muitos clientes suportados.                             | GC09-2964<br>db2v3x70   | db2v3          |

| Nome                                                                 | Descrição                                                                                                    | Número do<br>Formulário | Diretório HTML |
|----------------------------------------------------------------------|----------------------------------------------------------------------------------------------------|-------------------------|----------------|
|                                                                      |                                                                                                    | Nome de<br>Arquivo PDF  |                |
| DB2 Enterprise - Extended<br>Edition for Windows Quick<br>Beginnings | Fornece informações sobre planejamento,<br>instalação e configuração do DB2<br>Enterprise - Extended Edition para<br>sistemas operacionais Windows de 32<br>bits. Este manual possui também<br>informações sobre instalação e<br>configuração para muitos clientes<br>suportados.     | GC09-2963<br>db2v6x70   | db2v6          |
| DB2 para OS/2 Iniciação<br>Rápida                                    | Fornece informações sobre planejamento,<br>instalação, migração e configuração do<br>DB2 Universal Database no sistema<br>operacional OS/2. Este manual possui<br>também informações sobre instalação e<br>configuração para muitos clientes<br>suportados.                           | G517-6947<br>db2i2x70   | db2i2          |
| DB2 for UNIX Quick<br>Beginnings                                     | Fornece planejamento, instalação,<br>migração e configuração para<br>plataformas DB2 Universal Database e<br>plataformas baseadas em UNIX. Este<br>manual possui também informações<br>sobre instalação e configuração para<br>muitos clientes suportados.                            | GC09-2970<br>db2ixx70   | db2ix          |
| DB2 para Windows<br>Iniciação Rápida                                 | Fornece planejamento, instalação,<br>migração e configuração para<br>plataformas DB2 Universal Database e<br>plataformas Sistemas operacionais<br>Windows de 32 bits. Este manual possui<br>também informações sobre instalação e<br>configuração para muitos clientes<br>suportados. | G517-6949<br>db2i6x70   | db2i6          |
| DB2 Personal Edition<br>Iniciação Rápida                             | Fornece informações sobre planejamento,<br>instalação, migração e configuração para<br>o DB2 Universal Database Personal<br>Edition no OS/2 e Sistemas operacionais<br>Windows de 32 bits.                                                                                            | G517-6948<br>db2i1x70   | db2i1          |
| DB2 Personal Edition<br>Quick Beginnings for<br>Linux                | Fornece informações de planejamento,<br>instalação, migração e configuração para<br>o DB2 Universal Database Personal<br>Edition em todas as distribuições Linux<br>suportadas.                                                                                                    | GC09-2972<br>db2i4x70   | db2i4          |

Tabela 8. Informações do DB2 (continuação)

Tabela 8. Informações do DB2 (continuação)

| Nome                                        | Descrição                                                                                                    | Número do<br>Formulário                          | Diretório HTML |
|---------------------------------------------|----------------------------------------------------------------------------------------------------|--------------------------------------------------|----------------|
|                                             |                                                                                                    | Nome de<br>Arquivo PDF                           |                |
| DB2 Query Patroller<br>Installation Guide   | Fornece informações de instalação sobre<br>o DB2 Query Patroller.                                                                                                    | GC09-2959<br>db2iwx70                            | db2iw          |
| DB2 Warehouse Manager<br>Installation Guide | Fornece informações de instalação para<br>agentes warehouse, transformadores<br>warehouse e o Gerenciador do Catálogo<br>de Informações.                                                                                                    | GC26-9998<br>db2idx70                            | db2id          |
| Programas d                                 | le Amostra para Plataforma Cruzada em H                                                                                                    | ITML                                             |                |
| Programas de amostra<br>em HTML             | Fornece, para fins informativos, os<br>programas de amostra no formato<br>HTML para as linguagens de<br>programação em todas as plataformas<br>suportadas pelo DB2. Os programas de<br>amostra são fornecidos apenas com o<br>propósito de informação. Nem todos as<br>amostras estão disponíveis para todos os<br>idiomas. As amostras HTML estão<br>disponíveis apenas quando o Cliente de<br>Desenvolvimento do DB2 encontra-se<br>instalado.<br>Para mais informações sobre os | Sem número de<br>formulário                      | db2hs          |
|                                             | programas, consulte o Application<br>Building Guide.                                                                                                    |                                                  |                |
|                                             | Notas do Release                                                                                                    |                                                  |                |
| Notas do Release do DB2<br>Connect          | Fornece as últimas informações que não<br>puderam ser incluídas nos manuais DB2<br>Connect.                                                                                                    | Veja a nota #2.                                  | db2cr          |
| Notas da Instalação do<br>DB2               | Fornece as últimas informações<br>específicas que não puderam ser<br>incluídas nos manuais DB2.                                                                                                    | Disponível<br>apenas no<br>CD-ROM do<br>produto. |                |
| Notas do Release do DB2                     | Fornece as últimas informações sobre<br>todos os produtos DB2 e recursos que<br>não puderam ser incluídos nos manuais<br>DB2.                                                                                                    | Veja a nota #2.                                  | db2ir          |

#### Notas:

 O caractere x na sexta posição do nome do arquivo indica a versão do idioma de um manual. Por exemplo, o nome do arquivo db2d0e70 identifica a versão em Inglês do Administration Guide e o nome do arquivo db2d0f70 identifica a versão em Francês do mesmo manual. As seguintes letras são utilizadas na sexta posição do nome do arquivo para indicar a versão do idioma:

| Idioma              | Identificador |
|---------------------|---------------|
| Português do Brasil | b             |
| Búlgaro             | u             |
| Tcheco              | х             |
| Dinamarquês         | d             |
| Holandês            | q             |
| Inglês              | e             |
| Finlandês           | У             |
| Francês             | f             |
| Alemão              | g             |
| Grego               | а             |
| Húngaro             | h             |
| Italiano            | i             |
| Japonês             | j             |
| Coreano             | k             |
| Norueguês           | n             |
| Polonês             | р             |
| Português           | v             |
| Russo               | r             |
| Chinês Simplificado | С             |
| Esloveno            | 1             |
| Espanhol            | Z             |
| Sueco               | S             |
| Chinês Simplificado | t             |
| Turco               | m             |
| Iuito               | 111           |

- 2. As últimas informações que não puderam ser incluídas nos manuais DB2 estão disponíveis nas Notas do Release no formato HTML e como um arquivo ASCII. A versão HTML está disponível a partir do Centro de Informações e nos CD-ROMs do produto. Para exibir o arquivo ASCII:
  - Sobre plataformas com base em UNIX, consulte o arquivo Release.Notes. Este arquivo está localizado no diretório DB2DIR/Readme/ %L, em que %L representa o nome do local e DB2DIR representa:
    - /usr/lpp/db2\_07\_01 no AIX
    - /opt/IBMdb2/V7.1 no HP-UX, PTX, Solaris, e Silicon Graphics IRIX
    - /usr/IBMdb2/V7.1 no Linux.

• Sobre outras plataformas, consulte o arquivo RELEASE.TXT. Este arquivo está localizado no diretório onde o produto foi instalado. Nas plataformas OS/2, você pode também fazer um clique duplo na pasta **IBM DB2** em seguida um clique duplo no ícone **Notas do Release**.

## Imprimindo os Manuais PDF

Se preferir cópias impressas dos manuais, você pode imprimir os arquivos PDF encontrados no CD-ROM das publicações DB2. Utilizando o Adobe Acrobat Reader, você pode imprimir o manual inteiro ou uma faixa específica de páginas. Para o nome do arquivo de cada manual na biblioteca, consulte Tabela 8 na página 106.

Você pode obter a última versão do Adobe Acrobat Reader a partir do site Web Adobe em http://www.adobe.com.

os arquivos PDF estão incluídos no CD-ROM das publicações do DB2 com uma extensão de arquivo PDF. Para acessar os arquivos PDF:

- 1. Insira o CD-ROM de publicações do DB2. Nas plataformas baseadas em UNIX, monte o CD-ROM publicações do DB2. Consulte o seu manual *Iniciação Rápida* para o procedimento de montagem.
- 2. Inicie o Acrobat Reader.
- 3. Abra o arquivo PDF desejado a partir de uma das seguintes localizações.
  - Em plataformas do OS/2 e Windows:

diretório *x*:\doc\*language*, em que *x* representa a unidade de CD-ROM e *language* representa os dois caracteres do código do país que representa seu idioma (por exemplo, EN para Inglês).

• Em plataformas com base em UNIX:

diretório /*cdrom*/doc/%*L* no CD-ROM, em que /*cdrom* representa o ponto de montagem do CD-ROM e %*L* representa o nome do local desejado.

Você pode também copiar os arquivos PDF a partir do CD-ROM para um local ou unidade da rede e então lê-los a partir daí.

## **Pedindo Manuais Impressos**

Você pode solicitar os manuais DB2 impressos individualmente ou como um conjunto (apenas nos Estados Unidos) utilizando uma lista de vendas de número de formulários (SBOF). Para solicitar manuais, entre em contato com o revendedor autorizado IBM ou com o representante de marketing IBM ou telefone 0-800-784-262, no Brasil. Você também pode solicitar os manuais a partir da página Web em http://www.elink.ibmlink.ibm.com/pbl/pbl.

Dois conjuntos de manuais estão disponíveis. O SBOF-8935 fornece informações de uso e referência para o DB2 Warehouse Manager. O

SBOF-8931 fornece informações de uso e referência para os produtos e recursos do DB2 Universal Database. O conteúdo de cada SBOF é listado na seguinte tabela:

Tabela 9. Pedindo os manuais impressos

| Número do<br>SBOF | Manuais                                                                                                    | Incluídos                                                                                                    |
|-------------------|----------------------------------------------------------------------------------------------------|----------------------------------------------------------------------------------------------------|
| SROE-8931         | <ul> <li>Administration Guide: Planning</li> <li>Administration Guide: Implementation</li> <li>Administration Guide: Performance</li> <li>Administrative API Reference</li> <li>Application Building Guide</li> <li>Application Development Guide</li> <li>CLI Guide and Reference</li> <li>Command Reference</li> <li>Command Reference</li> <li>Data Movement Utilities Guide and Reference</li> <li>Data Warehouse Center Administration Guide</li> <li>Data Warehouse Center Application Integration Guide</li> <li>DB2 Connect User's Guide</li> <li>Suplemento de Instalação e Configuração</li> <li>Image, Audio, and Video Extenders Administration and Programming</li> <li>Referência de Mensagens, Volumes 1 e 2</li> </ul> | <ul> <li>OLAP Integration Server<br/>Administration Guide</li> <li>OLAP Integration Server Metaoutline<br/>User's Guide</li> <li>OLAP Integration Server Model User's<br/>Guide</li> <li>OLAP Integration Server User's Guide</li> <li>OLAP Setup and User's Guide</li> <li>OLAP Spreadsheet Add-in User's<br/>Guide para Excel</li> <li>OLAP Spreadsheet Add-in User's<br/>Guide para Lotus 1-2-3</li> <li>Replication Guide and Reference</li> <li>Spatial Extender Administration and<br/>Programming Guide</li> <li>SQL Getting Started</li> <li>SQL Reference, Volumes 1 e 2</li> <li>System Monitor Guide and Reference</li> <li>Text Extender Administration and<br/>Programming</li> <li>Troubleshooting Guide</li> <li>Novidades</li> </ul> |
| SBOF-8935         | <ul> <li>Information Catalog Manager<br/>Administration Guide</li> <li>Information Catalog Manager User's<br/>Guide</li> <li>Information Catalog Manager<br/>Programming Guide and Reference</li> </ul>                                                                                                    | <ul> <li>Query Patroller Administration Guide</li> <li>Query Patroller User's Guide</li> </ul>                                                                                                    |

# Documentação Online do DB2

# Acessando o Auxílio Online

O auxílio online está disponível em todos os componentes do DB2. A tabela a seguir descreve os vários tipos de auxílio.

| Tipo de Auxílio                                         | Conteúdos                                                                                                    | Como Acessar                                                                                                    |
|---------------------------------------------------------|----------------------------------------------------------------------------------------------------|----------------------------------------------------------------------------------------------------|
| Auxílio de Comando                                      | Explica a sintaxe dos<br>comandos no processador<br>de linha de comando.                                                                                                    | A partir do processador de linha de comando na<br>modalidade interativa, inclua:<br>? command                                                        |
|                                                         |                                                                                                    | em que <i>command</i> representa uma palavra-chave ou um comando inteiro.                                                                            |
|                                                         |                                                                                                    | Por exemplo, ? catalog exibe o auxílio para todos<br>os comandos CATALOG e ? catalog database<br>exibe o auxílio para o comando CATALOG<br>DATABASE. |
| Auxílio do Assistente de<br>Configuraçao de Cliente     | Explica as tarefas que você<br>pode executar em uma                                                                                                    | A partir de uma janela ou bloco de notas, clique o botão de comando <b>Auxílio</b> ou tecle <b>F1</b> .                                              |
| Auxílio do Centro de<br>Comando                         | janela ou bloco de notas. O<br>auxílio inclui uma visão<br>geral e as informações dos<br>pré-requisitos que você<br>precisa saber e descreve<br>como usar os controles de<br>janela ou bloco de notas. |                                                                                                    |
| Auxílio do Centro de<br>Controle                        |                                                                                                    |                                                                                                    |
| Auxílio do Centro de<br>Data Warehouse                  |                                                                                                    |                                                                                                    |
| Auxílio do Analisador<br>de Eventos                     |                                                                                                    |                                                                                                    |
| Auxílio do Gerenciador<br>do Catálogo de<br>Informações |                                                                                                    |                                                                                                    |
| Auxílio do Centro de<br>Administração do<br>Satellite   |                                                                                                    |                                                                                                    |
| Auxílio do Centro de<br>Script                          |                                                                                                    |                                                                                                    |

| Tipo de Auxílio     | Conteúdos                                           | Como Acessar                                                                                                    |
|---------------------|-----------------------------------------------------|----------------------------------------------------------------------------------------------------|
| Auxílio de Mensagem | Descreve o motivo de uma<br>mensagem e a ação a ser | A partir do processador de linha de comando na<br>modalidade interativa, inclua:                                                                         |
|                     | tomada.                                             | ? XXXnnnnn                                                                                                    |
|                     |                                                     | em que <i>XXXnnnnn</i> representa um identificador de mensagem válido.                                                                                   |
|                     |                                                     | Por exemplo, ? SQL30081 exibe o auxílio sobre a mensagem SQL30081.                                                                                       |
|                     |                                                     | Para ver uma tela de auxílio de mensagem de cada vez, inclua:                                                                                            |
|                     |                                                     | ? XXXnnnnn   more                                                                                                    |
|                     |                                                     | Para salvar um auxílio de mensagem em um<br>arquivo, inclua:                                                                                             |
|                     |                                                     | ? XXXnnnnn > filename.ext                                                                                                    |
|                     |                                                     | em que <i>filename.ext</i> representa o arquivo em que você deseja salvar o auxílio de mensagem.                                                         |
| Auxílio para SQL    | Explica a sintaxe das<br>instruções SQL.            | A partir do processador de linha de comando na<br>modalidade interativa, inclua:                                                                         |
|                     |                                                     | help <i>statement</i>                                                                                                    |
|                     |                                                     | em que a statement representa uma instrução SQL.                                                                                                    |
|                     |                                                     | Por exemplo, help SELECT exibe auxílio sobre a<br>instrução SELECT.                                                                                      |
|                     |                                                     | Nota: O auxílio SQL não está disponível em plataformas baseadas em UNIX.                                                                                 |
| Auxílio SQLSTATE    | Explica os estados SQL e<br>códigos de classes.     | A partir do processador de linha de comando na modalidade interativa, inclua:                                                                            |
|                     |                                                     | ? sqlstate ou ? class code                                                                                                    |
|                     |                                                     | em que <i>sqlstate</i> representa um estado SQL de cinco dígitos do estado SQL e o <i>class code</i> representa os dois primeiros dígitos do estado SQL. |
|                     |                                                     | Por exemplo, ? 08003 exibe o auxílio para o estado<br>SQL 08003 e ? 08 exibe o auxílio para o código de<br>classe 08.                                    |

# Exibindo as Informações Online

Os manuais fornecidos com este produto estão em formato de cópia eletrônica Hypertext Markup Language (HTML). O formato de arquivo permite que você pesquise ou consulte as informações e fornece links de hipertexto às informações relacionadas. Ele também torna mais fácil compartilhar a biblioteca em seu site.

Os manuais online e os programas de amostra podem ser exibidos com qualquer navegador que esteja de acordo com as especificações do HTML Versão 3.2.

Para exibir os manuais online ou os programas de amostra:

- Se estiver executando ferramentas de administração do DB2, utilize o Centro de Informações.
- Em um navegador, clique em **Arquivo** —>**Abrir Página**. A página aberta contém descrições e links aos manuais do DB2:
  - Nas plataformas com base em UNIX, abra a seguinte página: INSTHOME/sqllib/doc/%L/html/index.htm

onde %L representa o nome do local.

- Em outras plataformas, abra a seguinte página:

sqllib\doc\html\index.htm

O caminho está localizado na unidade em que o DB2 está instalado.

Caso não tenha instalado o Centro de Informações, você pode abrir a página dando um clique duplo no ícone **Informações do DB2**. Dependendo do sistema que você estiver utilizando, o ícone está na pasta do produto principal ou no menu Iniciar do Windows.

#### Instalando o Navegador Netscape

Caso não tenha ainda um navegador Web instalado, você pode instalar o Netscape a partir do CD-ROM Netscape encontrado nas caixas dos produtos. Para instruções detalhadas de como instalá-lo, execute o seguinte:

- 1. Insira o CD-ROM Netscape.
- 2. Apenas nas plataformas baseadas em UNIX, monte o CD-ROM. Consulte o seu manual *Iniciação Rápida* para o procedimento de montagem.
- 3. Para instruções de instalação, consulte o arquivo CDNAV*nn*.txt, em que *nn* representa seus dois caracteres identificadores do idioma. O arquivo está localizado no diretório raiz do CD-ROM.

## Acessando Informações com o Centro de Informações

O Centro de Informações fornece um acesso rápido às informações do produto DB2. O Centro de Informações está disponível em todas as plataformas em que as ferramentas de administração do DB2 estão disponíveis.

Você pode abrir o Centro de Informações dando um clique duplo no ícone Centro de Informações. Dependendo do sistema que você está utilizando, o ícone está na pasta Informações, na pasta do produto principal ou no menu do Windows **Iniciar**.

Você pode também acessar o Centro de Informações usando a barra de ferramentas e o menu **Auxílio** na plataforma Windows DB2.

O Centro de Informações fornece seis tipos de informações. Clique na guia apropriada para olhar os tópicos fornecidos para o determinado tipo.

- **Tarefas** Tarefas chave que você pode executar usando o DB2.
- **Referência** Informações de referência do DB2, tais como palavras-chave, comandos e APIs.
- Manuais Manuais DB2.

#### Detecção de Problemas

Categorias de mensagens de erros e suas ações de recuperação.

#### Programas de Amostra

Programas de amostra que acompanham o Cliente de Desenvolvimento de Aplicações do DB2. Caso não instale o Cliente de Desenvolvimento de Aplicações do DB2, esta guia não é exibida.

Web Informações do DB2 na World Wide Web. Para acessar estas informações, você deve ter uma conexão à Web a partir de seu sistema.

Quando você selecionar um item em uma das listas, o Centro de Informações exibe as informações. A exibição pode ser a do auxílio do sistema, um editor ou um navegador de rede, dependendo dos tipos de informações que você selecionar.

O Centro de Informações fornece um recurso de pesquisa, assim você pode procurar por um tópico específico sem navegar nas listas.

Para uma pesquisa de texto completa, siga o link de hipertexto, no Centro de Informações para o formulário de pesquisa **Pesquisar Informações Online do DB2**.

Geralmente, o servidor de pesquisa HTML é iniciado automaticamente. Caso uma pesquisa nas informações HTML não funcione, talvez seja necessário iniciar o servidor de pesquisa usando um dos seguintes métodos:

#### **No Windows**

```
Clique em Iniciar e selecione Programas —> IBM DB2 —> Informações —> Iniciar Servidor de Pesquisa HTML.
```

#### No OS/2

Dê um clique duplo na pasta **DB2 para OS/2**, em seguida dê um clique duplo no ícone **Iniciar Servidor de Pesquisa HTML**.

Consulte as notas sobre o release caso tenha algum outro problema ao buscar informações HTML.

Nota: A função de Pesquisa não está disponível nos ambientes Linux, PTX e Silicon Graphics IRIX.

#### Utilizando Assistentes do DB2

Os Assistentes o ajudam a completar tarefas administrativas levando você, na tarefa, a uma etapa de cada vez. Os Assistentes estão disponíveis através do Centro de Controle e do Assistente de Configuração de Cliente. A tabela a seguir lista os assistentes e descreve seus propósitos.

**Nota:** Os assistentes Criar Banco de Dados, Criar Índice e Configurar Atualização de Multisites estão disponíveis para o ambiente banco de dados particionado.

| Assistente                                | Ajuda Você a                                                                                          | Como Acessar                                                                                                    |
|-------------------------------------------|----------------------------------------------------------------------------------------------------|----------------------------------------------------------------------------------------------------|
| Incluir Banco de<br>Dados                 | Catalogar um banco de dados em uma<br>estação de trabalho do cliente.                                 | A partir do Assistente de<br>Configuração de Cliente, clique em<br><b>Incluir</b> .                                                                                                    |
| Backup do Banco de<br>Dados               | Determinar, criar e programar um plano de<br>backup.                                                  | A partir do Centro de Controle, dê<br>um clique com o botão direito no<br>banco de dados que você deseja<br>fazer o backup e selecione Fazer<br>Backup —> do Banco de Dados<br>Utilizando o Assistente. |
| Configurar<br>Atualização de<br>Multisite | Configurar uma atualização de multisites,<br>uma transação distribuída ou um commit de<br>duas fases. | A partir do Centro de Controle,<br>clique como o botão direito na<br>pasta <b>Bancos de Dados</b> e selecione<br><b>Atualizar Multisite</b> .                                                           |
| Criar Banco de Dados                      | Criar um banco de dados e executar algumas<br>tarefas básicas de configuração.                        | A partir do Centro de Controle,<br>clique com o botão direito na pasta<br>Bancos de Dados e selecione Criar<br>—> Banco de Dados Utilizando o<br>Assistente.                                            |

| Assistente                    | Ajuda Você a                                                                                                    | Como Acessar                                                                                                    |
|-------------------------------|----------------------------------------------------------------------------------------------------|----------------------------------------------------------------------------------------------------|
| Criar Tabela                  | Selecione os tipos de dados básicos e crie<br>uma chave primária para a tabela.                                                                    | A partir do Centro de Controle,<br>clique com o botão direito no ícone<br><b>Tabelas</b> e selecione <b>Criar</b> —><br><b>Tabela Utilizando o Assistente</b> .                                                                                                    |
| Criar Table Space             | Crie um novo table space.                                                                                                    | A partir do Centro de Controle<br>clique com o botão direito no ícone<br><b>Table Spaces</b> e selecione <b>Criar</b> —><br><b>Table Space Utilizando o</b><br><b>Assistente</b> .                                                                                               |
| Criar Índice                  | Informe os índices a serem criados e<br>eliminados para todas as suas consultas.                                                                   | a partir do Centro de Controle,<br>clique com o botão direito no ícone<br>Índice e selecione Criar —> Índice<br>Utilizando o Assistente.                                                                                                    |
| Configuração de<br>Desempenho | Ajuste o desempenho de um banco de dados<br>atualizando os parâmetros de configuração<br>que correspondam aos requisitos de seu<br>empreendimento. | A partir do Centro de Controle,<br>clique com o botão direito no<br>banco de dados que você deseja<br>afinar e selecione <b>Configurar</b><br><b>Desempenho Utilizando o</b><br><b>Assistente</b> .                                                                              |
|                               |                                                                                                    | Para o ambiente de banco de dados<br>particionado, a partir da exibição<br>Partições de Banco de Dados,<br>clique com o botão direito na<br>partição de banco de dados que<br>você deseja afinar e selecione<br><b>Configurar Desempenho</b><br><b>Utilizando o Assistente</b> . |
| Restaurar Banco de<br>Dados   | Recuperar um banco de dados após uma<br>falha. Ele ajuda a compreender qual cópia de<br>segurança utilizar e quais registros<br>reproduzir.        | A partir do Centro de Controle,<br>clique com o botão direito no<br>banco de dados que você deseja<br>restaurar e selecione <b>Restaurar</b> —><br><b>Banco de Dados Utilizando o</b><br><b>Assistente</b> .                                                                     |

## Configurando um Servidor de Documento

Por padrão, as informações do DB2 são instaladas em seu sistema local. Isto significa que cada pessoa que precisa acessar as informações do DB2 deve instalar os mesmos arquivos. Para armazenar as informações do DB2 em um único local, execute as seguintes etapas:

 Copie todos os arquivos e subdiretórios do \sqllib\doc\html em seu sistema local para um servidor Web. Cada manual possui seu próprio subdiretório que contém todos os arquivos HTML e GIF que compõem o manual. Certifique-se de que a estrutura de diretórios permaneça a mesma.

- 2. Configure o servidor Web para procurar os arquivos no novo local. Para informações, consulte o Apêndice NetQuestion no *Suplemento de Instalação e Configuração*.
- 3. Se estiver utilizando a versão Java do Centro de Informações, você pode especificar uma URL base para todos os arquivos HTML. Você deve utilizar a URL para a lista de manuais.
- 4. Quando puder visualizar os arquivos do manual, você pode marcar os tópicos vistos com mais freqüência. É provável que você queira marcar as seguintes páginas:
  - Lista de manuais
  - Índice dos manuais utilizados freqüentemente
  - Artigos referenciados freqüentemente, como o tópico ALTER TABLE
  - O formulário de Pesquisa

Para informações sobre como você pode tratar os arquivos de documentação online do DB2 Universal Database a partir de uma máquina central, consulte o Apêndice NetQuestion no *Suplemento de Instalação e Configuração*.

# Pesquisando Informações Online

Para procurar informações nos arquivos HTML, use um dos seguintes métodos:

- Clique em **Pesquisar** no alto do quadro. Use o formulário de busca para encontrar um tópico específico. Esta função não está disponível nos ambientes Linux, PTX ou Silicon Graphics IRIX.
- Clique em **Índice** no alto do quadro. Utilize o índice para encontrar um tópico específico no manual.
- Exiba a tabela de conteúdo ou índice do auxílio ou o manual HTML e depois utilize a função localizar do navegador da Web para encontrar um tópico específico no manual.
- Use a função bookmark do navegador da Web para retornar rapidamente a um tópico específico.
- Use a função busca do Centro de Informações para encontrar tópicos específicos. Consulte a seção "Acessando Informações com o Centro de Informações" na página 120 para obter detalhes.

# Apêndice D. Suporte ao Idioma Nacional (NLS)

Esta seção contém informações sobre o Suporte ao Idioma Nacional (NLS) fornecido pelo DB2, incluindo informações sobre idiomas e páginas de código aceitas. Para obter mais informações sobre o desenvolvimento de aplicações que utilizem o NLS, consulte o *Application Development Guide*.

#### Página de Código e Suporte ao Idioma

Durante a instalação do DB2, as definições de país, página de código e região são estabelecidas. Elas podem ser alteradas, no entanto, após a instalação do DB2: incluindo as definições de região, como a página de código, idioma do país (para formatação monetária, data e numérica) e fuso horário. Quando uma nova conexão é estabelecida com um banco de dados, o gerenciador do banco de dados utiliza estes novos valores.

Você deve estar seguro de que as suas definições regionais estejam corretas. O DB2 pode não produzir os resultados esperados se o país, a página de código e as definições regionais estiverem incorretas para o idioma pretendido. A Tabela 10 mostra os idiomas em que as mensagens do DB2 estão traduzidas. Se esta configuração for executada em uma máquina que está configurada utilizando um idioma não suportado, o inglês será o padrão a menos que o usuário tenha especificado de outra forma.

| Código de País | Idioma                    |
|----------------|---------------------------|
| bg             | Búlgaro                   |
| br             | Português do Brasil       |
| cn             | Chinês Simplificado (RPC) |
| cz             | Tcheco                    |
| de             | Alemão                    |
| dk             | Dinamarquês               |
| en             | Inglês                    |
| es             | Espanhol                  |
| fi             | Finlandês                 |
| fr             | Francês                   |
| gr             | Grego                     |
| hu             | Húngaro                   |

Tabela 10. Idiomas e Páginas de Código

| Código de País | Idioma                      |
|----------------|-----------------------------|
| il             | Hebraico                    |
| it             | Italiano                    |
| јр             | Japonês                     |
| kr             | Coreano                     |
| nl             | Holandês                    |
| no             | Norueguês                   |
| pl             | Polonês                     |
| pt             | Português                   |
| ru             | Russo                       |
| se             | Sueco                       |
| si             | Esloveno                    |
| tr             | Turco                       |
| tw             | Chinês Tradicional (Taiwan) |

Tabela 10. Idiomas e Páginas de Código (continuação)

# Apêndice E. Regras de Nomenclatura

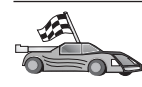

Vá para a seção que descreve as regras de nomenclatura sobre as quais você necessita de informações:

- "Regras Gerais de Nomenclatura"
- "Regras de Nomes de Banco de Dados, Aliases do Banco de Dados e Nós de Catálogos"
- "Regras de Nomes de Objetos" na página 128
- "Regras de Nomes para o Nome de Usuário, ID do usuário, Nome de Grupo e para as Instâncias" na página 129
- "Regras para os Nomes de Estação de Trabalho (nname)" na página 130
- "Regras de Nomenclatura do DB2SYSTEM" na página 130
- "Regras de Senha" na página 130

#### Regras Gerais de Nomenclatura

A menos que especificado o contrário, todos os nomes podem conter os seguintes caracteres:

- De A a Z. Quando utilizados na maioria dos nomes, os caracteres de A a Z são convertidos de minúsculas para maiúsculas.
- 0 a 9
- @, #, \$ e \_ (sublinhado)

A menos que especificado em contrário, todos os nomes devem ser iniciados com um dos seguintes caracteres:

- A até Z
- @, # e \$

Não use palavras SQL reservadas para nomear tabelas, views, colunas, índices ou IDs de autorização. Uma lista de palavras SQL reservadas está incluída na *SQL Reference* 

# Regras de Nomes de Banco de Dados, Aliases do Banco de Dados e Nós de Catálogos

*Nomes de bancos de dados* são os nomes identificadores atribuídos aos bancos de dados no gerenciador de banco de dados. *Nomes de aliases de bancos de dados* são sinônimos dados a bancos de dados remotos. Aliases de banco de dados devem ser exclusivos dentro do Diretório de Banco de Dados do

Sistema no qual todos os aliases estão armazenados. Os *nomes de nó do catálogo* são os nomes de identificação que são atribuídos a entradas no diretório de nós. Cada entrada no diretório de nós é um nome de alias para um computador em sua rede. Para evitar confusões que podem surgir devido a vários nomes para o mesmo servidor, recomenda-se que você utilize o mesmo nome de nó do catálogo como o nome de rede para o servidor.

Ao atribuir um nome a um banco de dados, alias de banco de dados ou nome de nó do catálogo, consulte "Regras Gerais de Nomenclatura" na página 127. Além disso, o nome que for especificado pode conter *somente* de 1 a 8 caracteres.

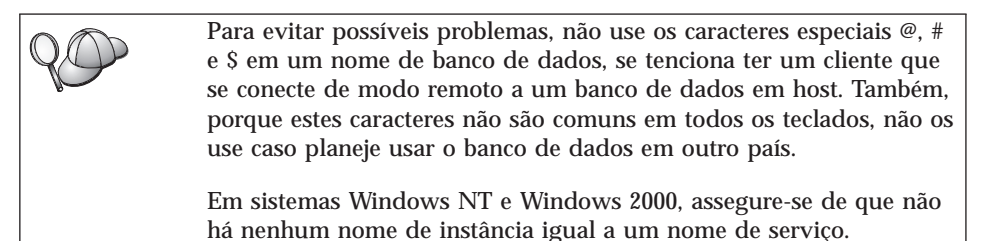

## Regras de Nomes de Objetos

Os objetos do banco de dados incluem:

- Tabelas
- Views
- Colunas
- Índices
- Funções definidas pelo usuário (UDFs)
- Tipos definidos pelo usuário (UDTs)
- Disparadores
- Aliases
- Tablespaces
- Esquemas

Ao nomear objetos do banco de dados, consulte a seção "Regras Gerais de Nomenclatura" na página 127.

Além disso, o nome que for especificado:

- Pode conter de 1 a 8 caracteres *exceto* os seguintes:
  - Nomes de tabelas (incluindo nomes de views, nomes de tabelas de resumo, nomes de aliases e nomes de correlações), que podem conter até 128 caracteres

- nomes de colunas, que podem conter até 30 caracteres
- nomes de esquemas, que podem conter até 30 caracteres
- Não pode ser nenhuma das palavras SQL reservadas que estão listadas na *SQL Reference*.

Utilizando identificadores delimitados é possível criar um objeto que viola estas regras de nomeação, contudo, o uso subseqüente poderia levar à situações de erro.

Por exemplo, se você criar uma coluna com um sinal + ou - incluído no nome e utilizar essa coluna mais tarde em um índice, experimentará problemas ao tentar reorganizar a tabela. Para evitar problemas potenciais com o uso e operação do banco de dados, *não* viole estas regras.

# Regras de Nomes para o Nome de Usuário, ID do usuário, Nome de Grupo e para as Instâncias

*Nomes de Usuários* ou *IDs de usuário* são identificadores atribuídos para usuários individuais. Ao nomear usuários, grupos ou instâncias, consulte a seção "Regras Gerais de Nomenclatura" na página 127.

Além das regras gerais de nomenclatura:

- As IDs de Usuário no OS/2 podem conter de 1 a 8 caracteres. Elas não podem começar com um dígito numérico ou terminar com \$.
- Os nomes de usuários no UNIX podem conter de 1 a 8 caracteres.
- Os nomes de usuários no Windows podem conter de 1 a 30 caracteres. Os sistemas operacionais Windows NT e Windows 2000 atualmente tem um limite de 20 caracteres.
- Os nomes de grupo e de instâncias podem conter de 1 a 8 caracteres.
- Os nomes não podem ser nenhum dos seguintes:
  - USERS
  - ADMINS
  - GUESTS
  - PUBLIC
  - LOCAL
- Os nomes não podem começar com:
  - IBM
  - DDL
  - SYS
- · Os nomes não podem conter caracteres acentuados.
- Em geral, ao nomear usuários, grupos ou instâncias:

OS/2 Use nomes com letras maiúsculas.

UNIX Use nomes com letras minúsculos.

# Sistemas operacionais Windows de 32 bits

Use maiúsculas ou minúsculas.

#### Regras para os Nomes de Estação de Trabalho (nname)

Um nome de *estação de trabalho* especifica o nome NetBIOS para um servidor ou cliente de banco de dados que resida na estação de trabalho local. Este nome é armazenado no arquivo de configuração do gerenciador de banco de dados. O nome da estação de trabalho é conhecido como *nname da estação de trabalho*. Ao nomear estações de trabalho, consulte a seção "Regras Gerais de Nomenclatura" na página 127.

Além disso, o nome que for especificado:

- Pode conter de 1 a 8 caracteres
- Não pode incluir &, # e @;
- Deve ser exclusivo em uma rede.

#### Regras de Nomenclatura do DB2SYSTEM

Os nomes do *DB2SYSTEM* são utilizados pelo DB2 para identificar uma máquina física, um sistema, um servidor ou uma estação de trabalho na rede. Em UNIX, o nome DB2SYSTEM assume o nome do host TCP/IP. No OS/2, você deve especificar o nome *DB2SYSTEM* durante a instalação. Em Sistemas operacionais Windows de 32 bits, você não precisa especificar um nome do *DB2SYSTEM*; o programa de configuração do DB2 detecta o nome do computador Windows e o atribui para o *DB2SYSTEM*.

Ao criar um nome *DB2SYSTEM*, consulte a seção "Regras Gerais de Nomenclatura" na página 127.

Além disso, o nome que for especificado:

- Deve ser exclusivo em uma rede.
- Pode conter um máximo de 21 caracteres

#### Regras de Senha

Quando estiver definindo senhas, considere as seguintes regras:

**OS/2** Um máximo de 14 caracteres.

UNIX Um máximo de 8 caracteres.

# Sistemas operacionais Windows de 32 bits Um máximo de 14 caracteres.

# **Apêndice F. Avisos**

A IBM pode não oferecer os produtos, serviços ou recursos discutidos neste documento em todos os países. Consulte seu representante IBM local para informações sobre os produtos e serviços atualmente disponíveis em sua área. Qualquer referência a um produto IBM, programa ou serviço não pretende declarar ou subentender que apenas este produto IBM, programa ou serviço possa ser utilizado. Qualquer produto, programa ou serviço funcionalmente equivalente que não infrinja qualquer direito de propriedade intelectual da IBM pode ser utilizado em substituição. De qualquer modo, é de responsabilidade do usuário avaliar e verificar a operação de qualquer produto, programa ou serviço não-IBM.

A IBM pode possuir patentes ou solicitações de patentes pendentes relativas a assuntos descritos nesta publicação. O fornecimento desta publicação não lhe garante direito algum sobre tais patentes. Você pode enviar consultas sobre patentes, por escrito, para:

Gerente de Relações Comerciais e Industriais da IBM Brasil Av. Pasteur, 138 / 146 Botafogo 22290-240, Rio de Janeiro - RJ Brasil

O seguinte parágrafo não se aplica ao Reino Unido ou a qualquer outro país onde tais permissões são inconsistentes com as lei locais: A INTERNATIONAL BUSINESS MACHINES CORPORATION FORNECE ESTA PUBLICAÇÃO "COMO ESTÁ" SEM QUALQUER TIPO DE GARANTIA, EXPRESSA OU IMPLÍCITA, INCLUINDO, PORÉM NÃO LIMITADA A, GARANTIAS IMPLÍCITAS DE NÃO-VIOLAÇÃO, MERCANTABILIDADE OU AJUSTES PARA UM PROPÓSITO PARTICULAR. Alguns estados não permitem negar garantias expressas ou implícitas em certas transações, portanto estas instruções talvez não se aplicam a você.

Estas informações podem possuir imprecisões técnicas ou erros tipográficos. Alterações são feitas periodicamente às informações aqui contidas; estas informações serão incorporadas em novas edições da publicação. A IBM pode fazer melhorias e/ou alterações no(s) produto(s) e/ou programa(s) descritos nesta publicação em qualquer tempo sem qualquer aviso prévio.

Quaisquer referências nestas informações a sites Web não-IBM são fornecidas por conveniência apenas e de nenhuma maneira serve como uma aprovação

daqueles sites Web. Os materiais daqueles sites Web não são parte dos materiais para este produto IBM e a utilização dos mesmos é por seu próprio risco.

A IBM pode utilizar ou distribuir qualquer informação fornecida por você, na forma que ela acreditar que seja adequada, sem que incorra com isto em qualquer obrigação com você.

Portadores de Licenças deste programa que desejarem ter informações sobre ele para: (1) a troca de informações entre programas criados independentemente e outros programas (inclusive este), e (2) o uso mútuo de informações intercambiadas, devem entrar em contato com o:

Centro de Atendimento a Clientes IBM Telefones: 0-800-784262 ou 0(XX)21 546-4646 Av. Pasteur, 138 / 146 Botafogo 22290-240, Rio de Janeiro - RJ Brasil

Estas informações podem estar disponíveis, observadas as condições e os termos apropriados, incluindo, em alguns casos, o pagamento de uma taxa.

O programa licenciado descrito nesta informação e todo o material licenciado disponível para o mesmo são fornecidos pela IBM sob termos do IBM Customer Agreement, IBM International Program License Agreement, ou qualquer acordo ente nós.

Quaisquer dados de desempenho aqui contido foram determinados em um ambiente controlado. Portanto, os resultados obtidos em outros ambientes operacionais podem variar significativamente. Algumas medidas podem ter sido feitas em sistemas em nível de desenvolvimento e não há garantias de que estas medidas serão as mesmas nos sistemas gerais disponíveis. Além disso, algumas medidas podem ter sido estimadas através de extrapolação. Os resultados reais podem variar. Os usuários deste documento devem verificar o dado aplicável para o seu ambiente específico.

Informações pertinentes a produtos não-IBM foram obtidas dos fornecedores daqueles produtos, suas comunicações ou anúncios publicados ou outras fontes disponíveis de publicidade. A IBM não testou aqueles produtos e não pode confirmar a precisão do desempenho, compatibilidade ou quaisquer outras reclamações relacionadas aos produtos não-IBM. Questões sobre as capacidades dos produtos não-IBM devem ser endereçadas aos fornecedores daqueles produtos.
Todas as instruções referentes a intenções ou ordens futuras da IBM estão sujeitas a alterações ou remoções sem qualquer aviso, e representam apenas metas e objetivos.

Estas informações podem conter exemplos de dados e relatórios utilizados em operações comerciais cotidianas. Para ilustrá-las o mais completamente possível, os exemplos incluem nomes de pessoas, empresas, marcas e produtos. Todos esses nomes são fictícios e qualquer semelhança com nomes e endereços utilizados por uma empresa comercial real é mera coincidência.

#### **DIREITOS AUTORAIS:**

Estas informações podem conter programas de aplicação de amostra em linguagem fonte, que ilustram técnicas de programação em várias plataformas operacionais. Você pode copiar, alterar e distribuir estes programas de amostra, de qualquer forma sem nenhum pagamento à IBM, para os propósitos de desenvolvimento, usando, marketing ou distribuição dos programas de aplicação de acordo com a interface de programação de aplicação para a plataforma para a qual os programas de amostra foram escritos. Estes exemplos não foram profundamente testados sob todas as condições. A IBM, portanto, não pode garantir ou subentender confiabilidade, aproveitabilidade ou funcionamento destes programas.

Cada cópia ou qualquer porção destes programas de amostra ou qualquer trabalho derivativo deve incluir um aviso de copyright, como a seguir:

© (nome de sua empresa) (ano). Partes deste código são derivados dos Programas de Amostras da IBM Corp. © Copyright IBM Corp. \_digite o ano ou os anos\_. Todos os direitos reservados.

#### Marcas

Os seguintes termos, que podem estar destacados por um asterisco (\*), são marcas da International Business Machines Corporation nos Estados Unidos da América e/ou em outros países.

| ACF/VTAM                         | IBM              |
|----------------------------------|------------------|
| AISPO                            | IMS              |
| AIX                              | IMS/ESA          |
| AIX/6000                         | LAN DistanceMVS  |
| AIXwindows                       | MVS/ESA          |
| AnyNet                           | MVS/XA           |
| APPN                             | Net.Data         |
| AS/400                           | OS/2             |
| BookManager                      | OS/390           |
| CICS                             | OS/400           |
| C Set++                          | PowerPC          |
| C/370                            | QBIC             |
| DATABASE 2                       | QMF              |
| DataHub                          | RACF             |
| DataJoiner                       | RISC System/6000 |
| DataPropagator                   | RS/6000          |
| DataRefresher                    | S/370            |
| DB2                              | SP               |
| DB2 Connect                      | SQL/DS           |
| DB2 Extenders                    | SQL/400          |
| DB2 OLAP Server                  | System/370       |
| DB2 Universal Database           | System/390       |
| Distributed Relational           | SystemView       |
| Database Architecture            | VisualAge        |
| DRDA                             | VM/ESA           |
| eNetwork                         | VSE/ESA          |
| Extended Services                | VTAM             |
| FFST                             | WebExplorer      |
| First Failure Support Technology | WIN-OS/2         |

Os termos a seguir são marcas ou marcas de serviços de outras empresas:

Microsoft, Windows e Windows NT são marcas ou marcas de serviços da Microsoft Corporation.

Java ou todas as marcas e logotipos baseados em Java e Solaris são marcas da Sun Microsystems, Inc. nos Estados Unidos da América e/ou em outros países.

Tivoli e NetView são marcas da Tivoli Systems Inc. nos Estados Unidos da América e/ou em outros países.

UNIX é uma marca de serviço nos Estados Unidos da América e/ou outros países, e é licenciada exclusivamente através da X/Open Company Limited.

Outros nomes de companhias, produtos ou serviços, que podem ser denotados por um duplo asterisco (\*\*) podem ser marcas ou serviços de terceiros.

# Índice Remissivo

# Α

acessando dados utilizando Net.Data ou JDBC 92 utilizando o DB2 Connect 89 acessando múltiplos servidores 87 acesso ao banco de dados commit de duas fases 88 Administration Server visão geral 102 alias de banco de dados regras de nomenclatura 127 ALTER TABLESPACE 26 APPC IBM Communications Server para NT 6 Microsoft SNA Server 6 plataformas suportadas 6 requisitos de software 6, 7, 8 assistente restaurar banco de dados 123 assistente criar tabela 122 assistente criar table space 123 assistente de back up de banco de dados 122 assistente de configuração de desempenho 123 assistente de índice 123 assistente de restaurar 123 assistentes completando tarefas 122 configuração de desempenho 123 configurar atualização de multisite 122 criar banco de dados 122 criar tabela 122 criar table space 123 fazer back up de banco de dados 122 incluir banco de dados 122, 123 índice 123 auxílio online 117

### В

banco de dados migrando 25 regras de nomenclatura 127 bancos de dados para host visão geral 82 **Biblioteca DB2** assistentes 122 auxílio online 117 Centro de Informações 120 configurando o servidor de documento 123 identificador de idioma para manuais 115 imprimindo manuais PDF 116 pedindo manuais impressos 116 pesquisando informações online 124 últimas informações 115 Biblioteca do DB2 estrutura da 105 exibindo as informações online 119 manuais 105

#### С

Centro de Alerta 98 Centro de Comando inserção de comandos do DB2 70 inserção de instruções SQL 70 visão geral 96 Centro de Controle administrando o DB2 Connect Enterprise Edition 40 administrando o DB2 para OS/390 40 como um applet Java 29 como uma aplicação Java 29 componentes 96 configurações de máquina 30 configurando para ser executado como um applet 32 configurando para trabalhar com um servidor web 36 considerações funcionais 36 dicas de instalação do UNIX 37 executando como um applet 35 executando como uma aplicação 34 identificando problemas 39 Java Runtime Environments (JRE) suportados 31 navegadores suportados 31 personalizando db2cc.htm 36 Serv. de Applet JDBC 32

Centro de Controle (continuação) visão geral 96 Centro de Informações 120 Centro de Script 98 Cliente de Desenvolvimento de Aplicações do DB2 visão geral 103 clientes instalando 45 sistemas operacionais suportados 86 clientes do DB2 acessando bancos de dados 87 alteração de privilégios 75 instalando 45 licenciamento 45 plataformas suportadas 45, 86 pré-versão 7 45 requisitos de software 6 Sistemas operacionais Windows de 32 bits 49 visão geral 87, 101 comando db2uiddl 27 comando db2unins desinstalando o DB2 77 comandos db2 list applications 10 db2 list tablespaces 26 db2 terminate 10 db2cc 34 db2ckmig 11 db2jstrt 32 db2sampl 34 db2start 27 db2stop 10 db2uiddl 27 sniffle 39 comunicações Centro de Controle 99 configuração de comunicações do cliente configuração dos parâmetros de configuração 28 configuração do sistema com o DB2 Connect 90 com o DB2 Universal Database 87

configurando clientes do DB2 utilizando o Assistente de Configuração de Cliente (CCA) 54 configurando o servidor de documento 123 configurar assistente de atualização de multisite 122 criando o banco de dados de amostra catalogando um banco de dados 25 criando perfis clientes 62 servidor 61 criar assistente de banco de dados 122

# D

Data Links Manager visão geral 85 Data Warehouse banco de dados de amostra 21 DB2 Connect visão geral 82, 89 **DB2** Enterprise Edition planejamento da configuração 4 requisitos de memória 4 DB2 Everywhere visão geral 79 DB2 Security Server iniciando no Windows NT ou Windows 2000 33 DB2 Universal Database Centro de Controle 96 DB2 Snapshot Monitor 92 Monitor de Desempenho DB2 100 plataformas suportadas 96 requisitos de software 5 visão geral 96 Visual Explain 99, 100 db2classes.exe 35 db2classes.tar.Z 35 DB2SYSTEM regras de nomenclatura 130 DDL exibição usando Visual Explain 100 Definição de Ferramentas 98 desenvolvimento de aplicações uso de Net.Data ou JDBC 92 desinstalando o DB2 77 **Developer Editions** visões gerais 81

Diário 98 discos rígidos requisitos de hardware 4 Discovery incluindo bancos de dados 56 Distributed Computing Environment requisitos de software 6

### Ε

Edição do Grupo de Trabalho DB2 planejamento da configuração 4 requisitos de memória 4 Enterprise - Extended Edition visão geral 81 Enterprise Edition visão geral 81 exibindo informações online 119

# F

ferramentas de administração do banco de dados Centro de Controle 96 visão geral 96 função Exportar 61, 62 função Importar 61

# G

gerenciando bancos de dados utilizando o Centro de Controle 96 gerenciando comunicações do servidor visão geral 99 gerenciando conexões utilizando o Assistente de Configuração de Cliente (CCA) 101 visão geral 101

### Η

HTML programas de amostra 114

### 

identificador de idiomas manuais 115 importando perfis cliente 63 imprimindo manuais PDF 116 incluindo bancos de dados manualmente 58 uso de perfis de acesso 55 utilizando o Discovery 56 incluindo bancos de dados manualmente 58 incluir assistente de banco de dados 122. 123 informações online exibindo 119 pesquisando 124 instalando CID utilizando SystemView LAN 20, 51 cliente 3.4 Cliente de Desenvolvimento de Aplicações do DB2s 45 Sistemas operacionais Windows de 32 bits 49 clientes do DB2 45 erros 20. 51 navegador Netscape 120 registro 20, 51 servidor 3, 4 verificando a instalação 21 instâncias restrições de nomenclatura 129 Intelligent Miner visão geral 85

# J

Java Runtime Environment (JRE) definido 29 JRE níveis suportados para o Centro de Controle 31

### Μ

manuais 105.116 Máquina Virtual Java (Java Virtual Machine - JVM) 29 Microsoft SNA Server versão necessária 8 migração tarefas de pós-instalação 25 migrando atualizando a configuração do banco de dados e do gerenciamento do banco de dados 28 atualizando estatísticas 27 banco de dados 10, 11, 25 bancos de dados da Versão 5 com DMS tablespaces 26 refazer o bind de pacotes 27 tarefas de pré-instalação 10 Monitor de Desempenho utilizando 99

### Ν

navegador Netscape instalando 120

Net.Data conectando-se com a Internet 92 visão geral 92 Net Search Extender visão geral 85 **NetBIOS** conjunto de códigos 125 determinação ds página de código 127 suporte à página de código 125 nome da estação de trabalho (nname) regras de nomenclatura 130 nome de nó do catálogo regras de nomenclatura 127 notas do release 115

# 0

objetos de banco de dados regras de nomenclatura 128 OLAP Server visão geral 84 OLAP Starter Kit banco de dados de amostra 21

## Ρ

parâmetro SYSADM\_GROUP 75 parâmetros SYSADM\_GROUP 75 parâmetros de configuração definição do DB2 75 SYSADM GROUP 75 PDF 116 perfis cliente 61, 62 exportar 61 servidor 61 perfis de acesso cliente 61 criando 61 incluindo bancos de dados 55 servidor 61 utilizando 61 perfis de clientes criando 62 definicão 62 importando 63 utilizando 62 perfis de servidor criando 61 definição 61 Personal Edition visão geral 80 pesquisando informações online 121, 124

planejando configuração DB2 Connect 3 configuração do DB2 3, 4 privilégios necessária 75 produto descrições 79 visão geral 79 programas de amostra HTML 114 plataforma cruzada 114 protocolos de comunicação APPC 6, 7, 8 IPX/SPX 6, 7, 8 NetBIOS 6, 7, 8 Pipes Nomeados 6, 7, 8 TCP/IP 6, 7, 8

### R

regras de nomenclatura alias de banco de dados 127 banco de dados 127 geral 127 grupos 129 Ids do usuário 129 nomes das instâncias 129 objetos de banco de dados 128 password 130 username 129 **Relational Connect** visão geral 84 requisitos de disco cliente 4 servidor 4 requisitos de hardware disco rígido 4 requisitos de memória cliente 3 previsão 3 recomendado 3 servidor 3 requisitos de software Clientes de Desenvolvimento de Aplicações do DB2 5, 6, 7, 8 clientes do DB2 5, 6, 7, 8 DB2 Connect 5 DB2 Universal Database 5 Net.Data 6, 8 protocolos de comunicação 5 restrições nome de instância 129

### S

Satellite Edition visão geral 80 senhas regras de nomenclatura 130 Serv. de Applet JDBC 32 SmartGuides assistentes 122 Spatial Extender visão geral 85 Stored Procedure Builder 98 Suporte Java 92 SYSADM controle 75

### T

tablespaces DMS migrando os bancos de dados da Versão 5 26 TCP/IP ativando o localhost no OS/2 38 ativando o loopback no OS/2 37 configurar no OS/2 37 verificando no OS/2 39 Tivoli Enterprise visão geral 86 trabalhando com dados do DB2 86 tratamento de erros migração 12

# U

últimas informações 115 username regras de nomenclatura 129

### V

verificando a instalação servidor 21 Visual Explain visão geral 100

### W

Warehouse Manager visão geral 84 Windows 2000 iniciando o servidor de segurança 33 Windows NT iniciando o servidor de segurança 33 Workgroup Edition visão geral 81

# Comunicando-se com a IBM

Se o problema for técnico, revise e execute as ações sugeridas pelo *Troubleshooting Guide* antes de contactar o Suporte a Clientes DB2. Este guia sugere informações que você pode reunir para auxiliar o Suporte ao Cliente DB2 para servi-lo melhor.

Para obter informações ou para solicitar qualquer dos produtos DB2 Universal Database entre em contato com um representante IBM em uma filial local; ou entre em contato com qualquer revendedor de software IBM autorizado.

Se você mora no Brasil, ligue para o Centro de Atendimento a Clientes:

- 0-800-784-262
- (021) 546-4646 para informar-se sobre as opções de serviço disponíveis.

#### Informações do Produto

Se você mora no Brasil, ligue para o Centro de Atendimento a Clientes:

- 0-800-784-262 para obter informações gerais.
- (019) 887-7591 FAX para solicitar publicações.

#### http://www.ibm.com/software/data/

As páginas DB2 da World Wide Web oferecem informações sobre as novidades atuais do DB2, as descrições dos produtos, a programação educacional e muito mais.

#### http://www.ibm.com/software/data/db2/library/

O DB2 Product and Service Technical Library oferece acesso a questões freqüentes como dificuldades, manuais e informações técnicas atualizadas do DB2.

Nota: Estas informações podem estar somente em inglês.

#### http://www.elink.ibmlink.ibm.com/pbl/pbl/

O site da Web de encomendas de Publicações Internacionais fornecem informações sobre como adquirir manuais.

#### http://www.ibm.com/education/certify/

O Programa de Certificação Profissional, do site Web da IBM fornece informações de teste de certificação para uma variedade de produtos IBM, inclusive do DB2.

#### ftp.software.ibm.com

Efetue logon como anonymous. No diretório /ps/products/db2, você

encontrará demonstrações, correções, informações e ferramentas relativos ao DB2 e vários outros produtos.

#### comp.databases.ibm-db2, bit.listserv.db2-l

Estes novos grupos da Internet estão disponíveis para usuários que queiram dividir suas experiências com produtos do DB2.

#### **Em Compuserve: GO IBMDB2**

Digite este comando para acessar os fóruns da Família DB2 IBM: Todos os produtos DB2 são suportados através destes fóruns.

Para obter informações sobre como entrar em contato com a IBM fora do Brasil, consulte o Apêndice A do *IBM Software Support Handbook*. Para acessar este documento, vá para a seguinte página da Web: http://www.ibm.com/support/, e então selecione o link IBM Software Support Handbook próximo ao rodapé da página.

**Nota:** Em alguns países, os distribuidores autorizados da IBM devem entrar em contato com sua estrutura de suporte de distribuição ao invés do Centro de Suporte IBM.

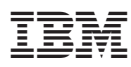

Número da Peça: CT7YTBP

Impresso em Brazil

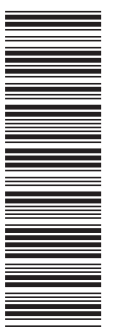

СТ7ҮТВР

G517-6949-00

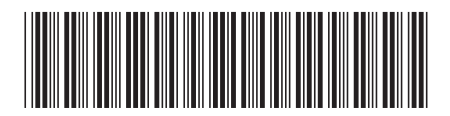